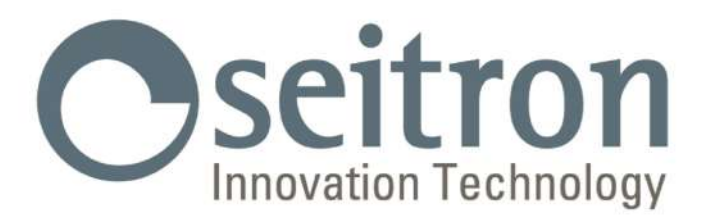

## **USO E MANUTENZIONE**

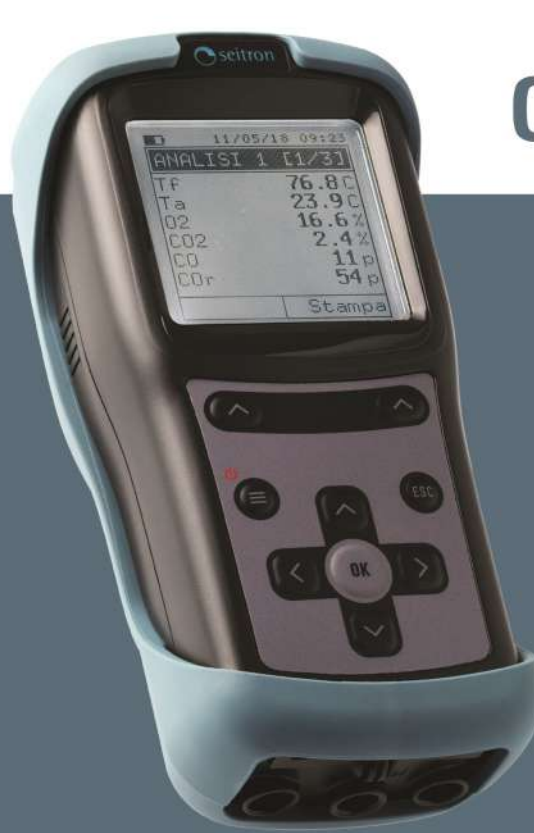

# **CHEMIST 100 BE GREEN**

Analizzatore di Gas

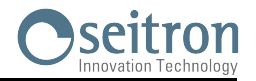

| 1.0 | INFORMAZIONI IMPORTANTI 00                                                          |                                                                                                    |                                                                 |
|-----|-------------------------------------------------------------------------------------|----------------------------------------------------------------------------------------------------|-----------------------------------------------------------------|
|     | 1.1                                                                                 | Informazioni su questo manuale                                                                                                    | 06                                                              |
|     | 1.2                                                                                 | Avvertenze per la sicurezza                                                                                                    | 06                                                              |
| 2.0 | <b>SICU</b>                                                                         | <b>REZZA</b>                                                                                                    | <b>07</b>                                                       |
|     | 2.1                                                                                 | Verifica della sicurezza                                                                                                    | 07                                                              |
|     | 2.2                                                                                 | Uso consentito del prodotto                                                                                                    | 07                                                              |
|     | 2.3                                                                                 | Uso non consentito del prodotto                                                                                                    | 07                                                              |
|     | 2.4                                                                                 | Precauzioni per l'uso del pacco batteria LI-ION                                                                                                    | 07                                                              |
| 3.0 | <b>CAR</b>                                                                          | ATTERISTICHE GENERALI                                                                                                    | <b>08</b>                                                       |
|     | 3.1                                                                                 | Descrizione Generale dell'Analizzatore di Combustione                                                                                                    | 08                                                              |
| 4.0 | <b>DESC</b><br>4.1<br>4.2<br>4.3<br>4.4<br>4.5<br>4.6<br>4.7<br>4.8<br>4.10<br>4.11 | CRIZIONE DEL PRODOTTOPrincipio di funzionamentoSensori di misuraTipi di combustibiliTrattamento campioneSensore di pressione piezoresistivo compensato in temperaturaPompa aspirazione fumiMisura tiraggio con autozero automatico del sensoreConnessione Bluetooth®Connessione IRSoftware e applicazioni disponibili                                                            | <b>09</b><br>09<br>09<br>09<br>09<br>09<br>09<br>09<br>09<br>10 |
| 5.0 | <b>DESC</b>                                                                         | CRIZIONE COMPONENTI                                                                                                    | <b>11</b>                                                       |
|     | 5.1                                                                                 | Interfaccia dello strumento                                                                                                    | 11                                                              |
| 6.0 | <b>CAR</b>                                                                          | <b>ATTERISTICHE TECNICHE</b>                                                                                                    | <b>13</b>                                                       |
|     | 6.1                                                                                 | Caratteristiche Tecniche                                                                                                    | 13                                                              |
|     | 6.2                                                                                 | Tabella Campi di Misura e Precisioni                                                                                                    | 14                                                              |
| 7.0 | MES3<br>7.1<br>7.2<br>7.3<br>7.4<br>7.5                                             | SA IN FUNZIONE<br>Operazioni preliminari<br>Avvertenze<br>Alimentazione dell'Analizzatore<br>7.3.1 Controllo e sostituzione delle batterie<br>7.3.2 Utilizzo con alimentatore esterno<br>Generazione QR code<br>Schema di connessione                                                                                                    | <b>15</b><br>15<br>15<br>15<br>16<br>16                         |
| 8.0 | <b>ANAI</b><br>8.1                                                                  | Lisi Di COMBUSTIONEL'analisi di Combustione8.1.1Accensione e autozero dello strumento8.1.2Configurazione menu "Analisi"8.1.3Inserimento della sonda nel camino8.1.4Esecuzione dell'analisi di combustione - Modalità manuale8.1.5Esecuzione dell'analisi di combustione - Modalità auto8.1.6Esecuzione dell'analisi di combustione - Modalità UNI 103898.1.7Termine dell'Analisi | <b>18</b><br>18<br>19<br>19<br>20<br>21<br>23<br>25             |

## 9.0 PARAMETRI STRUMENTO

27

|      | 9.1                                                                          | Menu parametri                                                                                                    | 27                                                                                            |
|------|------------------------------------------------------------------------------|----------------------------------------------------------------------------------------------------|-----------------------------------------------------------------------------------------------|
| 10.0 | MISU<br>10.1<br>10.2<br>10.3<br>10.4<br>10.5<br>10.6<br>10.7<br>10.8<br>10.9 | RE<br>Menu→Misure<br>Menu→Misure→Analisi comb.<br>Menu→Misure→Tiraggio<br>Menu→Misure→CO ambiente<br>Menu→Misure→Pressione<br>Menu→Misure→Prova tenuta<br>10.6.1 Menu→Misure→Prova tenuta→Collegamento del kit prova<br>di tenuta allo strumento<br>Menu→Misure→Prova tenuta→UNI 7129<br>10.7.1 Configurazione prova di tenuta secondo norma UNI 7129<br>10.7.2 Esecuzione prova di tenuta secondo norma UNI 7129<br>Menu→Misure→Prova tenuta→UNI 11137<br>10.8.1 Configurazione prova di tenuta secondo norma UNI 1137<br>10.8.1 Configurazione prova di tenuta secondo norma UNI 1137<br>10.8.2 Esecuzione prova di tenuta secondo norma UNI 1137<br>Menu→Misure→Prova tenuta→Esito                                                                                                    | 28<br>30<br>31<br>32<br>33<br>34<br>34<br>35<br>38<br>41<br>42<br>46<br>47<br>52              |
| 11.0 | <b>MEM</b>                                                                   | <b>ORIA</b>                                                                                                    | <b>53</b>                                                                                     |
|      | 11.1                                                                         | Menu Memoria                                                                                                    | 53                                                                                            |
| 12.0 | <b>CON</b><br>12.1<br>12.2<br>12.3<br>12.4<br>12.5<br>12.6<br>12.7           | FIGURAZIONE<br>Menu→Configurazione<br>Menu→Configurazione→Analisi<br>12.2.1 Menu→Configurazione→Analisi→Combustibile<br>12.2.2 Menu→Configurazione→Analisi→Condensazione<br>12.2.3 Menu→Configurazione→Analisi→Condensazione<br>12.2.4 Menu→Configurazione→Analisi→Riferimento O <sub>2</sub><br>12.2.4 Menu→Configurazione→Analisi→Unità di misura<br>12.2.5 Menu→Configurazione→Analisi→Autozero<br>12.2.6 Menu→Configurazione→Analisi→Temp. aria<br>12.2.7 Menu→Configurazione→Analisi→Rapporto NO/NOx<br>Menu→Configurazione→Strumento<br>12.3.1 Menu→Configurazione→Strumento→Display<br>12.3.2 Menu→Configurazione→Strumento→Cal. in sito<br>12.3.3 Procedura calibrazione in sito<br>12.3.4 Menu→Configurazione→Strumento→Orologio<br>12.3.5 Menu→Configurazione→Strumento→Bluetooth<br>Menu→Configurazione→Stampa<br>12.4.1 Menu→Configurazione→Stampa→Pairing<br>Menu→Configurazione→Lingua<br>Menu→Configurazione→Ripristina | <b>54</b><br>57<br>58<br>59<br>60<br>62<br>63<br>64<br>66<br>67<br>68<br>75<br>76<br>77<br>80 |
| 13.0 | <b>DIAG</b>                                                                  | NOSTICA                                                                                                    | <b>81</b>                                                                                     |
|      | 13.1                                                                         | Menù→Diagnostica                                                                                                    | 81                                                                                            |
|      | 13.2                                                                         | Menù→Diagnostica→Sensori                                                                                                    | 82                                                                                            |
|      | 13.3                                                                         | Menù→Diagnostica→Sonda fumi                                                                                                    | 83                                                                                            |
|      | 13.4                                                                         | Menù→Diagnostica→Hardware                                                                                                    | 84                                                                                            |
| 14.0 | <b>INFO</b>                                                                  | SERVICE                                                                                                    | <b>85</b>                                                                                     |
|      | 14.1                                                                         | Menù→Info service                                                                                                    | 85                                                                                            |

|                                                                                                    | ~ ~                                     |  |  |  |
|----------------------------------------------------------------------------------------------------|-----------------------------------------|--|--|--|
|                                                                                                    | 86                                      |  |  |  |
| 15.1 Vita dei sensori gas                                                                                                    | 86                                      |  |  |  |
| 15.2 Tabella vita del sensori gas                                                                                                    | 80                                      |  |  |  |
| <b>16.0</b> MANUTENZIONE<br>16.1 Manutenzione ordinaria<br>16.2 Manutenzione programmata<br>16.3 Sostituzione dei sensori gas<br>16.4 Espandibilità strumento<br>16.5 Sostituzione pacco batterie | <b>87</b><br>87<br>87<br>87<br>87<br>88 |  |  |  |
| 16.6 Aggiornamento firmware                                                                                                    | 89                                      |  |  |  |
| <b>17.0 RICERCA GUASTI</b><br>17.1 Guida alla ricerca guasti                                                                                                    | <b>90</b><br>90                         |  |  |  |
| <b>18.0</b> RICAMBI ED ASSISTENZA<br>18.1 Parti di ricambio<br>18.2 Accessori<br>18.3 Centri assistenza                                                                                           | <b>92</b><br>92<br>92<br>92             |  |  |  |
| APPENDICE A - Gestione dati con l'APP "SEITRON SMART ANALYSIS"                                                                                                    | 93                                      |  |  |  |
| APPENDICE B - Intestazione scontrino di stampa con il software "Easy2print"                                                                                                    |                                         |  |  |  |
| APPENDICE C - Lista di misure accessorie                                                                                                    |                                         |  |  |  |
| APPENDICE D - Coefficienti dei combustibili e formule                                                                                                    |                                         |  |  |  |
| APPENDICE E - Rendimento della condensazione                                                                                                    |                                         |  |  |  |
| CERTIFICATO DI GARANZIA                                                                                                    |                                         |  |  |  |

SEITRON S.p.A. a socio unico- TUTTI I DIRITTI RISERVATI -Nessuna parte di questo documento può essere riprodotta in alcuna forma (compresa la copia fotostatica o la memorizzazione su qualsiasi supporto elettronico) o trasmessa a terzi tramite qualsivoglia mezzo, anche elettronico, senza l'autorizzazione scritta di SEITRON S.p.A. a socio unico

# 1.0 INFORMAZIONI IMPORTANTI

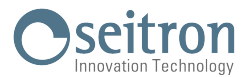

#### 1.1 Informazioni su questo manuale

- Questo manuale descrive il funzionamento, le caratteristiche e la manutenzione dell'Analizzatore di Combustione Chemist 100 BE GREEN.
- Leggere questo manuale di funzionamento e manutenzione prima dell'utilizzo dello strumento. L'operatore deve conoscere bene il manuale e seguirne accuratamente le indicazioni.
- Questo manuale d'uso e manutenzione è soggetto a modifiche a seguito di migliorie tecniche il costruttore non si assume alcuna responsabilità per eventuali errori di contenuto o di stampa.

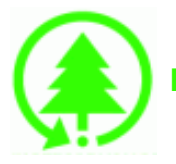

Rispetta il tuo ambiente, pensa prima di stampare il manuale completo.

#### 1.2 Avvertenze per la sicurezza

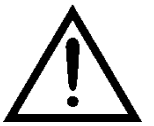

I magneti presenti sul retro dello strumento possono danneggiare carte di credito, dischi fissi, orologi meccanici, pacemakers, defibrillatori ed altri dispositivi sensibili ai campi magnetici. Si raccomanda di mantenere lo strumento ad una distanza di almeno 25 cm da questi dispositivi.

| Simboli                                                                  | Significato                                                      | Commento                                                                                                    |
|--------------------------------------------------------------------------|------------------------------------------------------------------|----------------------------------------------------------------------------------------------------|
|                                                                          |                                                                  | Leggere attentamente le informazioni ed<br>allestire adeguate misure per garantire la<br>sicurezza in modo da evitare ogni pericolo<br>per persone e cose.<br>La non osservanza di queste indicazioni può<br>causare pericolo per le persone, l'impianto o |
| <b>TNEO SERVICE</b>                                                      |                                                                  | l'ambiente e può essere causa di perdita di<br>responsabilità                                                                                                    |
| Seitron S.p.A.<br>Tel. 0424 567842<br>Fax. 0424 567849<br>www.seitron.it | Informazioni sul display                                         |                                                                                                    |
|                                                                          | Regole di smaltimento                                            | Provvedere al corretto smaltimento del pacco<br>batterie al termine della loro vita solamente<br>tramite gli appositi contenitori.<br>Questo dispositivo non deve essere smaltito                                                                          |
|                                                                          |                                                                  | come rifiuto urbano.<br>Seguire quanto indicato dalla legislazione<br>nazionale vigente.                                                                                                    |
|                                                                          | Tastiera con tasti preformati<br>con funzioni di comando princip | bali.                                                                                                    |

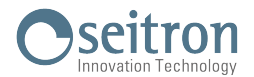

#### 2.1 Verifica della sicurezza

- Utilizzare il prodotto nell'ambito di quanto descritto nel capitolo "Uso consentito del prodotto".
- Durante l'utilizzo dello strumento, attenersi alle norme di sicurezza vigenti.
- Non utilizzare lo strumento se danneggiato sulla custodia, sull'alimentatore o sui cavi.
- Non eseguire misure su componenti / conduttori di tensione non isolati.
- Tenere lo strumento lontano da solventi.
- Per la manutenzione dello strumento attenersi rigorosamente a quanto descritto in questo manuale al capitolo "Manutenzione".
- Tutti gli interventi non specificati in questo manuale possono essere eseguiti esclusivamente dai centri assistenza Seitron. In caso contrario Seitron declina ogni responsabilità sul normale funzionamento dello strumento e sulla validità delle relative omologazioni.

#### 2.2 Uso consentito del prodotto

Questo capitolo descrive le aree di applicazione per le quali e' previsto l'utilizzo del CHEMIST 100 BE GREEN. Tutti i dispositivi della serie CHEMIST 100 BE GREEN sono strumenti di misura portatili destinati all'analisi di combustione nei seguenti impianti:

- Caldaie (a gasolio, gas, legno, carbone)
- Caldaie a condensazione a bassa temperatura
- Riscaldatori a gas

## 2.3 Uso non consentito del prodotto

II CHEMIST 100 BE GREEN non deve essere impiegato:

- Come dispositivo di allarme in ambito di sicurezza.
- In zone classificate ATEX.

#### 2.4 Precauzioni per l'uso del pacco batteria Li-lon

Prestare attenzione mentre si maneggia il pacco batterie interno allo strumento; un uso errato o improprio potrebbe provocare gravi lesioni fisiche e/o rotture:

- Non mettere in corto circuito: accertarsi che i terminali non siano a contatto con metallo o altri materiali conduttivi durante il trasporto e la conservazione.
- Non applicare con polarità invertite.
- Non esporre le batterie al contatto con sostanze liquide.
- Non bruciare le batterie né esporle a temperature superiori a 60°C.
- Non tentare di smontare una batteria.
- Non provocare urti o forare le batterie. L'uso improprio può causare danni e cortocircuiti interni non sempre visibili esternamente. Se il pacco batterie ha subito una caduta o preso colpi contro una superficie dura, indipendentemente dalla condizione dell'involucro esterno:
  - Interromperne l'uso;
- Smaltire la batteria in conformità alle istruzioni per lo smaltimento.
- Non utilizzare batterie con perdite o danni.
- Caricare le batterie solo nello strumento.
- In caso di funzionamento anomalo o se si presentano segni di surriscaldamento, rimuovere immediatamente il pacco batteria dallo strumento. Attenzione: la batteria può essere calda.

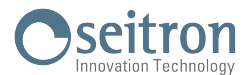

## 3.1 Descrizione Generale dell'Analizzatore di Combustione

CHEMIST 100 BE GREEN è uno strumento portatile per l'analisi di combustione.

#### Lo strumento è dotato di:

- Linea pneumatica in grado di gestire fino a 3 sensori.
- Interfaccia operatore intuitiva tanto da poter essere utilizzata senza il supporto del manuale d'istruzione.
- Ampio display grafico, Bianco / Nero (128x128 mm), luminoso grazie ad un'efficiente retroilluminazione.
- Pacco di batterie ricaricabili al 'Li-Ion'.

In dotazione allo strumento è compreso un alimentatore da rete con uscita 5V===, 2A per la ricarica delle batterie interne.

In caso di necessità è possibile ricaricare la batteria dello strumento mediante l'utilizzo di un power bank, purché abbia un uscita a 5 volt e corrente minima 1A.

#### Funzioni principali:

- Analisi di combustione in modalità manuale, automatica oppure secondo la norma UNI 10389.
- Presenti in memoria i quindici principali tipi di combustibile (tra i quali gas naturale, GPL, gasolio ed olio combustibile).
- Memoria in grado di archiviare fino a 5 analisi complete.
- Memorizzazione e media dei dati acquisiti.
- Generazione e visualizzazione a display di un QR code al fine di scaricare i dati delle misure effettuate, previa installazione dell'App Seitron "SEITRON SMART ANALYSIS" scaricabile dall'AppStore oppure da google play store.
- Possibilità di stampare su scontrino le analisi effettuate, tramite stampante Bluetooth<sup>®</sup> / IR (infrarossi).

#### Valori misurati:

- O<sub>2</sub>
- CO
- <u>N</u>O
- Temperatura aria comburente
- Pressione dell'impianto, pressione della camera di combustione e verifica dei pressostati, utilizzando il range di misura fino a 200hPa.
- Misura di pressione
- Misura della pressione della linea alimentazione gas
- CO ambiente (mediante l'utilizzo del sensore interno)
- Tiraggio del camino secondo la norma italiana UNI 10845.

#### Valori calcolati:

- Perdite al camino
- Efficienza di combustione
- CO<sub>2</sub>
- NO<sub>x</sub>

#### Manutenzione:

- I sensori possono essere sostituiti inviando lo strumento al centro assistenza Seitron.
- Lo strumento necessita di una taratura annuale, come richiesto dalla norma UNI 10389-1 (2019), da svolgere presso il centro di assistenza Seitron.

#### Certificato di taratura

Lo strumento è accompagnato dal certificato di taratura redatto secondo i requisiti della norma EN17025.

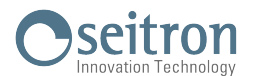

## 4.1 Principio di funzionamento

Il campione di gas viene aspirato, attraverso la sonda fumi, da una pompa a membrana interna allo strumento.

La sonda di misura è dotata di un cono scorrevole che consente l'inserimento della sonda stessa in fori con diametro da 11 mm a 16 mm, e di regolarne la profondità di immersione: il punto di prelievo dei fumi deve corrispondere approssimativamente con il centro della sezione del camino.

Il campione di gas viene pulito dall'umidità e dalle impurità mediante la trappola anticondensa e il filtro interni allo strumento.

Il gas viene quindi analizzato nelle sue componenti da sensori elettrochimici.

Il sensore elettrochimico garantisce risultati molto precisi in un intervallo di tempo fino a circa 60 minuti, in cui la taratura dello strumento può essere considerata molto stabile.

Quando è necessario effettuare misure per tempi prolungati, si consiglia di eseguire un nuovo autozero dello strumento facendo affluire aria pulita all'interno del circuito pneumatico.

Durante la fase di taratura di zero, lo strumento aspira aria pulita dall'ambiente e rileva le derive dallo zero dei sensori (20.95% per sensore dell'O<sub>2</sub>), le compara con i valori programmati, e provvede quindi alla loro compensazione.

#### 4.2 Sensori di misura

Lo strumento utilizza sensori gas precalibrati per la misura di ossigeno (O2), monossido di carbonio (CO) e ossido di azoto (NO).

I sensori non necessitano di particolare manutenzione ma devono essere sostituiti periodicamente quando esauriti. I sensori di gas tossici, se sottoposti a concentrazioni superiori al 50% del loro campo di misura per più di 10 minuti continuativi, possono presentare una deriva del ±2% e un allungamento dei tempi di ritorno allo zero. In questo caso, prima di spegnere l'analizzatore, è consigliabile attendere che il valore misurato sia inferiore a 20ppm aspirando aria pulita.

In ogni caso, lo strumento prevede un ciclo di pulizia del circuito pneumatico, la cui durata dipende da quanto impostato nel menu Configurazione→Analisi→Autozero.

La norma UNI 10389-1 (2019) prescrive che lo strumento debba essere tarato in un laboratorio autorizzato ad emettere certificati di taratura una volta all'anno. Una volta esauriti, i sensori possono essere sostituiti solo dal centro assistenza Seitron.

Seitron comunque certifica l'accuratezza delle misure <u>solo a seguito di un certificato di taratura rilasciato dal</u> <u>proprio laboratorio</u> o da un laboratorio autorizzato

#### 4.3 Tipi di combustibili

Lo strumento viene fornito con memorizzati i dati tecnici caratteristici dei più comuni tipi di combustibili. Per maggiori dettagli <u>vedere l'appendice D</u>.

## 4.4 Trattamento campione

Il campione di gas da analizzare deve essere portato ai sensori di misura opportunamente deumidificato e depurato dai residui solidi della combustione; si parla infatti di analisi secca.

A tale scopo sulla sonda di aspirazione fumi viene montata una trappola anticondensa con filtro antipulviscolo.

#### 4.5 Sensore di pressione piezoresistivo, compensato in temperatura

Lo strumento è dotato internamente di un sensore di pressione piezoresistivo, compensato in temperatura, differenziale utilizzabile per la misura del tiraggio (depressione) del camino, per la misura di pressione differenziale ed eventualmente per altre misure (pressione di gas in rete, perdita di pressione, ecc.). Il campo di misura è -100,00 hPa ... +200,00 hPa.

Le possibili derive del sensore vengono annullate tramite il sistema di autozero.

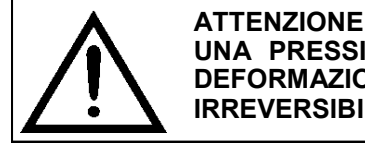

UNA PRESSIONE SUL SENSORE SUPERIORE A  $\pm 300$  hPa PUÒ PROVOCARE UNA DEFORMAZIONE PERMANENTE DELLA MEMBRANA E QUINDI DANNEGGIARE IN MODO IRREVERSIBILE IL SENSORE STESSO.

#### 4.6 Pompa aspirazione fumi

La pompa, interna allo strumento, è di tipo a membrana dotata di motore in corrente continua ed è alimentata dallo strumento in modo da ottenere la portata di aspirazione dei fumi di combustione ottimale per l'analisi.

#### 4.7 Misura tiraggio, secondo UNI 10845 con autozero automatico del sensore

Il CHEMIST 100 BE GREEN esegue la misura del tiraggio secondo la norma italiana UNI 10845.

L'autozero del sensore consente di effettuare l'azzeramento del sensore e deve essere effettuato con la sonda prelievo fumi **NON** inserita nel camino.

#### 4.8 Connessione Bluetooth<sup>®</sup>

L'analizzatore CHEMIST 100 BE GREEN è dotato internamente di un modulo Bluetooth<sup>®</sup>, il quale permette la

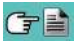

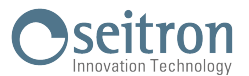

comunicazione con la stampante **Bluetooth**<sup>®</sup> remota.

La portata di trasmissione massima in campo aperto è di 100 metri, a condizione che il dispositivo connesso disponga di connettività **Bluetooth**<sup>®</sup> in classe 1.

Questa soluzione permette una maggior libertà di movimento dell'operatore che non è più legato direttamente allo strumento di acquisizione e analisi, con significativi vantaggi per molte applicazioni.

#### 4.9 Connessione IR

L'analizzatore CHEMIST 100 BE GREEN è dotato internamente di un'interfaccia a raggi infrarossi che utilizza il protocollo HP-IR, la quale permette la comunicazione con una stampate IR remota.

#### 4.10 Software e applicazioni disponibili

#### Easy2print

Software per PC dotati con sistema operativo **Windows XP e successivi**, scaricabile dal sito web www.seitron.com, permette di inserire e memorizzare sullo strumento l'intestazione dello scontrino. Questo software è compatibile con la versione firmware 1.05 e successive dell'analizzatore di combustione.

#### **Seitron Smart Analysis**

Questa APP, permette di scannerizzare il codice QR generato dallo strumento, al fine di scaricare i dati delle analisi e/o misure effettuate.

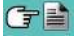

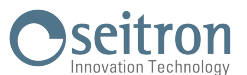

## 5.1 Interfaccia dello strumento

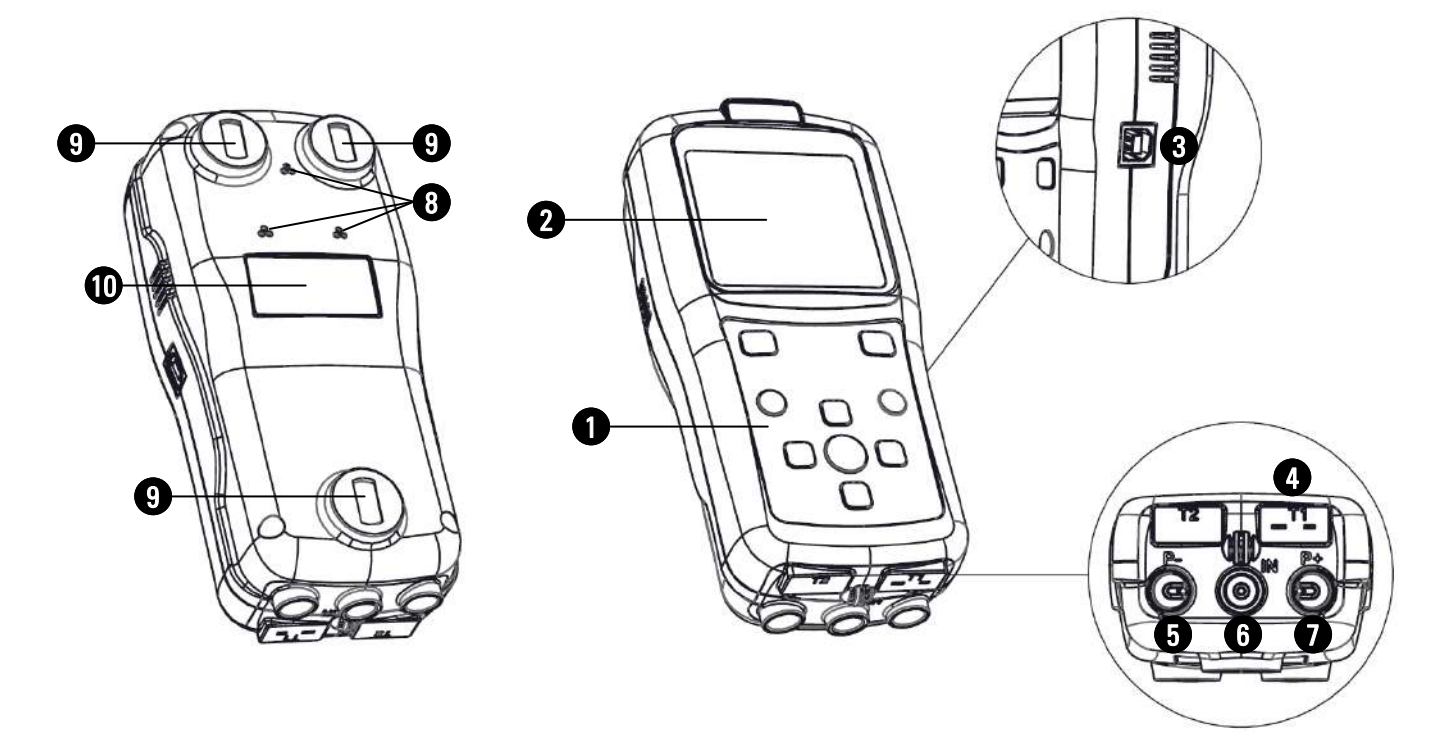

## LEGENDA:

0

Tastiera in poliestere con tasti preformati con funzioni di comando principali:

| TASTI                                     | FUNZIONE                                                                                                    |  |
|-------------------------------------------|----------------------------------------------------------------------------------------------------|--|
|                                           | Attiva le funzioni interattive mostrate sul display.                                                                                          |  |
| o<br>E                                    | - Accende lo strumento.<br>- Se premuto brevemente, accede ai menu dello strumento.<br>- Se premuto per almeno 2 secondi spegne lo strumento. |  |
| ESC                                       | Esce dalla schermata visualizzata.                                                                                                    |  |
| OK                                        | Conferma dati impostati.                                                                                                    |  |
| <<br><br><br><br><br><br><br><br><br><br> | Seleziona e/o Modifica.                                                                                                    |  |

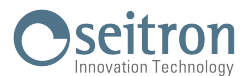

## **2** Display

Display LCD Bianco/Nero 128 x 128 pixel retroilluminato con led bianchi.

ATTENZIONE: l'esposizione dello strumento a temperature eccessivamente basse o alte, può degradare temporaneamente la qualità di visualizzazione del display. E' possibile migliorare la visualizzazione regolando il contrasto.

| 11/1     | 2/17 10:00 | Visualizzazione data, ora e stato di carica della batteria.                                                                         |
|----------|------------|----------------------------------------------------------------------------------------------------|
| ANALISI  | [1/5]      | Visualizzazione del menù selezionato.                                                                                               |
| Testo 01 |            |                                                                                                    |
| Testo 02 |            |                                                                                                    |
| Testo 03 |            | Vieuelizzazione peremetri reletivi el monù colozionete                                                                              |
| Testo 04 |            |                                                                                                    |
| Testo 05 |            |                                                                                                    |
| Testo 06 |            |                                                                                                    |
| Salva    | Stampa     | Visualizzazione delle funzioni interattive. Nei vari menù le funzion<br>variano in base al tipo di operazione che si sta eseguendo. |

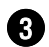

#### Connettore USB tipo B

Connettore per il collegamento dello strumento ad un personal computer oppure al carica batterie. In dotazione allo strumento è compreso un alimentatore di rete con uscita 5V----, 2A per la ricarica delle batterie interne.

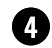

#### Connettore 'T1'

Connettore Tc-K per il collegamento del connettore maschio Tc-K della sonda prelievo fumi.

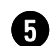

## Connettore pneumatico 'P-'

Ingresso negativo (P-) da utilizzare per il collegamento della sonda di aspirazione fumi; ad esso va collegato il secondo ramo (<u>con</u> il raccordo pneumatico più grande) della sonda aspirazione fumi per la misura del tiraggio e dell'analisi di combustione.

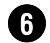

#### Connettore pneumatico 'IN'

ingresso per il collegamento del ramo della sonda di aspirazione fumi <u>con</u> il gruppo separatore di condensa e di filtro anti-pulviscolo.

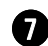

#### Connettore pneumatico 'P+'

ingresso positivo (P+) da utilizzare per le misure di pressione.

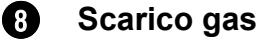

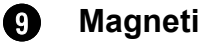

Etichetta con i dati di targa dello strumento

**Caratteristiche Tecniche** 

6.1

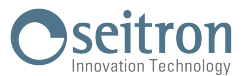

#### Alimentazione: Pacco batterie Li-Ion, con circuito di protezione interno, ricaricabile Vita media del pacco batterie: 500 cicli di carica / scarica. Carica batterie esterno 5Vdc 2A con connettore USB tipo A femmina + Carica batterie: connessione allo strumento con lo stesso cavo di comunicazione seriale in dotazione 5 ore per ricarica dallo 0% al 90% (6 ore 100%). La carica può avvenire Tempo di ricarica: anche con strumento connesso al PC. Lo strumento deve essere spento, il tempo di ricarica a seconda della corrente erogabile dal PC può diventare anche superiore alle 12 ore. Autonomia strumento: 8 ore di funzionamento continuo. Display: Grafico Bianco / Nero, 128 x 128 pixel, retroilluminato led bianchi Connettività: Porta di comunicazione: USB con connettore Tipo B Classe 1 / Distanza di comunicazione: <100 metri (in campo libero) Bluetooth® Interfaccia infrarossi : Per stampante esterna (opzionale) utilizzando il protocollo HP-IR. Autozero: Configurabile (30 .. 600 secondi) Sensori di misura gas: Fino a 3 sensori elettrochimici Tipo di combustibile: 15 predefiniti dalla fabbrica. Autodiagnosi: Verifica di tutte le funzioni e dei sensori interni con segnalazione delle anomalie. Ingresso per termocoppia K con connettore mignon (ASTM E 1684-96) per la Misura di temperatura: misura della temperatura. Misura temperatura ambiente: Tramite sensore interno e/o acquisizione tramite sonda fumi posizionata in aria. Memoria dati interna : 5 analisi complete memorizzabili. Pompa di aspirazione: 1,0 l/min con prevalenze al camino fino a 80hPa. Trappola anticondensa: Tipologia: Esterna allo strumento. Filtro di linea: Con cartuccia sostituibile, efficienza 99% con particelle da 20um. Rendimento caldaia a condensazione: Riconoscimento automatico della caldaia a condensazione, con calcolo e stampa del rendimento (> 100 %) sul P.C.I. secondo UNI10389-1 (2019). Gas ambientali: Misura e stampa separata dei valori di CO ambiente. Utilizzando il sensore interno connesso alla porta P-. Prova di tiraggio: -5°C .. +45°C -20°C .. +50°C Temperatura di funzionamento: Temperatura di stoccaggio: 20% .. 80% RH Limite di umidità: Grado di protezione: **IP42** Pressione dell'aria: Atmosferica Dimensioni esterne: Analizzatore: 7 x 6 x 17 cm (L x A x P) Valigia rigida: 40 x 29 x 12 cm (L x A x P) Peso: Analizzatore: ~ 0,35 Kg

Conforme alle normative Europee EN 50379-1, EN 50379-2 e EN50379-3. Vedere la dichiarazione di conformità.

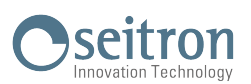

## 6.2 Tabella Campi di Misura e Precisioni

| MISURA                                     | ELEMENTO<br>DI MISURA     | CAMPO di<br>MISURA | RISOLUZIONE | PRECISIONE                                                                                                    | TEMPO DI<br>RISPOSTA<br>T90 |
|--------------------------------------------|---------------------------|--------------------|-------------|----------------------------------------------------------------------------------------------------|-----------------------------|
| <b>O</b> 2                                 | Sensore<br>Elettrochimico | 0 21.0% vol        | 0.1% vol    | ±0.2% vol                                                                                                    | <20 sec.                    |
| CO<br>alta immunità H₂<br>con filtro NOx   | Sensore<br>Elettrochimico | 0 4000 ppm         | 1 ppm       | ±20 ppm         0 400 ppm           ±5% valore misurato         401 4000 ppm                                                     | <30 sec.                    |
| NO                                         | Sensore<br>Elettrochimico | 0 2000 ppm         | 1 ppm       | ±5 ppm         0 100 ppm           ±5% valore misurato         101 1000 ppm           ±10% valore misurato         1001 2000 ppm | <40 sec.                    |
| NOx                                        | Calcolato                 |                    |             |                                                                                                    |                             |
| CO <sub>2</sub>                            | Calcolato                 | 0 99.9% vol        | 0.1% vol    |                                                                                                    |                             |
| Temperatura aria                           | Sensore TcK               | -20.0 120.0 °C     | 0.1 °C      | ±1 °C                                                                                                    | <30 sec.                    |
| Temperatura fumi                           | Sensore TcK               | -20.0 800.0 °C     | 0.1 °C      | ±1 °C 0 100 °C<br>±1% valore misurato 101 800 °C                                                                                 | <30 sec.                    |
| Tiraggio<br>UNI 10845                      | Sensore<br>Piezoelettrico | -200.0 200.0 Pa    | 0.1 Pa      | ±0.5 Pa         -10.0 +10.0 Pa           ±2 Pa         -10.0200.0 Pa           ±2 Pa         +10.0 +200.0 Pa                     |                             |
| Pressione<br>(tiraggio e<br>differenziale) | Sensore<br>Piezoelettrico | -100.00 200.00 hPa | 0.01 hPa    | ±1% valore misurato -100.002.01 hPa<br>±0.02 hPa -2.00 +2.00 hPa<br>±1% valore misurato +2.01 +200.00 hPa                        | <10 sec                     |
| Temp. differenziale                        | Calcolato                 | 0 800 °C           | 0.1 °C      |                                                                                                    |                             |
| Indice d'aria                              | Calcolato                 | 0.00 9.50          | 0.01        |                                                                                                    |                             |
| Perdite al camino                          | Calcolato                 | 0.0 100.0 %        | 0.1 %       |                                                                                                    |                             |
| Rendimento                                 | Calcolato                 | 0.0 100.0 %        | 0.1 %       |                                                                                                    |                             |
| Rendimento<br>(condensazione)              | Calcolato                 | 0.0 120.0 %        | 0.1 %       |                                                                                                    |                             |

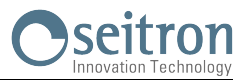

## 7.1 Operazioni preliminari

Rimuovere lo strumento dall'imballo usato per la spedizione e procedere ad una prima ispezione dello stesso. Verificare la rispondenza del contenuto con quanto ordinato. Se si notano segni di manomissioni o danneggiamenti, segnalare subito il fatto al Centro Assistenza SEITRON o al suo Agente rappresentante, trattenendo l'imballo originale. Un'etichetta applicata sullo strumento riporta il numero di serie e il modello dello strumento.

## <u>Si raccomanda di comunicare entrambi i dati per qualsiasi richiesta di intervento tecnico, di parti di ricambio o di chiarimenti tecnici ed applicativi.</u>

Seitron mantiene aggiornato presso la propria sede un archivio con i dati storici relativi ad ogni strumento. Prima del primo utilizzo si consiglia di effettuare un ciclo di ricarica delle batterie completo.

## 7.2 AVVERTENZE

• Utilizzare lo strumento con temperatura ambiente compresa tra -5 e +45 °C.

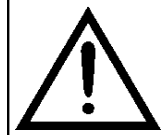

QUALORA LO STRUMENTO SIA RIMASTO A TEMPERATURE MOLTO BASSE (AL DI SOTTO DEI LIMITI OPERATIVI), SI SUGGERISCE DI ATTENDERE UN BREVE PERIODO, 1 ORA PRIMA DELLA SUA ACCENSIONE, PER FAVORIRE L'EQUILIBRIO TERMICO DEL SISTEMA E PER EVITARE IL FORMARSI DI CONDENSA NEL CIRCUITO PNEUMATICO.

- Evitare di aspirare i fumi direttamente senza trappola pulviscolo-condensa.
- Non usare lo strumento con i filtri intasati o impregnati dall'umidità.
- Non superare le soglie di sovraccarico dei sensori.
- Al termine dell'utilizzo, prima di spegnere lo strumento, rimuovere la sonda e far aspirare aria ambiente per almeno 30 secondi, per ripulire il circuito pneumatico dai residui dei fumi.
- Prima di riporre nella custodia la sonda di misura, dopo l'utilizzo, assicurandosi che si sia sufficientemente raffreddata e che non sia presente della condensa nel tubo. Periodicamente può rendersi necessario soffiare con aria compressa all'interno del tubo per eliminare i residui.
- Ricordarsi di far verificare e tarare lo strumento una volta all'anno per essere conformi alla normativa vigente.

#### 7.3 Alimentazione dell'analizzatore

Lo strumento è dotato internamente di una batteria ricaricabile Li-lon ad alta capacità.

Nel caso in cui la batteria sia troppo scarica per procedere con le misure è possibile continuare le operazioni (inclusa l'analisi) collegando l'alimentatore da rete in dotazione il quale provvederà ad alimentare lo strumento e ricaricare contemporaneamente la batteria.

Il ciclo di carica della batteria richiede fino a 6 ore per la ricarica completa e termina automaticamente.

ATTENZIONE: In caso di inutilizzo prolungato dello strumento (es. estate) è bene riporlo dopo un ciclo di ricarica completo; si consiglia, inoltre, di effettuare un ciclo di ricarica almeno una volta ogni 4 mesi.

#### 7.3.1 Livello di carica della batteria interna

Il display mostra costantemente lo stato di carica della batteria interna tramite il simbolo in alto a sinistra del display.

| SIMBOLO      | LIVELLO DI CARICA DELLA BATTERIA                                                                 |
|--------------|--------------------------------------------------------------------------------------------------|
|              | 100%                                                                                             |
|              | 80%                                                                                              |
|              | 60%                                                                                              |
|              | 40%                                                                                              |
|              | 20%<br>E' consigliabile ricaricare la batteria.                                                  |
| Lampeggiante | Batteria scarica<br>Ricaricare la batteria - Lo strumento potrebbe non funzionare correttamente. |

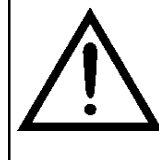

LO STRUMENTO VIENE SPEDITO CON UN VALORE DI CARICA NON SUPERIORE AL 30% COME RICHIESTO DALLE ATTUALI NORMATIVE SUL TRASPORTO AEREO. PRIMA DELL'UTILIZZO EFFETTUARE UN CICLO COMPLETO DI RICARICA DELLA DURATA DI 8 ORE.

SI CONSIGLIA DI EFFETTUARE LA RICARICA AD UNA TEMPERATURA AMBIENTE COMPRESA TRA 10°C E 30°C.

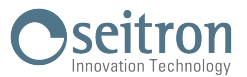

Lo strumento può essere lasciato a stock per un periodo in funzione del livello di carica della batteria; qui sotto una tabella che specifica tale tempo in funzione del livello di carica.

| LIVELLO DI CARICA<br>DELLA BATTERIA | DURATA STOCK |
|-------------------------------------|--------------|
| 100%                                | 110 giorni   |
| 75%                                 | 80 giorni    |
| 50%                                 | 45 giorni    |
| 25%                                 | 30 giorni    |

#### 7.3.2 Utilizzo con alimentatore esterno

Lo strumento può lavorare a batterie completamente scariche collegando l'alimentatore esterno dato in dotazione.

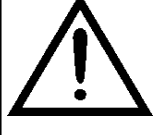

L'ALIMENTATORE /CARICABATTERIE E' DI TIPO SWITCHING. LA TENSIONE DI INGRESSO APPLICABILE E' COMPRESA TRA 90Vac E 264Vac.

FREQUENZA DI INGRESSO APPLICABILE E COMPRESA IF

LA TENSIONE DI USCITA IN BASSA TENSIONE E' DI 5 VOLT CON CORRENTE EROGABILE MAGGIORE DI 1,5A.

CONNETTORE ALIMENTAZIONE BASSA TENSIONE: PRESA USB TIPO A + CAVO CONESSIONE CON SPINA TIPO B.

#### 7.4 Generazione QR code

Lo strumento offre la possibilità di generare e visualizzare a display un QR code al fine di scaricare i dati delle misure effettuate, attivando la funzione interattiva "Stampa" visibile a display nei menu analisi e/o memoria, previa installazione dell'App "SEITRON SMART ANALYSIS" scaricabile dall'AppStore.

Requisiti minimi per l'installazione dell'App "SEITRON SMART ANALYSIS"

Sistema operativi:

Android dalla versione 4.1 Apple (iOS)

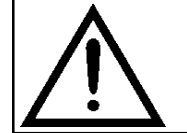

LO STRUMENTO GENERERÀ IL QR CODE SOLO NEL CASO IN CUI VENGA VISUALIZZATA A DISPLAY LA FUNZIONE INTERATTIVA "STAMPA", PREVIA CORRETTA IMPOSTAZIONE DEL PARAMETRO "CONFIGURAZIONE→STAMPA".

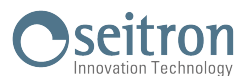

## 7.5 Schema di connessione

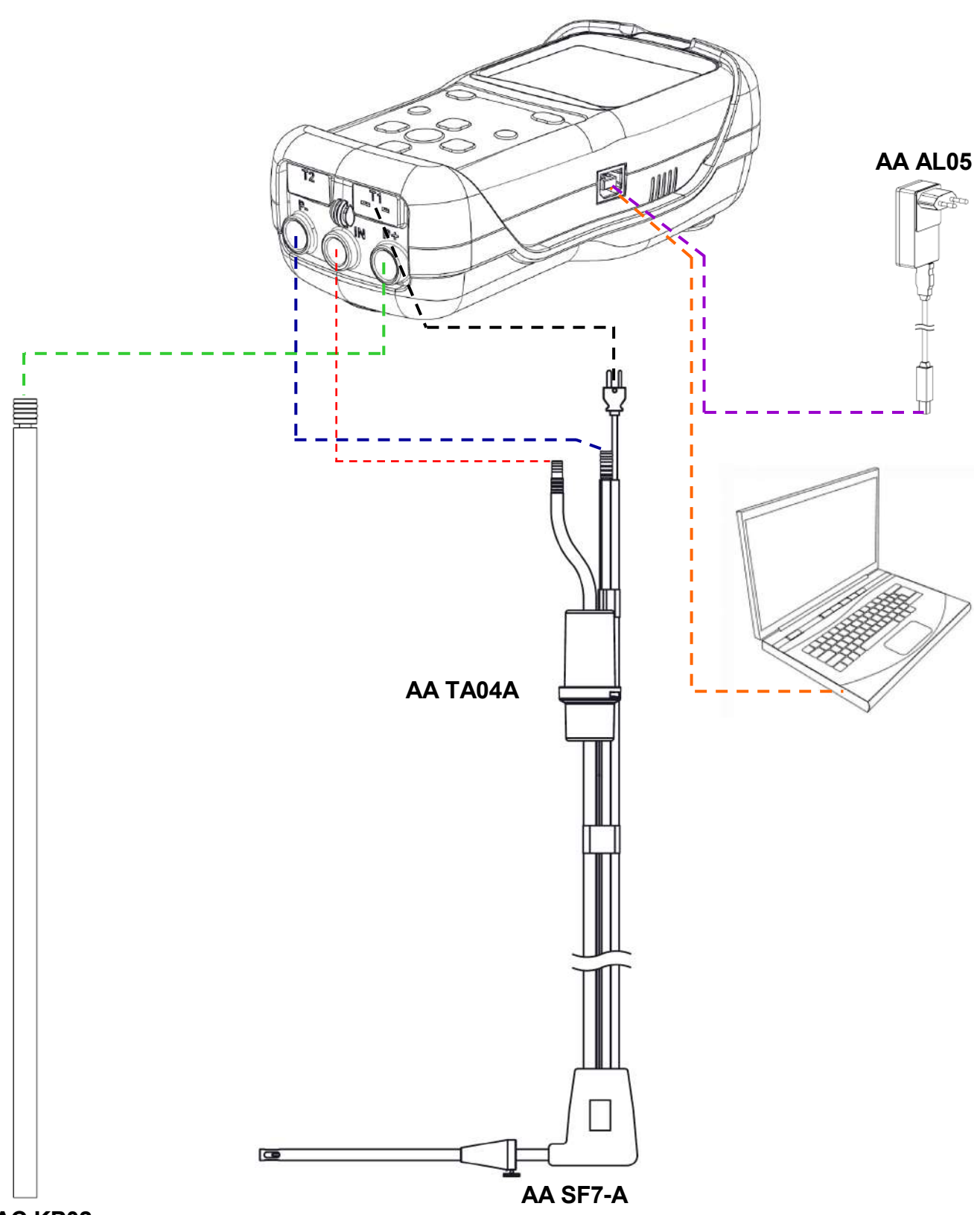

AAC KP02

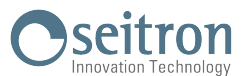

## 8.1 L'ANALISI DI COMBUSTIONE

Per eseguire l'analisi di combustione completa, seguire le istruzioni dei punti che seguono.

DI SEGUITO VENGONO ELENCATE ALCUNE IMPORTANTI AVVERTENZE DA TENERE PRESENTI DURANTE L'ANALISI DI COMBUSTIONE: PER UNA CORRETTA ANALISI È NECESSARIO CHE NEL CONDOTTO NON ENTRI ARIA DALL'ESTERNO PER UN CATTIVO SERRAGGIO DEL CONO O DA UNA PERDITA NELLA

DALL'ESTERNO PER UN CATTIVO SERRAGGIO DEL CONO O DA UNA PERDITA NELLA TUBAZIONE. IL CONDOTTO DEI FUMI DEVE ESSERE VERIFICATO PER EVITARE LA PRESENZA DI PERDITE O DI

IL CONDOTTO DEI FUMI DEVE ESSERE VERIFICATO PER EVITARE LA PRESENZA DI PERDITE O DI OSTRUZIONI LUNGO IL PERCORSO.

I CONNETTORI SONDA FUMI E DEL FILTRO ANTICONDENSA DEVONO ESSERE BEN COLLEGATI ALLO STRUMENTO. MANTENERE LA TRAPPOLA ANTICONDENSA IN POSIZIONE VERTICALE DURANTE L'ANALISI; UN POSIZIONAMENTO NON CORRETTO PUÒ CAUSARE INFILTRAZIONI DI CONDENSA NELLO STRUMENTO E DANNEGGIARE I SENSORI.

VERIFICARE ED ELIMINARE, AL TERMINE DI OGNI ANALISI, L'EVENTUALE PRESENZA DI ACQUA NEL BICCHIERE DI RACCOLTA DELLA CONDENSA. RIPORRE LA SONDA NELLA VALIGETTA SOLO DOPO AVER ELIMINATO LA CONDENSA DAL TUBO E DAL VASO DI ESPANSIONE (VEDERE CAPITOLO '<u>MANUTENZIONE</u>').

SOSTITUIRE IL FILTRO ANTIPULVISCOLO SE È VISIBILMENTE SPORCO OPPURE UMIDO (VEDERE CAPITOLO '<u>MANUTENZIONE</u>'). NON EFFETTUARE MISURE IN ASSENZA DI FILTRO O CON FILTRO SPORCO PER NON RISCHIARE UN DANNEGGIAMENTO IRREVERSIBILE DEI SENSORI.

#### 8.1.1 Accensione e autozero dello strumento

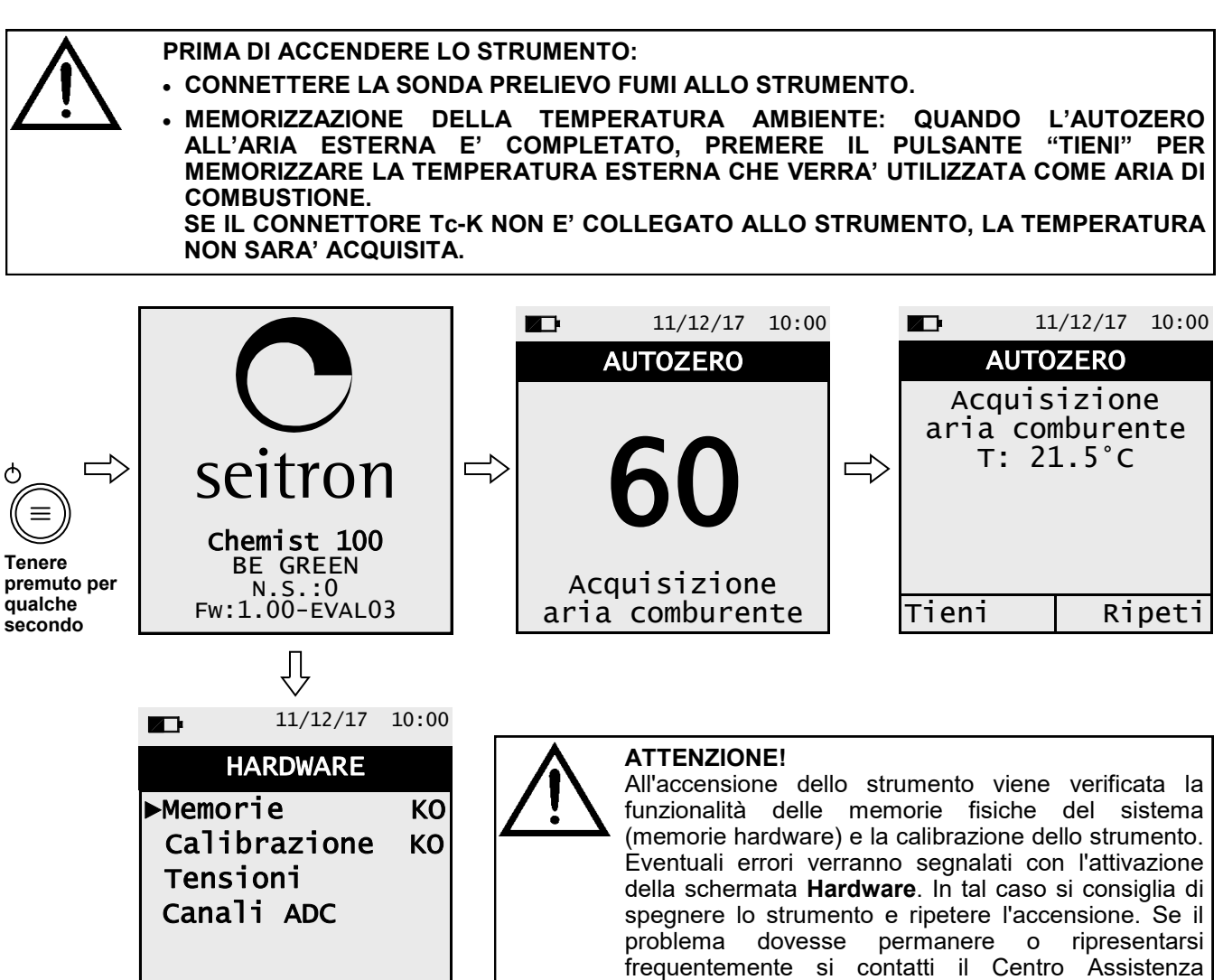

Seitron comunicando l'errore evidenziato.

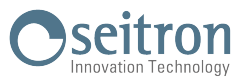

Terminata la fase di autozero, per procedere con l'analisi di combustione premere il tasto relativo alla funzione interattiva "**Tieni**" oppure per ripetere la fase di autozero, premere il tasto relativo alla funzione interattiva "**Ripeti**".

#### 8.1.2 Operazioni preliminari

Di seguito vengono elencati i parametri da impostare prima di effettuare l'analisi di combustione:

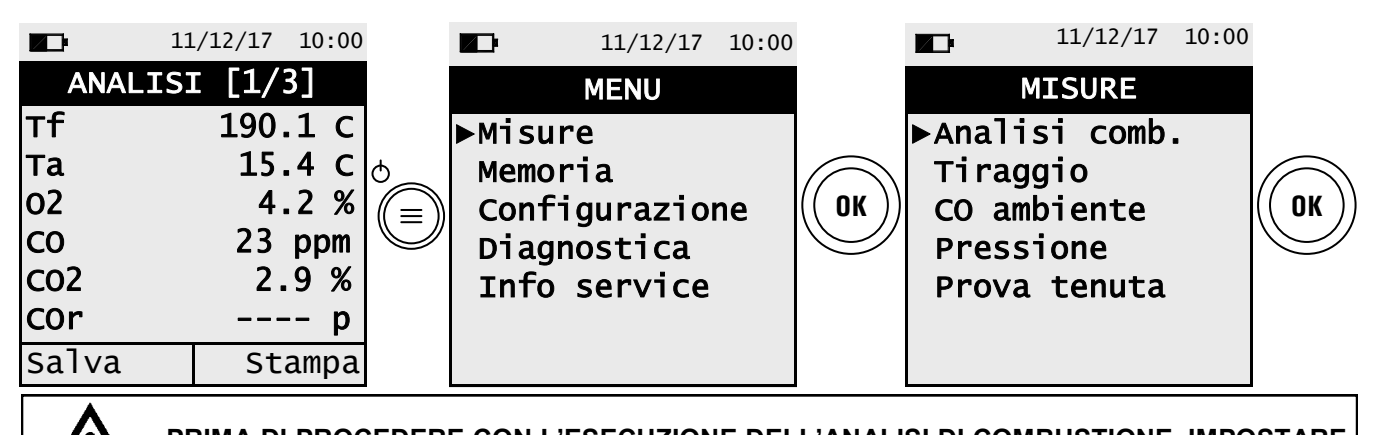

PRIMA DI PROCEDERE CON L'ESECUZIONE DELL'ANALISI DI COMBUSTIONE, IMPOSTARE I PARAMETRI NECESSARI (<u>VEDERE CAPITOLO 10.2</u>).

#### 8.1.3 Inserimento della sonda nel camino

Terminato l'autozero e inseriti i parametri necessari per l'esecuzione dell'analisi di combustione, inserire nel camino la sonda di prelievo fumi precedentemente collegata allo strumento.

Il punto corretto di inserzione della sonda nel camino deve corrispondere ad una distanza dalla caldaia pari a due volte il diametro del tubo stesso oppure, qualora ciò non sia possibile, in accordo con le indicazioni del costruttore della caldaia. Per posizionare la sonda è necessario praticare un foro sul collettore di circa 13/16 mm (se non già presente) e avvitare il cono di posizionamento fornito con la sonda in modo da realizzare un valido supporto per l'inserimento della stessa, onde evitare prelievi di aria dall'esterno. La vite di fermo presente sul cono permette di fissare la sonda alla profondità corretta per la misura che normalmente è all'incirca al centro del tubo di scarico. Per una maggiore precisione nel posizionamento è sufficiente inserire gradualmente la sonda nel tubo fino a rilevare la temperatura massima. Lo scarico dei fumi deve essere controllato prima di eseguire le misure, per assicurarsi che non esistano restringimenti o perdite nelle tubazioni e nel camino.

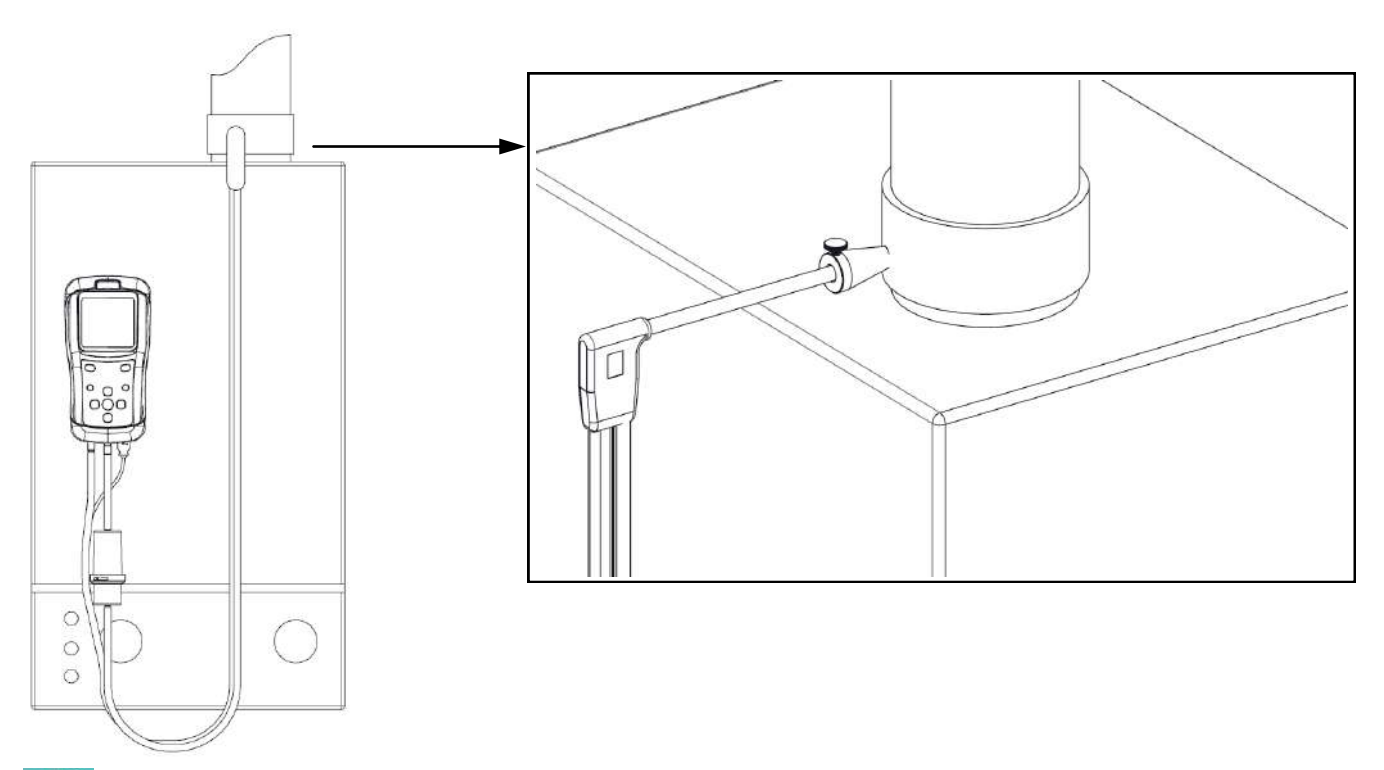

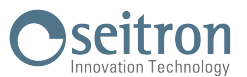

## 8.1.4 Esecuzione dell'Analisi di combustione - Modalità Manuale

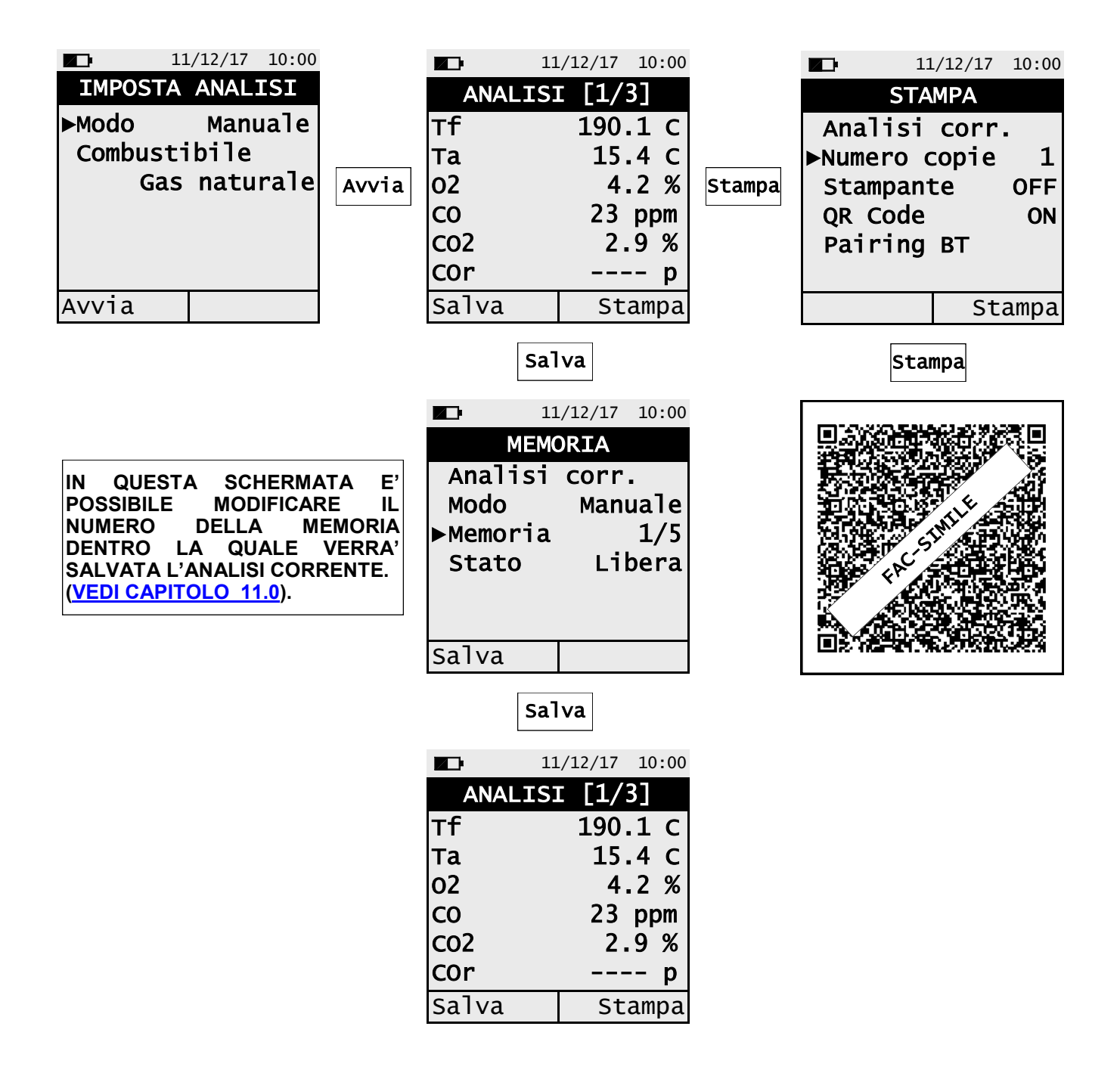

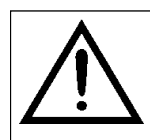

- SCANNERIZZARE IL QR CODE CON L'UTILIZZO DELL'APP "SEITRON SMART ANALYSIS", PER SCARICARE I DATI ACQUISITI.

SE SI DESIDERA STAMPARE LO SCONTRINO DELL'ANALISI E DELLE MISURE ACCESSORIE, ABILITARE LA STAMPANTE NEL MENU "STAMPA".

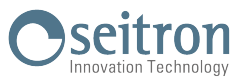

## 8.1.5 Esecuzione dell'Analisi di combustione - Modalità Auto

| 11             | ./12/17 10:00 |  |  |  |
|----------------|---------------|--|--|--|
| IMPOSTA        | ANALISI       |  |  |  |
| ►Modo          | Auto          |  |  |  |
| Combustibile   |               |  |  |  |
| Gas naturale   |               |  |  |  |
| Intervallo 7 s |               |  |  |  |
| Memoria 1/     |               |  |  |  |
|                |               |  |  |  |
| Avvia          |               |  |  |  |

| Avvia |  |
|-------|--|
| AVVIA |  |

| <b>1</b> 1 | /12/17 10:00 |
|------------|--------------|
| ANALIS     | c [1/3]      |
| Tf         | 190.1 C      |
| Та         | 15.4 C       |
| 02         | 4.2 %        |
| со         | 23 ppm       |
| CO2        | 2.9 %        |
| COr        | p            |
| Pausa      | 1/3 7        |

Memorizza automaticamente il primo campione allo scadere del periodo impostato.

| 11      | /12/17 10:00 |
|---------|--------------|
| ANALISI | [1/3]        |
| Тf      | 190.1 C      |
| Та      | 15.4 C       |
| 02      | 4.2 %        |
| со      | 23 ppm       |
| CO2     | 2.9 %        |
| COr     | p            |
| Pausa   | 2/3 7        |

Memorizza automaticamente il secondo campione allo scadere del periodo impostato.

| 11      | ./12/17 10:00 |
|---------|---------------|
| ANALISI | t [1/3]       |
| Тf      | 190.1 C       |
| Та      | 15.4 C        |
| 02      | 4.2 %         |
| со      | 23 ppm        |
| CO2     | 2.9 %         |
| COr     | p             |
| Pausa   | 3/3 7         |

#### Memorizza automaticamente il terzo campione allo scadere del periodo impostato.

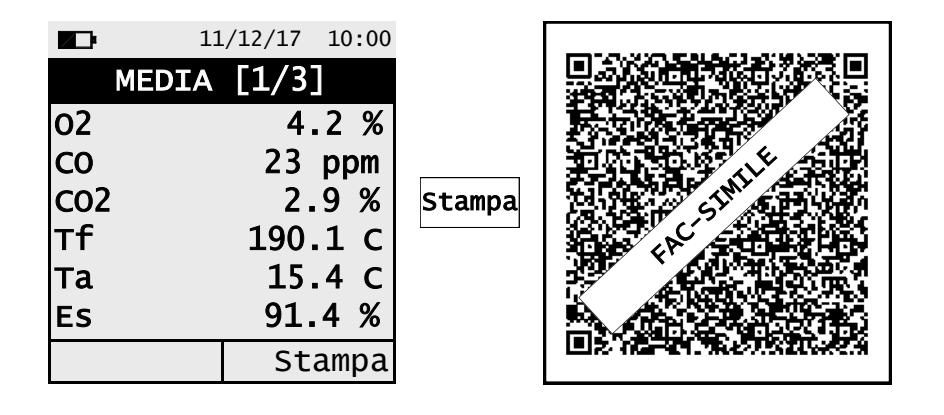

 SCANNERIZZARE IL QR CODE CON L'UTILIZZO DELL'APP "SEITRON SMART ANALYSIS", PER SCARICARE I DATI ACQUISITI. IL QR CODE VISUALIZZATO SI RIFERISCE ALLA MEDIA DELLE ANALISI EFFETTUATE.
 SE SI DESIDERA STAMPARE LO SCONTRINO DELL'ANALISI MEDIA E DELLE MISURE ACCESSORIE, ABILITARE LA STAMPANTE NEL MENU "CONFIGURAZIONE→STAMPA".
 SE SI DESIDERA STAMPARE SU SCONTRINO L'ANALISI COMPLETA E LE MISURE EFFETTUATE, SARÀ NECESSARIO ENTRARE NEL MENU "MEMORIA", SELEZIONARE IL RELATIVO NUMERO DELLA MEMORIA E PREMERE IL TASTO RELATIVO ALLA FUNZIONE INTERATTIVA "STAMPA".
 PER SCARICARE I DATI DELLE SINGOLE ANALISI EFFETTUATE, SARÀ NECESSARIO ENTRARE NEL MENU "MEMORIA", SELEZIONARE IL NUMERO DELLA MEMORIA UTILIZZATO PER SALVARE LE ANALISI E LE MISURE E SELEZIONARE IL NUMERO DELLA MEMORIA UTILIZZATO PER SALVARE LE ANALISI E LE MISURE E SELEZIONARE UNA ALLA VOLTA LE SINGOLE RIGHE PRESENTI. (VEDERE CAPITOLO 11.0).

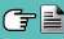

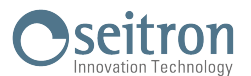

## Informazioni aggiuntive

| OPERAZIONI INTERATTIVE | DESCRIZIONE                                                                                                    |
|------------------------|----------------------------------------------------------------------------------------------------|
| Pausa                  | Premendo il tasto relativo a questa funzione interattiva lo strumento ferma<br>l'analisi corrente allo scadere dell'intervallo impostato.<br>Tale stato è contraddistinto dalla scritta " <b>InPausa</b> ".         |
| Tieni                  | Terminata la fase di "InPausa", verrà visualizzata la funzione interattiva "Tieni".<br>Attivando tale funzione si memorizza il campione acquisito e lo strumento passa<br>all'acquisizione del campione successivo. |

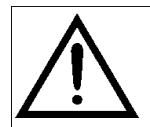

PREMENDO IN QUALSIASI MOMENTO IL TASTO (ESC) E' POSSIBILE INTERRROMPERE L'ANALISI DI COMBUSTIONE E TORNARE ALLA SCHERAMATA PRINCIPALE.

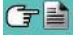

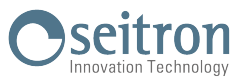

## 8.1.6 Esecuzione dell'Analisi di combustione - Modalità UNI 10389

Avvia

|                    | 11/12/17         | 10:00 |
|--------------------|------------------|-------|
| IMPOS <sup>®</sup> | TA ANAL          | ISI   |
| ►Modo<br>Combus    | UNI 1<br>stibile | 0389  |
| Memor              | ia               | 1/5   |
|                    |                  |       |
| Avvia              |                  |       |

| 11     | /12/17 10:00 |
|--------|--------------|
| ANALIS | [1/3]        |
| тf     | 190.1 C      |
| Та     | 15.4 C       |
| 02     | 4.2 %        |
| со     | 23 ppm       |
| C02    | 2.9 %        |
| COr    | p            |
| Pausa  | 2/3 119      |

| Memorizza<br>automaticamente il<br>secondo campione |
|-----------------------------------------------------|
| allo scadere del<br>periodo impostato.              |

| <b>1</b> 1 | ./12/17 10:00 |
|------------|---------------|
| ANALIS     | [1/3]         |
| Тf         | 190.1 C       |
| Та         | 15.4 C        |
| 02         | 4.2 %         |
| СО         | 23 ppm        |
| CO2        | 2.9 %         |
| COr        | p             |
| Pausa      | 1/3 119       |

Memorizza automaticamente il primo campione allo scadere del periodo impostato.

| 11      | /12/17 10:00 |
|---------|--------------|
| ANALISI | [1/3]        |
| Тf      | 190.1 C      |
| Та      | 15.4 C       |
| 02      | 4.2 %        |
| со      | 23 ppm       |
| CO2     | 2.9 %        |
| COr     | p            |
| Pausa   | 3/3 119      |

#### Memorizza automaticamente il terzo campione allo scadere del periodo impostato.

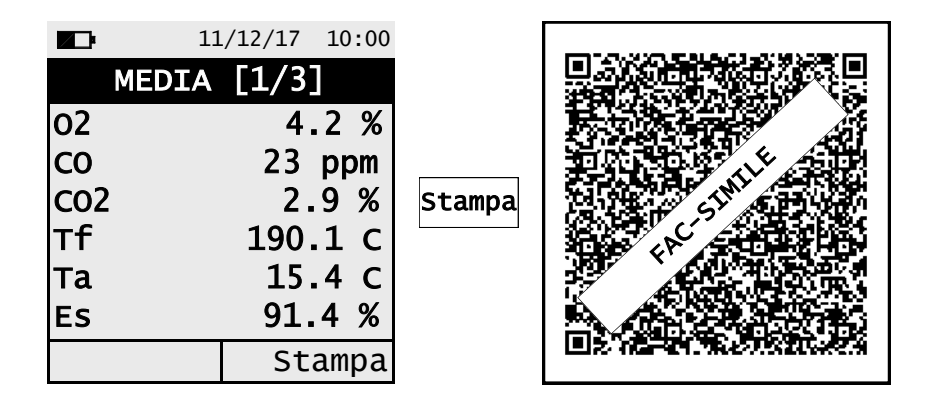

 SCANNERIZZARE IL QR CODE CON L'UTILIZZO DELL'APP "SEITRON SMART ANALYSIS", PER SCARICARE I DATI ACQUISITI. IL QR CODE VISUALIZZATO SI RIFERISCE ALLA MEDIA DELLE ANALISI EFFETTUATE.
 SE SI DESIDERA STAMPARE LO SCONTRINO DELL'ANALISI MEDIA E DELLE MISURE ACCESSORIE, ABILITARE LA STAMPANTE NEL MENU "STAMPA".
 SE SI DESIDERA STAMPARE L'ANALISI COMPLETA E LE MISURE EFFETTUATE, SARÀ NECESSARIO ENTRARE NEL MENU "MEMORIA", SELEZIONARE IL RELATIVO NUMERO DELLA MEMORIA E PREMERE IL TASTO RELATIVO ALLA FUNZIONE INTERATTIVA "STAMPA".
 PER SCARICARE I DATI DELLE SINGOLE ANALISI EFFETTUATE, SARÀ NECESSARIO ENTRARE NEL MENU "MEMORIA", SELEZIONARE IL NUMERO DELLA MEMORIA UTILIZZATO PER SALVARE NEL MENU "MEMORIA", SELEZIONARE IL NUMERO DELLA MEMORIA UTILIZZATO PER SALVARE LE ANALISI E LE MISURE E SELEZIONARE UNA ALLA VOLTA LE SINGOLE RIGHE PRESENTI. (VEDERE CAPITOLO 11.0).

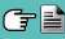

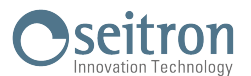

## Informazioni aggiuntive

| OPERAZIONI INTERATTIVE | DESCRIZIONE                                                                                                    |  |
|------------------------|----------------------------------------------------------------------------------------------------|--|
| Pausa                  | Premendo il tasto relativo a questa funzione interattiva lo strumento ferma<br>l'analisi corrente allo scadere dell'intervallo impostato.<br>Tale stato è contraddistinto dalla scritta " <b>InPausa</b> ".         |  |
| Tieni                  | Terminata la fase di "InPausa", verrà visualizzata la funzione interattiva "Tieni".<br>Attivando tale funzione si memorizza il campione acquisito e lo strumento passa<br>all'acquisizione del campione successivo. |  |

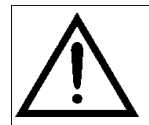

PREMENDO IN QUALSIASI MOMENTO IL TASTO (ESC) E' POSSIBILE INTERROMPERE L'ANALISI DI COMBUSTIONE E TORNARE ALLA SCHERAMATA PRINCIPALE.

#### 8.1.7 Termine dell'Analisi

- Al termine dell'analisi di combustione togliere la sonda fumi dai rispettivi condotti prestando attenzione ad evitare scottature.
- Procedere quindi allo spegnimento dello strumento.

Lo strumento esegue un ciclo di pulizia, in accordo con quanto impostato nel menu "Configurazione→Analisi→Autozero→Pulizia", durante il quale la pompa aspira aria pulita sino a ridurre la concentrazione di CO e/o NO. Lo strumento si spegne automaticamente al massimo dopo 10 minuti.

Nota: E' comunque sempre consigliabile far depurare lo strumento con aria pulita per almeno 5 - 10 minuti, prima di spegnerlo.

QUANDO LA SONDA PRELIEVO FUMI VIENE TOLTA DAL CAMINO, SI POTREBBE VERIFICARE LA FORMAZIONE DI CONDENSA NEL TUBO DELLA SONDA E NELLA TRAPPOLA ANTICONDENSA.

SI CONSIGLIA DI PULIRE IN MODO ACCURATO TUTTE LE PARTI PRIMA DI RIPORRE LA SONDA E LA TRAPPOLA ANTICONDENSA NELLA VALIGIA.

PER NON DANNEGGIARE L'INTERNO DELLA VALIGIA, ASSICURARSI CHE LO STELO METALLICO DELLA SONDA SIA AD UNA TEMPERATURA INFERIORE A 60°C.

#### Pulizia della sonda prelievo fumi

- Quando si è finito di utilizzare la sonda fumi, prima di deporla nell'apposita valigia è bene pulirla in modo accurato come descritto di seguito:
- Scollegare la sonda fumi dall'apparecchio e dalla trappola anticondensa (Fig. a-b) quindi soffiare con aria pulita nel tubo della sonda (Fig. b) affinché fuoriesca l'eventuale residuo di condensa formatosi all'interno del tubo.

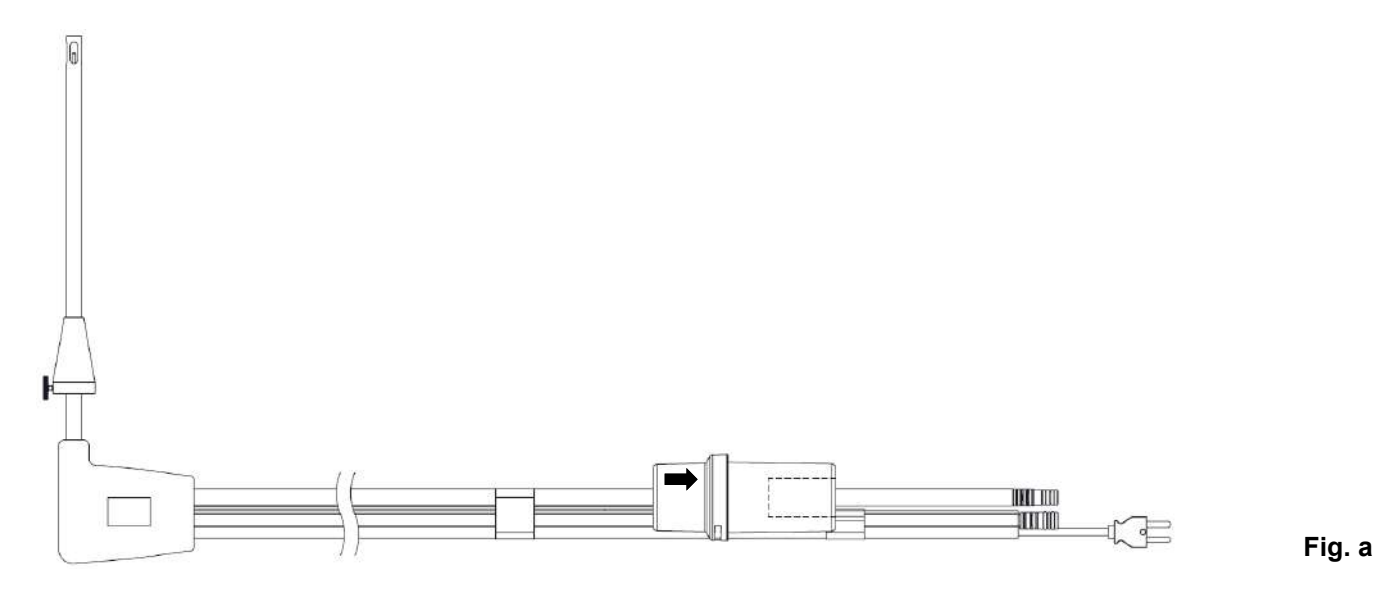

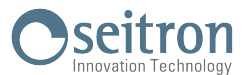

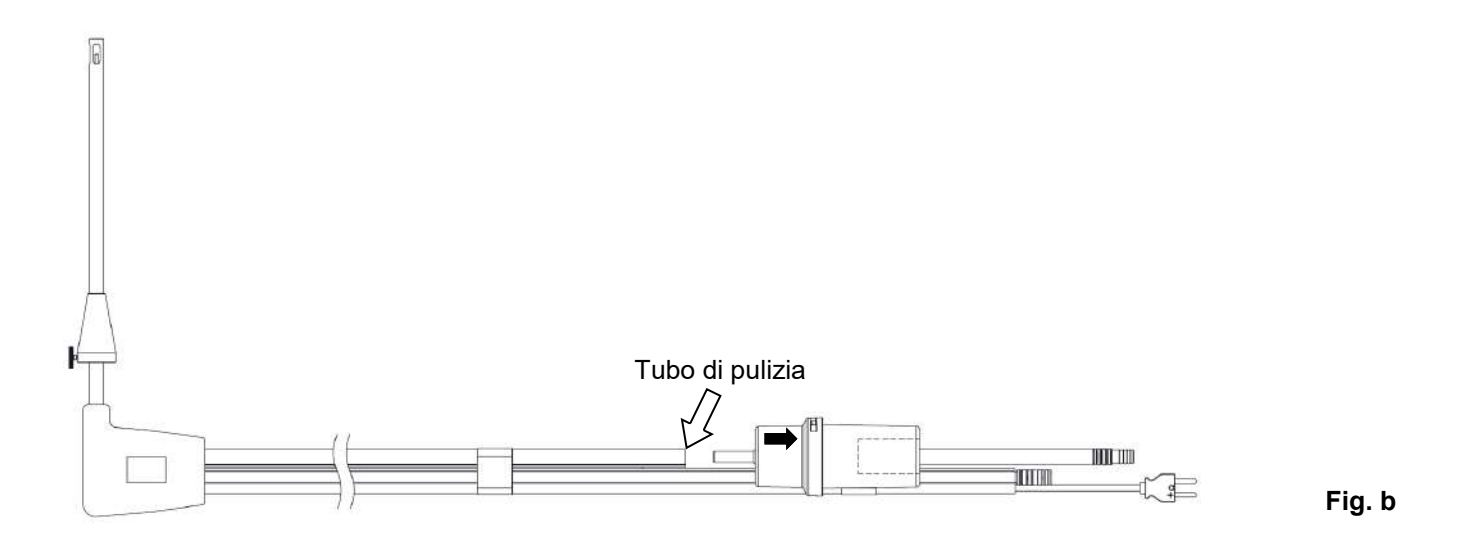

#### Manutenzione della trappola condensa / assieme filtro

Per smontare la trappola condensa basta semplicemente ruotare il coperchio sganciando il corpo porta filtro; estrarre il bicchierino interno e quindi sostituire il filtro (vedi figura).

A questo punto è necessario pulire <u>con sola acqua</u> ed asciugare tutte le parti componenti l'assieme del filtro e successivamente rimontarlo.

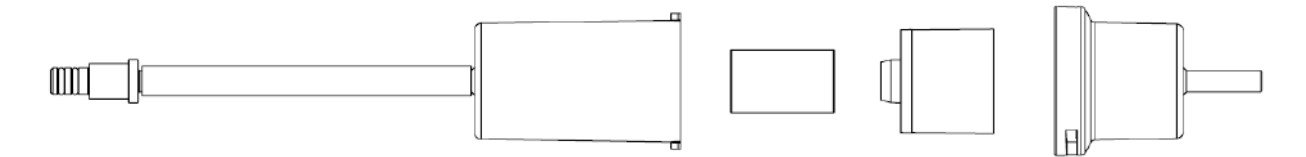

#### Sostituzione del filtro particolato

Nel caso in cui il filtro particolato risulti essere annerito, particolarmente sulla superficie esterna, diviene necessaria la sostituzione immediata. In questo modo non si ostacola l'afflusso del gas.

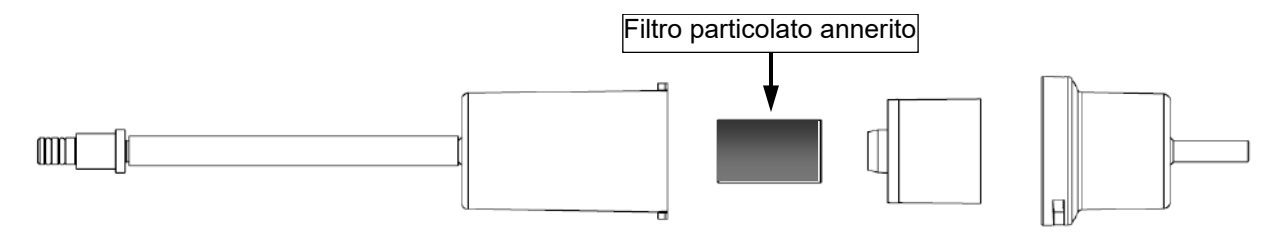

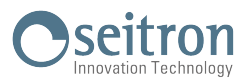

## 9.1 Menu parametri

| 11/12/17 10:00                                | FUNZIONALITA' DEI TASTI | DESCRIZIONE                        |
|-----------------------------------------------|-------------------------|------------------------------------|
| MENU<br>▶Misure<br>Memoria                    | ESC                     | Torna alla schermata precedente.   |
| Configurazione<br>Diagnostica<br>Info Service |                         | Seleziona i parametri disponibili. |
|                                               | OK                      | Entra nel parametro selezionato.   |

| PARAMETRO      | DESCRIZIONE                                                                                                    |
|----------------|----------------------------------------------------------------------------------------------------|
| Misure         | Tramite questo menu, è possibile effettuare l'analisi di combustione, le misure di<br>tiraggio, pressione e la prova di tenuta.<br><u>VEDERE CAPITOLO 10.0</u>                                                                                                    |
| Memoria        | Permette di impostare il numero della memoria su cui registrare l'analisi di combustione, la misura del tiraggio, ecc. Inoltre, visualizza lo stato (Piena o Libera) e i dettagli (ora e data) del numero di memoria selezionato (se la posizione di memoria è occupata da dati).<br>Inoltre, permette di visualizzare, stampare o eliminare, le analisi memorizzate e le misure accessorie.<br>VEDERE CAPITOLO 11.0 |
| Configurazione | L'utente può configurare i vari parametri di riferimento dello strumento.<br><u>VEDERE CAPITOLO 12.0</u>                                                                                                    |
| Diagnostica    | L'utente può verificare eventuali anomalie dello strumento.<br>VEDERE CAPITOLO 13.0                                                                                                    |
| Info service   | Visualizza le informazioni sullo stato dello strumento.<br><u>VEDERE CAPITOLO 14.0</u>                                                                                                    |

G 🗎

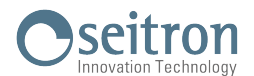

## 10.1 Menu $\rightarrow$ Misure

| 11/12/17 10:00                            | FUNZIONALITA' DEI TASTI | DESCRIZIONE                        |
|-------------------------------------------|-------------------------|------------------------------------|
| MISURE<br>▶Analisi comb.<br>Tir. UNI10845 | OK                      | Entra nel parametro selezionato.   |
| CO ambiente<br>Pressione<br>Prova tenuta  |                         | Seleziona i parametri disponibili. |
|                                           | ESC                     | Torna alla schermata precedente.   |

| PARAMETRO        | DESCRIZIONE                                                                                                    |  |  |  |  |
|------------------|----------------------------------------------------------------------------------------------------|--|--|--|--|
| Analisi<br>comb. | L'utente, tramite questo menu, può configurare i vari parametri di riferimento dello strumen<br>per effettuare l'analisi di combustione.<br><u>VEDERE CAPITOLO 10.2</u>                                                                                                    |  |  |  |  |
| Tiraggio         | II menù TIRAGCIO consente di eseguire la misura del tiraggio del camino secondo la normativa UNI 10845.<br>I trattandosi di una depressione, secondo la normativa UNI 10845, il tiraggio va misurato utilizzando l'ingresso di pressione negativo P I valori corretti per una caldaia a tiraggio naturale risultano essere quindi positivi per definizione.<br>Prima di eseguire la misura, lo strumento consente di immettere la temperatura ambiente esterna come richiesta dalla normativa.<br>Se la temperatura esterna al momento della misura è stata inserita, lo strumento fornisce anche il valore di traggio riferito (Tir. r) alla temperatura esterna di 20°C, come richiesto dalla normativa.<br>Nel caso in cui la temperatura esterna inserita sia maggiore di 20°C lo strumento riporterà un valore di tiraggio riferito uguale al tiraggio misurato.<br>Successivamente sarà possibile salvare il valore visualizzato a display per aggiungerlo alle misure dell'analisi in corso oppure procedere alla stampa dello scontrino e/o generazione del codice QR.<br><b>ATTENZIONE</b><br>Per la massima qualità della misura è importante osservare i seguenti punti:<br>• La misura di tiraggio può essere eseguita solamente dopo almeno 10 minuti dall'accensione (che possono coincidere con il tempo richiesto dal camino per andare in temperatura) al fine di consentire allo strumento di raggiungere l'equilibrio termico.<br>• Immediatamente prima di effettuare la misura è obbligatorio effettuare l'autozero della misura del tiraggio.<br>• Qualora l'indicazione ottenuta fosse dubbia è consigliato ripetere la misura in modo da ottenere una ragionevole confidenza sulla misura, eventualmente ripetendo l'autozero.<br>• Dal momento dell'autozero al termine della misura à causa della formazione di condensa all'interno della sonda fumi.<br>Se si nota che la lettura dello strumento è imprecisa o instabile si consiglia di disconnettere la sonda fumi dallo strumento è spurgare le tubazioni soffiando con aria compressa.<br>Eventualmente, per essere certi dell'assenza di umidità, si suggerisce di effett |  |  |  |  |

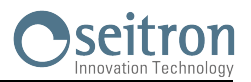

| PARAMETRO                                               | DESCRIZIONE                                                                                                    |  |  |
|---------------------------------------------------------|----------------------------------------------------------------------------------------------------|--|--|
|                                                         | La funzione consente di valutare il valore di picco del gas CO presente in un ambiente allo<br>scopo di verificare le condizioni di sicurezza prima di accedervi. Si raccomanda di operare in<br>ambienti in cui non si superino le concentrazioni indicate negli standard di sicurezza riportati<br>nel seguito:                    |  |  |
| CO ambiente                                             | <b>COmax</b> : 35 ppm Valore limite di esposizione raccomandato (REL) dal National Institute for Occupational Safety and Health (NIOSH) equivalente a 40 mg/m <sup>3</sup> e calcolato come TWA (Time - Weighted Average: media pesata nel tempo) per 8 ore.                                                                         |  |  |
|                                                         | E' obbligatorio effettuare l'autozero in aria pulita affinché la misura di CO<br>ambiente sia corretta. Si consiglia di accendere lo strumento e aspettare la<br>fine dell'autozero fuori dall'ambiente in cui si desidera effettuare il test.<br>VEDERE CAPITOLO 10.4                                                               |  |  |
| Pressione                                               | Tramite il tubetto esterno in RAUCLAIR in dotazione è possibile connettersi all'ingresso P+ e misurare la pressione entro la portata indicata nelle specifiche tecniche.<br>VEDERE CAPITOLO 10.5                                                                                                    |  |  |
| Prova<br>tenuta                                         | I CHEMIST 100 è in grado di effettuare le prove di tenuta di impianti facenti uso di gas<br>combustibile secondo le norme UNI 7129-1: 2015 e UNI 11137: 2019, rispettivamente<br>applicabili a impianti nuovi o ripristinati e impianti esistenti.                                                                                   |  |  |
| (Se la<br>versione<br>dello<br>strumento la<br>prevede) | I risultati delle prove di tenuta, le cui modalità di esecuzione sono descritte nel seguito,<br>possono essere stampati al termine dell'esecuzione. L'ultima prova di tenuta viene mantenuta<br>nella RAM dello strumento e visibile nella schermata "Esito" finché lo strumento non verrà<br>spento.<br><u>VEDERE CAPITOLO 10.6</u> |  |  |

G

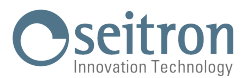

#### **10.2** Menu $\rightarrow$ Misure $\rightarrow$ Analisi comb.

| 11/12/17 10:00                     | FUNZIONALITA' DEI TASTI | DESCRIZIONE                                                           |
|------------------------------------|-------------------------|-----------------------------------------------------------------------|
| IMPOSTA ANALISI<br>►Modo UNI 10389 |                         | Seleziona le funzioni interattive disponi-<br>bili.                   |
| Gas naturale<br>Memoria 1/5        | OK                      | Entra nel parametro selezionato e con-<br>ferma la scelta effettuata. |
| Avvia                              | A<br>V                  | Seleziona i parametri disponibili.                                    |
|                                    | ESC                     | Torna alla schermata precedente.                                      |

| OPERAZIONI INTERATTIVE |                         | FUNZIONE                                                                                  |
|------------------------|-------------------------|-------------------------------------------------------------------------------------------|
| Avvia                  |                         | Avvia l'analisi nella modalità selezionata                                                |
| PARAMETRO              |                         | DESCRIZIONE                                                                               |
|                        | Questo me<br>Auto o UNI | nù permette all'utente di scegliere tra 3 differenti modalità di analisi: Manuale, 10389. |

|              | Auto o UNI 103                                                                                                    | 89.                                                                                                    |  |
|--------------|----------------------------------------------------------------------------------------------------|----------------------------------------------------------------------------------------------------|--|
| Modo         | <u>Manuale</u> :<br><u>Auto:</u><br><u>UNI 10389</u> :                                                                                                    | Se si sceglie la modalità manuale, si procederà all'analisi di combustione<br>manualmente previa impostazione del parametro ' combustibile '.<br>A questo punto si può iniziare l'analisi manuale attendendo inizialmente<br>almeno due minuti che i valori visualizzati si stabilizzino; quindi si può<br>procedere con l'eventuale memorizzazione o direttamente alla stampa in<br>base alla configurazione impostata.<br>In questa modalità è possibile stampare o salvare una sola analisi di<br>combustione contenente i dati necessari per la compilazione del libretto di<br>impianto o di centrale.<br>In questa modalità lo strumento effettua 3 misure distanziate l'una dall'altra di<br>un tempo definito dall'utente mediante il sotto parametro ' intervallo '. E'<br>inoltre possibile selezionare la memoria su cui memorizzare l'analisi e<br>impostare il combustibile utilizzato.<br>Le impostazioni di fabbrica dello strumento sono aderenti con la norma<br>italiana UNI 10389-1 (2019), la quale richiede che siano effettuate almeno tre<br>misure distanziate di almeno 60 secondi l'una dall'altra.<br>In questo caso i parametri da configurare sono: il combustibile utilizzato e il<br>numero di memoria nella quale salvare le analisi. |  |
|              | In tutte le moda<br>in valori norma<br>parametro " <u>cor</u>                                                                                                    | alità, i dati visualizzati degli inquinanti CO / NO / NO <sub>x</sub> possono essere tradotti<br>lizzati (con riferimento alla concentrazione di O <sub>2</sub> precedentemente settata nel<br>figurazione => analisi").                                                                                                    |  |
| Combustibile | Permette la scelta del tipo di combustibile da utilizzare in fase di analisi. Questo dato può essere variato non solo da questo menù, ma anche nel menù configurazione.                                                                                    |                                                                                                    |  |
| Intervallo   | SOLO IN MODALITA' 'ANALISI AUTO'.<br>Permette di impostare l'intervallo di tempo per l'acquisizione dei campioni con un valore<br>variabile da 1 a 900 secondi.                                                                                            |                                                                                                    |  |
| Memoria      | SOLO IN MODALITA' 'ANALISI AUTO' O ' UNI 10389'.<br>Permette di selezionare il numero di memoria dove salvare le analisi. Nel caso in cui la<br>memoria sia piena si potrà scegliere se sovrascrivere i valori delle analisi precedentemente<br>acquisite. |                                                                                                    |  |

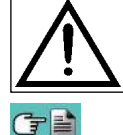

## PER EFFETTUARE L'ANALISI DI COMBUSTIONE RIFERIRSI AL CAPITOLO 8.0

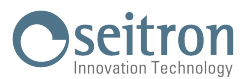

## 10.3 Menu→Misure→Tiraggio

| 11/12/17 10:00                               | FUNZIONALITA' DEI TASTI | DESCRIZIONE                                                                                                    |
|----------------------------------------------|-------------------------|----------------------------------------------------------------------------------------------------|
| TIRAGGIO<br>Ingresso P-                      |                         | Attiva le operazioni interattive mostrate sul display.                                                                                                    |
| Tirag P<br>▶T est 10.0 C<br>Tir. r P<br>Zero | OK                      | <ul> <li>Tasto dalla doppia funzione:</li> <li>Selezionata la riga "T est", entra in modifica della temperatura esterna e successivamente conferma il valore inserito.</li> <li>Selezionata la riga "Zero" esegue l'autozero del sensore di pressione.</li> </ul> |
| Salva Stampa                                 | ×<br>×<br>×             | Seleziona i parametri disponibili e in fase di<br>modifica imposta il valore della temperatura<br>esterna.                                                                                                    |
|                                              | ESC                     | Torna alla schermata precedente.                                                                                                    |

| OPERAZIONI INTERATTIVE | DESCRIZIONE                                                                                                   |
|------------------------|----------------------------------------------------------------------------------------------------|
| Salva                  | Salva in memoria il valore del tiraggio misurato.                                                             |
| Stampa                 | In accordo con l'impostazione effettuata nel relativo menù, è possibile stampare o visualizzare il codice QR. |

#### Procedura per eseguire la misura del tiraggio:

- Inserire manualmente il valore della temperature esterna, come richiesto dalla norma UNI10845
- Connettere l'uscita pressione della sonda con l'ingresso P- dello strumento.
- Effettuare l'autozero del sensore di pressione (dopo almeno 10 minuti dall'accensione dello strumento e immediatamente prima di eseguire la prova).
- Inserire il puntale della sonda prelievo fumi nel camino.

Esempio:

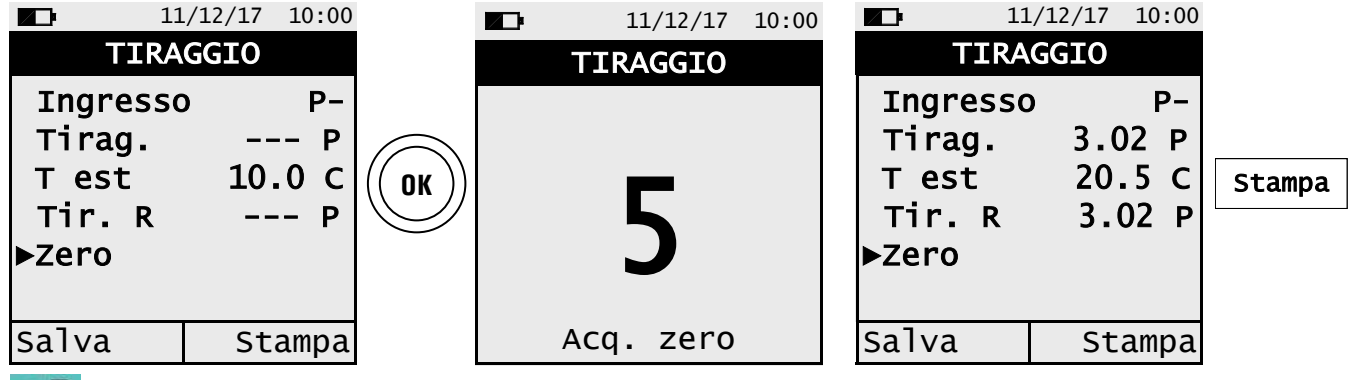

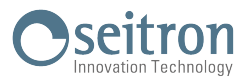

## 10.4 Menu→Misure→CO Ambiente

|                      | 11/1 | .2/17 10:00 | )                                                      | FUNZIONALITA' DEI TASTI | DESCRIZIONE                      |
|----------------------|------|-------------|--------------------------------------------------------|-------------------------|----------------------------------|
| CO AMBIENTE<br>CO Op |      |             | Attiva le operazioni interattive mostrate sul display. |                         |                                  |
| СО                   | мах  | Up          |                                                        | ESC                     | Torna alla schermata precedente. |
| Sal                  | va   | Stampa      | -                                                      |                         |                                  |

| OPERAZIONI INTERATTIVE | DESCRIZIONE                                                                                                   |
|------------------------|----------------------------------------------------------------------------------------------------|
| Salva                  | Salva in memoria il valore del CO ambiente misurato.                                                          |
| Stampa                 | In accordo con l'impostazione effettuata nel relativo menù, è possibile stampare o visualizzare il codice QR. |

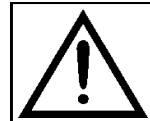

E' obbligatorio effettuare l'autozero in aria pulita affichè la misura di CO ambiente sia corretta. Si consiglia di accendere lo strumento e aspettare la fine dell'autozero fuori dall'ambiente in cui si desidera effettuare il test.

Esempio:

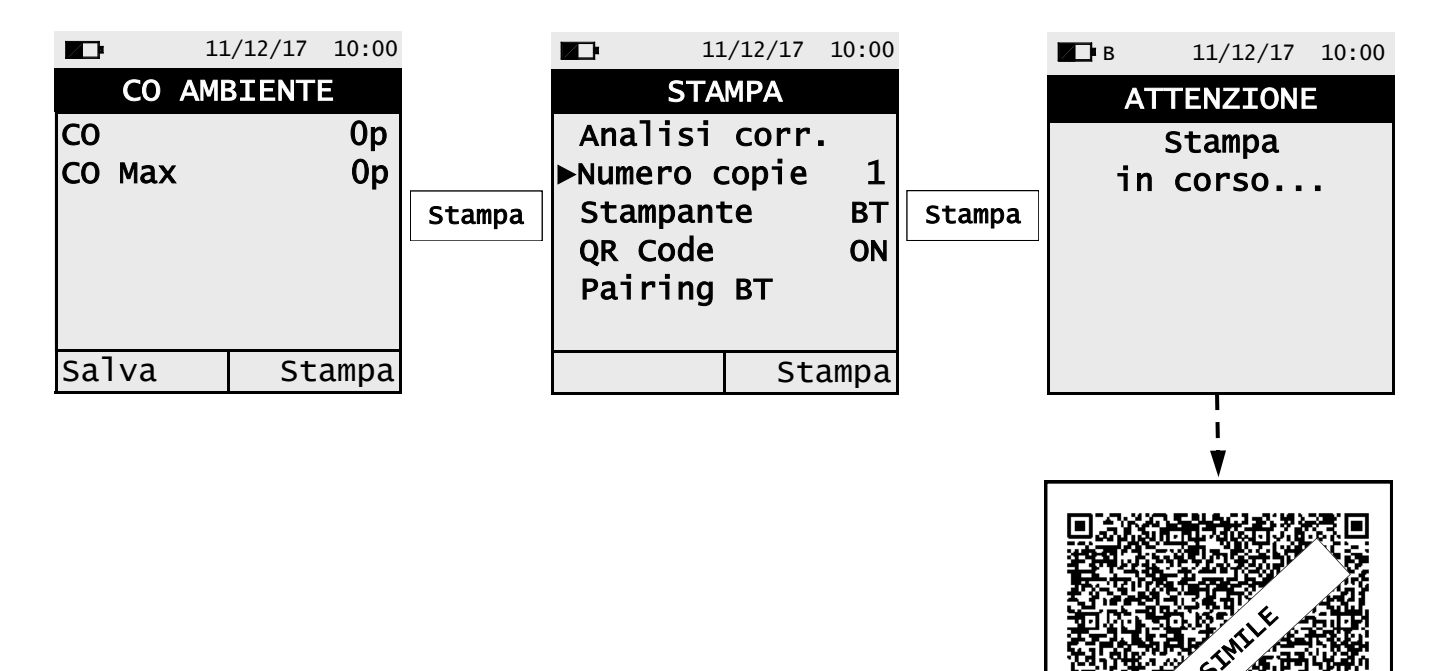

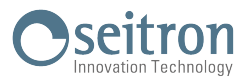

#### 10.5 Menu $\rightarrow$ Misure $\rightarrow$ Pressione

| 11/12/17 10:00             | FUNZIONALITA' DEI TASTI | DESCRIZIONE                                            |
|----------------------------|-------------------------|--------------------------------------------------------|
| PRESSIONE<br>Press. 0.00 h |                         | Attiva le operazioni interattive mostrate sul display. |
| ►Zero                      | OK                      | Esegue l'autozero del sensore di pres-<br>sione.       |
| Salva Stampa               | ESC                     | Torna alla schermata precedente.                       |

| OPERAZIONI INTERATTIVE | DESCRIZIONE                                                                                                   |
|------------------------|----------------------------------------------------------------------------------------------------|
| Salva                  | Salva in memoria il valore di pressione misurato.                                                             |
| Stampa                 | In accordo con l'impostazione effettuata nel relativo menù, è possibile stampare o visualizzare il codice QR. |

Esempio:

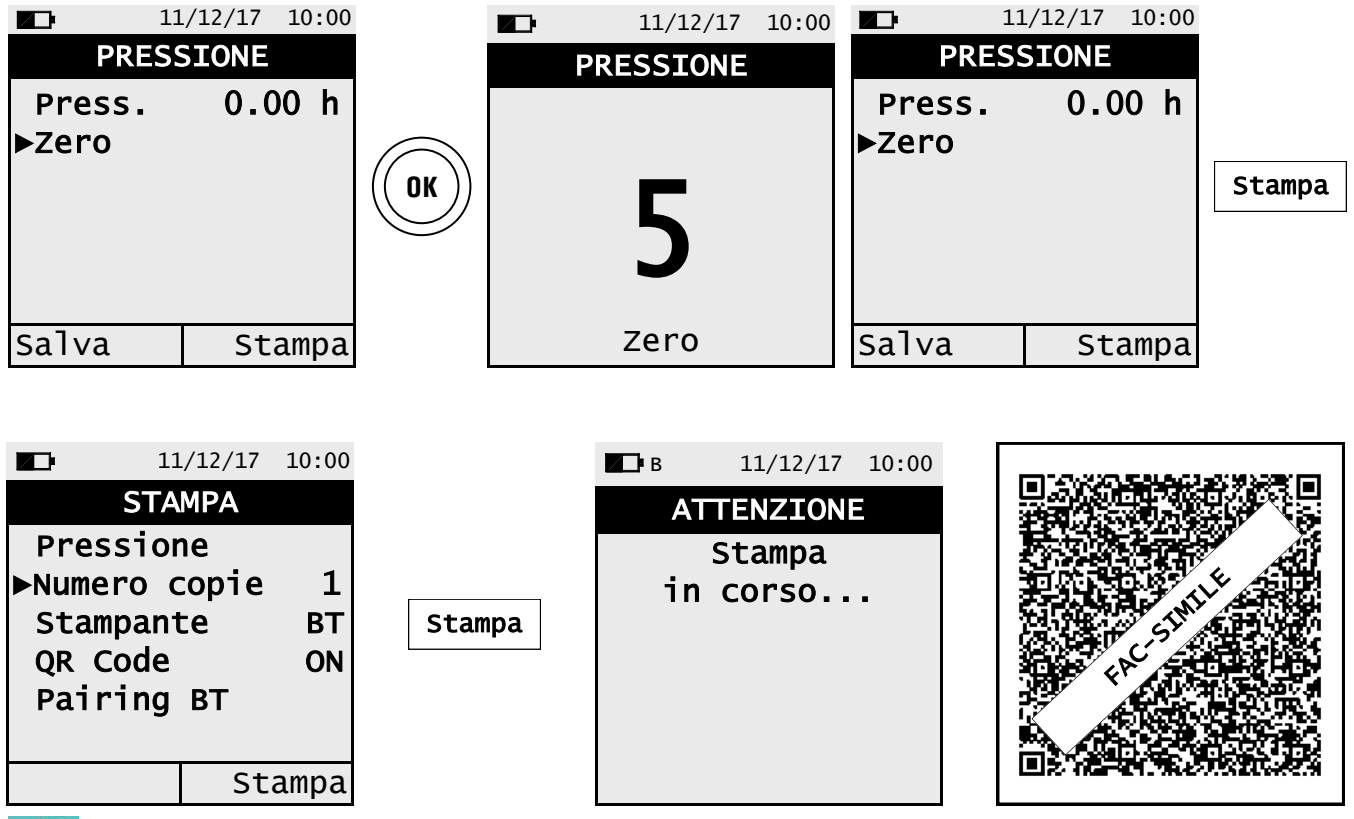

G 🗎

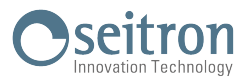

#### 10.6 Menu→Misure→Prova tenuta

| 11/12/17 10:00                                | FUNZIONALITA' DEI TASTI | DESCRIZIONE                        |
|-----------------------------------------------|-------------------------|------------------------------------|
| PROVA TENUTA<br>▶Imp. nuovo<br>Imp. esistente | OK                      | Entra nel parametro selezionato.   |
| Esito                                         |                         | Seleziona i parametri disponibili. |
|                                               | ESC                     | Torna alla schermata precedente.   |

| PARAMETRO         | DESCRIZIONE                                                                                                    |  |  |  |  |
|-------------------|----------------------------------------------------------------------------------------------------|--|--|--|--|
| Imp.<br>nuo∨o     | Con questo menu è possibile effettuare la prova di tenuta, secondo la norma UNI 7129-1: 2015,<br>su impianti nuovi o ripristinati dopo un intervento di riparazione.<br><u>VEDERE CAPITOLO 10.7</u> |  |  |  |  |
| Imp.<br>esistente | Con questo menu è possibile effettuare la prova di tenuta, secondo la norma UNI 11137: 2019,<br>su impianti esistenti.<br><u>VEDERE CAPITOLO 10.8</u>                                               |  |  |  |  |
| Esito             | Questo menù permette di visualizzare l'ultima prova effettuata fino allo spegnimento dello<br>strumento.<br><u>VEDERE CAPITOLO 10.9</u>                                                             |  |  |  |  |

## 10.6.1 Collegamento del kit prova di tenuta allo strumento

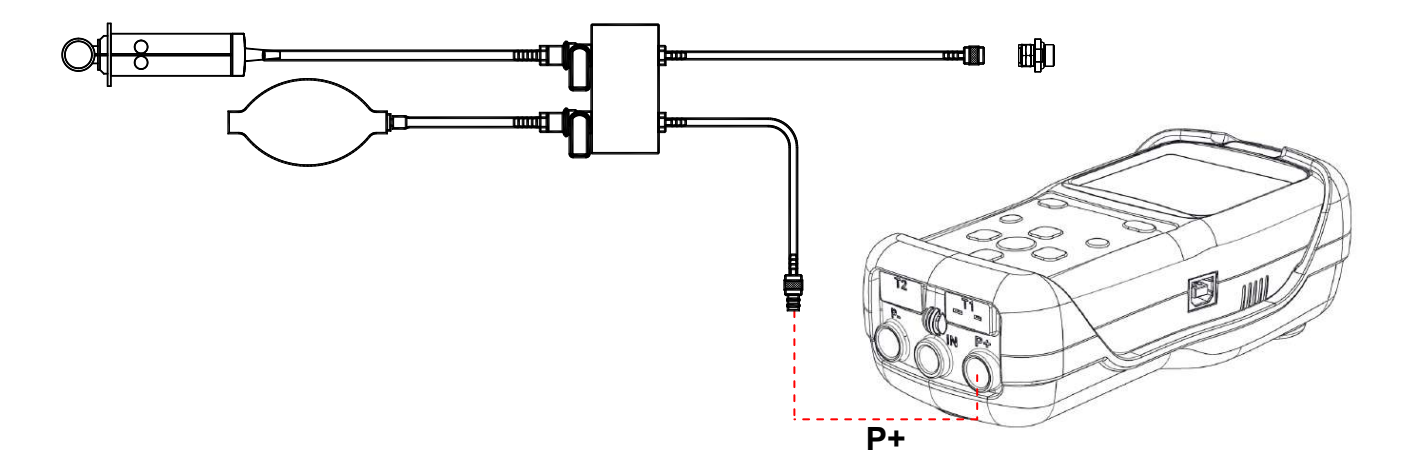

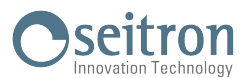

## 10.7 Menu→Misure→Prova tenuta→Impianto nuovo (UNI 7129)

| 11        | /12/17 | 10:00 |                                                                              |
|-----------|--------|-------|------------------------------------------------------------------------------|
| UNI       | 7129   |       |                                                                              |
| ▶Stabil.  | 15     | min   | → Durata della fase di stabilizzazione impostabile tra 15 99 minuti.         |
| Volume    | manı   | uale  | ➡ Volume dell'impianto, impostabile tra "Manuale" e "<100 l".                |
| V:        | 20.    | 0 1   | Volume dell'impianto impostabile se conosciuto.                              |
| Misura V  |        |       | ──► Misura il volume dell'impianto.                                          |
| Calcola V |        |       | ← Calcola il volume in base alle caratteristiche di ogni tratta di tubazione |
|           |        |       |                                                                              |
|           | A      | vvia  |                                                                              |

| FUNZIONALITA' DEI TASTI | DESCRIZIONE                                                                                                    |  |
|-------------------------|----------------------------------------------------------------------------------------------------|--|
|                         | Attiva le operazioni interattive mostrate sul display.                                                         |  |
| OK                      | Entra in modifica del parametro selezionato.                                                                   |  |
|                         | Seleziona i parametri disponibili.<br>In modifica del volume dell'impianto, imposta il valore desi-<br>derato. |  |
| ESC                     | Torna alla schermata precedente.                                                                               |  |

| OPERAZIONI INTERATTIVE | DESCRIZIONE                                                                                                    |  |  |
|------------------------|----------------------------------------------------------------------------------------------------|--|--|
| Avvia                  | Passa alla fase successiva della prova di tenuta.                                                              |  |  |
| Riavvia                | Ripete la fase appena conclusa.                                                                                |  |  |
| Zero                   | Effettua lo zero di pressione.                                                                                 |  |  |
| V+                     | Somma il volume del tratto di tubazione inserito.                                                              |  |  |
| V-                     | Sottrae il volume del tratto di tubazione inserito.                                                            |  |  |
| Test                   | Interrompe la fase di stabilizzazione ed avvia la fase di test della prova di tenuta.                          |  |  |
| Ripeti                 | Ripete la prova di tenuta.                                                                                     |  |  |
| Stampa                 | Stampa l'esito della prova su scontrino e/o genera il codice QR a seconda dell'impostazione del menu "Stampa". |  |  |

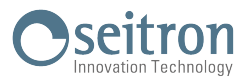

#### Dettaglio della prova:

La norma UNI 7129-1: 2015 si applica agli impianti nuovi o ripristinati dopo un intervento di riparazione. La prova di tenuta prevede di portare in pressione l'impianto ad una pressione compresa tra 100 hPa e 150 hPa, eseguire una fase di stabilizzazione della durata minima di 15 minuti durante la quale si attende la scomparsa degli effetti termici indotti dalla compressione del gas di prova e verificare la tenuta dell'impianto analizzando il decadimento della pressione nel tempo.

La caduta di pressione massima rilevata, espressa in funzione del volume dell'impianto, deve risultare inferiore ai valori riportati nella seguente tabella:

| Volume impianto interno<br>(litri) | Tempo di attesa<br>(minuti) | Caduta di pressione massima<br>(hPa) |
|------------------------------------|-----------------------------|--------------------------------------|
| V ≤ 100                            | 5                           | 0,5                                  |
| 100 < V ≤ 250                      | 5                           | 0,2                                  |
| 250 < V ≤ 500                      | 5                           | 0,1                                  |

#### Tabella 1.

II CHEMIST 100 BE GREEN consente di personalizzare la fase di stabilizzazione tramite il seguente parametro:

**STABILIZZAZIONE:** è possibile impostare la durata della fase di stabilizzazione selezionando un valore compreso fra 15 e 99 minuti. Si ricorda che la normativa UNI 7129-1: 2015 impone che la stabilizzazione abbia una durata non inferiore a 15 minuti, tuttavia l'attesa può essere interrotta attivando l'operazione interattiva 'or anche se l'intervallo non è terminato.

**IMPOSTA VOLUME:** L'esecuzione rigorosa della prova di tenuta UNI 7129-1: 2015 richiede la conoscenza del volume dell'impianto.

Poiché tale informazione spesso non è disponibile il CHEMIST 100 BE GREEN differenzia sin dall'inizio la prova di tenuta in due percorsi:

**<100I**: valido per impianti di volume inferiore a 100 litri, i più frequenti, dove non si richiede l'inserimento del valore del volume poiché si assume, con una maggiorazione, che l'impianto abbia volume di 100 litri.

**Manuale:** in questo caso è necessario impostare il volume dell'impianto inserendone il valore numerico se noto, o calcolandone l'entità come somma dei contributi delle diverse tratte di tubazione o, ancora, valutandone la misura con un semplice procedimento che richiede l'iniezione nell'impianto di una quantità nota di gas tramite una siringa graduata.

Nel caso si utilizzi il calcolo del volume, per ogni tratta di tubazione è necessario impostare il materiale, il diametro nominale e la lunghezza della stessa. Il CHEMIST 100 BE GREEN calcola il volume della tratta ("volume parziale") e lo aggiunge, attivando la funzione interattiva '**V+**' (somma tubazione), al computo del volume dell'impianto. Per correggere eventuali errori o modificare il calcolo in corso è ammessa anche l'operazione di sottrazione, attivando la funzione interattiva '**V-**' (sottrae tubazione).

Se invece si seleziona la voce "Misura volume" la procedura da seguire, descritta anche nei diagrammi di flusso relativi all'esecuzione della prova di tenuta UNI 7129-1: 2015, può essere riassunta nei punti che seguono:

- Chiudere entrambi i rubinetti del kit di tubazioni fornito per l'esecuzione della prova.
- Collegare la siringa graduata al tubo del kit opposto alla pompetta.
- Premere il tasto relativo alla funzione interattiva ' Avvia '.
- Aprire il rubinetto del lato dove è connessa la siringa, prelevare esattamente 100 ml (100 cc) del gas presente nell'impianto.
- Attendere lo stabilizzarsi della pressione nell'impianto. Dopo alcuni secondi lo strumento visualizza il volume misurato. Il valore proposto può essere accettato premendo il pulsante ' () ' e successivamente modificato selezionando, in "UNI 7129 Configurazione" la riga "volume".

E' inoltre possibile ripetere la misura del volume premendo il tasto relativo alla funzione interattiva 'Riavvia'.

Definite le modalità di stabilizzazione si prosegue con lo svolgimento della prova di tenuta. Premendo il tasto relativo alla funzione interattiva ' **Avvia** ', viene prima indicata la pressione di prova richiesta dalla norma, quindi si accede ad una schermata in cui è visualizzata la lettura della pressione agli ingressi dello strumento.

Dopo aver eseguito lo zero dello strumento e aver posto l'impianto in pressione con almeno 100 hPa è possibile avviare la prova di tenuta premendo il tasto relativo alla funzione interattiva ' **Avvia** ', che dà inizio alla fase di stabilizzazione. Nella schermata di stabilizzazione sono visualizzate le seguenti grandezze:

P ist: Pressione misurata dallo strumento, nell'unità di misura impostata.

**dP 1m**: Variazione della pressione nell'ultimo minuto, aggiornata ogni 10 secondi. Fornisce una indicazione sul grado di stabilizzazione raggiunto dall'impianto.

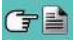
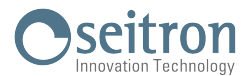

Attesa: Durata residua della stabilizzazione.

Terminata la fase di stabilizzazione si passa alla valutazione della tenuta dell'impianto per decadimento della pressione in un intervallo non modificabile di 5 minuti, come richiesto dalla normativa.

Durante questa fase vengono visualizzati i seguenti valori:

- P ini: Pressione misurata nell'istante iniziale del test.
- **P ist**: Pressione misurata correntemente dallo strumento.
- **dP**: Variazione di pressione tra l'istante corrente e l'istante iniziale della prova. Se la pressione è in diminuzione presenta valore negativo.

Attesa: Durata residua della prova di tenuta.

Terminato il test di tenuta si passa alla visualizzazione dell'esito; di seguito vengono riportati i dati visualizzati:

- **P ini**: Pressione misurata nell'istante iniziale del test.
- **P ist**: Pressione misurata dallo strumento.
- **dP**: Variazione di pressione tra l'ultimo istante e l'istante iniziale della prova. Se la pressione è in diminuzione presenta valore negativo.
- **Esito**: Riporta l'esito della verifica:

tenuta se la caduta di pressione è inferiore ai limiti indicati in tabella 1.

perdita se la caduta di pressione è superiore ai limiti indicati in tabella 1.

Variazioni di pressione positive sono indice di un cambiamento della temperatura durante l'esecuzione del test. Si consiglia, in tale evenienza, di ripetere la prova.

**operatore** se il  $\Delta$  di pressione è superiore ai +3 hPa è a discrezione dell'operatore se ripetere il test o meno in quanto le condizioni di pressione e/o temperatura potrebbero essere variate durante la prova.

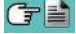

### 10.7.1 CONFIGURAZIONE PROVA DI TENUTA SECONDO NORMA UNI 7129-1: 2015

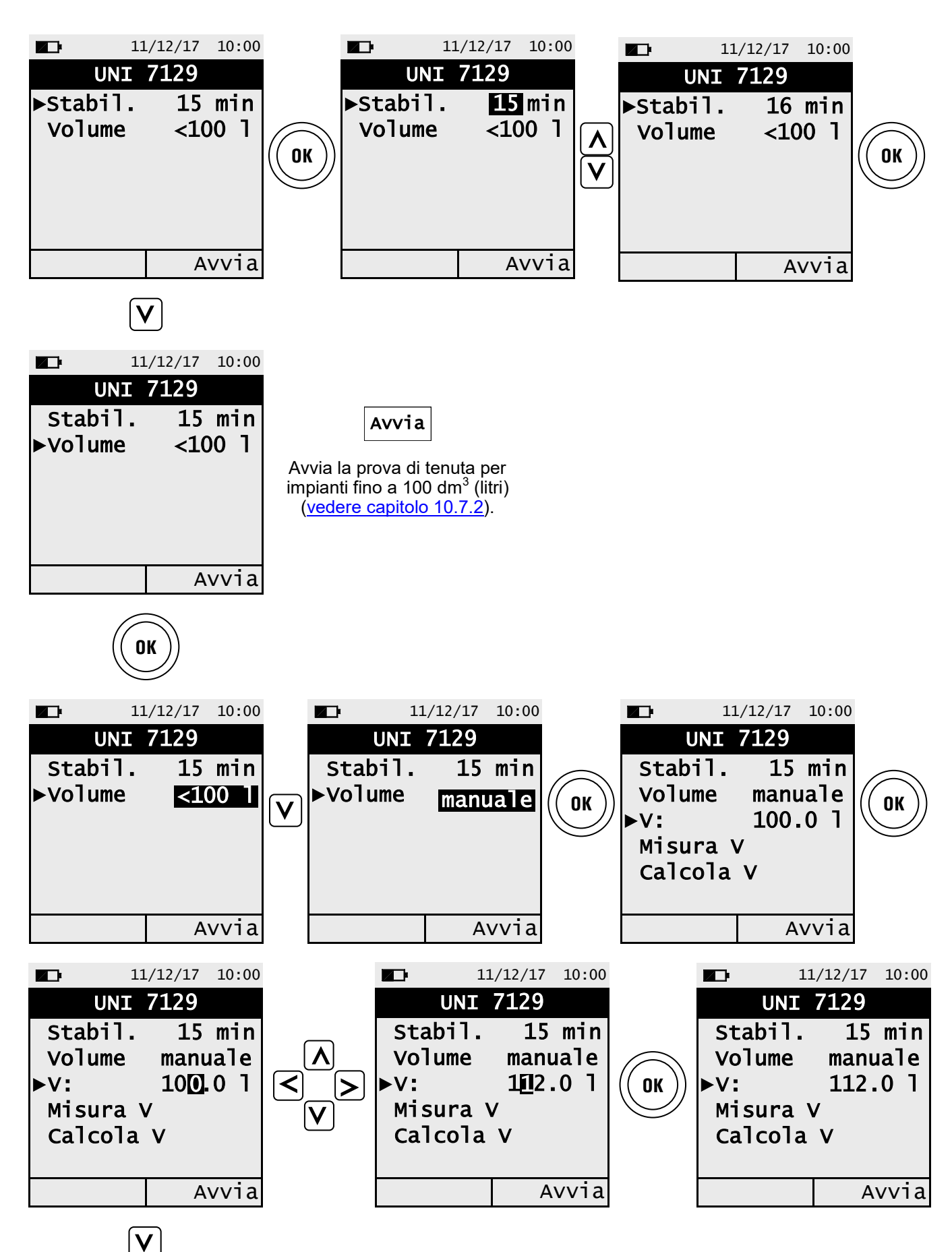

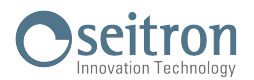

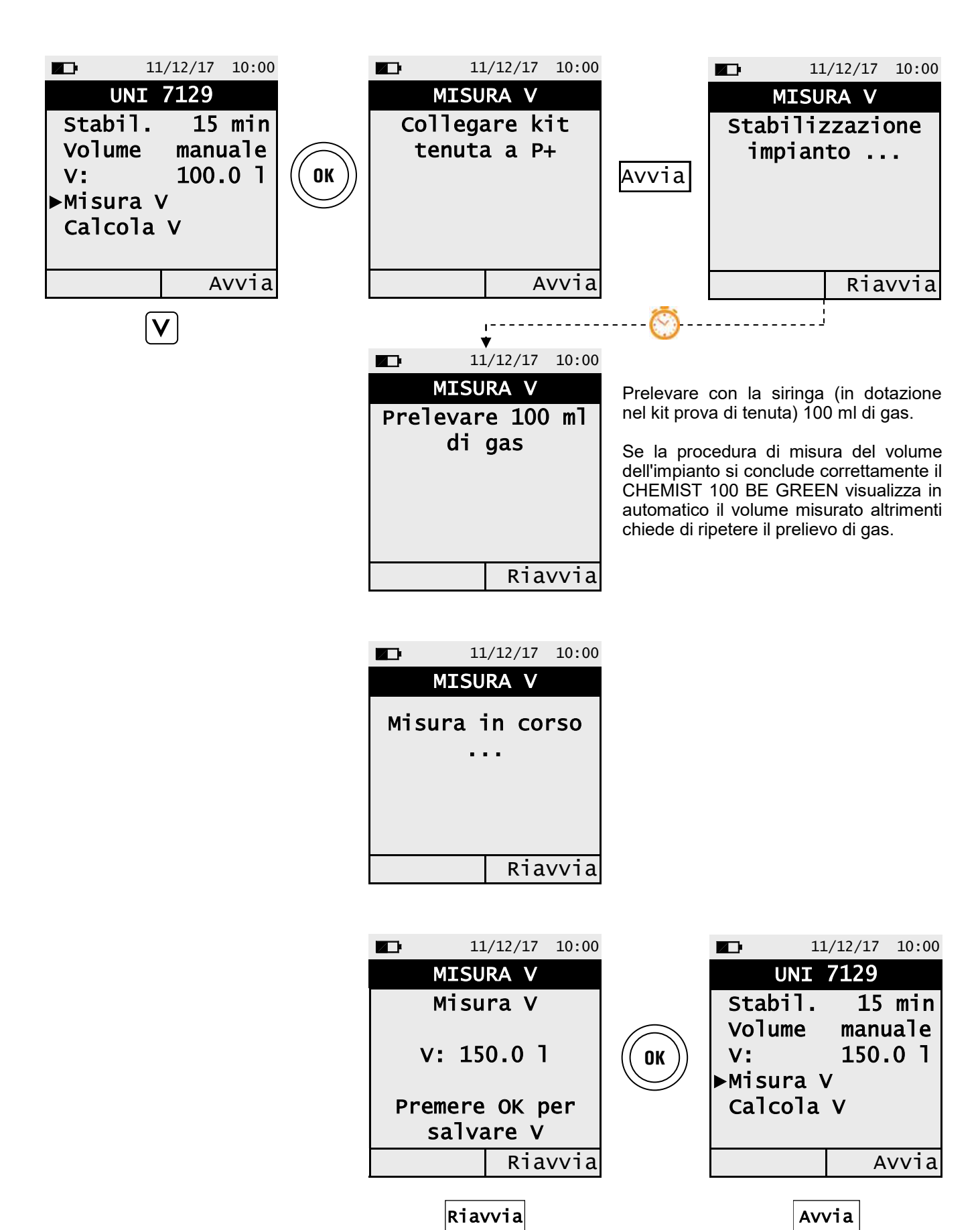

(consente di ripetere la misura del volume)

39

Avvia la prova di tenuta (vedere capitolo 10.7.2)

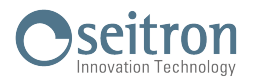

| ► 11/12/17 10:00          UNI 7129         Stabil.       15 min         Volume       manuale         V:       100.0 l         Misura V       Calcola V         Avvia | I1/12/17       10:00         CALCOLA V         V tot.       100.0 1         V parz.       0.0 1         Mater.       PE         Diam.       20 mm         Lungh.       0.0 m         Azzera V         V-       V+ | Volume totale acquisito<br>Volume del tratto di tubazione impostato<br>Impostare il materiale del tratto di tubazione<br>Impostare il diametro nominale del tratto<br>di tubazione<br>→Impostare la lunghezza del tratto<br>di tubazione<br>→Azzera il volume precedentemente<br>acquisito. |
|----------------------------------------------------------------------------------------------------|----------------------------------------------------------------------------------------------------|----------------------------------------------------------------------------------------------------|
|                                                                                                    | ► 11/12/17 10:00<br>CALCOLA V<br>V tot. 100.0 1<br>V parz. 0.6 1<br>►Mater. rame<br>Diam. 22 mm<br>Lungh. 2.0 m<br>Azzera V<br>V- V+<br>V+<br>Somma il volume del tratto<br>di tubazione inserito.                | V-<br>Sottrae il volume del tratto<br>di tubazione inserito.                                                                                                    |
|                                                                                                    | ► 11/12/17 10:00<br>CALCOLA V<br>V tot. 100.6 1<br>V parz. 0.6 1<br>►Mater. rame<br>Diam. 22 mm<br>Lungh. 2.0 m<br>Azzera V<br>V- V+                                                                              | ► 11/12/17 10:00<br>CALCOLA V<br>V tot. 99.4 1<br>V parz. 0.6 1<br>►Mater. rame<br>Diam. 22 mm<br>Lungh. 2.0 m<br>Azzera V<br>V- V+                                                                                                    |
|                                                                                                    | <pre>     11/12/17 10:00     UNI 7129     Stabil. 15 min     Volume manuale     V: 100.6 l     Misura V     ►Calcola V     Avvia     Avvia     40</pre>                                                           | Avvia<br>Avvia la prova di tenuta<br>(vedere capitolo 10.7.2)                                                                                                    |

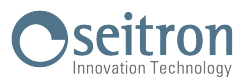

#### 10.7.2 ESECUZIONE PROVA DI TENUTA SECONDO NORMA UNI 7129-1: 2015

| ► 11/12/17 10:00<br>UNI 7129<br>>Stabil. 15 min<br>Volume <100 1 | Avvia | 11/12/17 1 ATTENZIONE Caricare impianto a pressione 100 hPa Premere OK pe continuare | 0:00<br>r |
|------------------------------------------------------------------|-------|--------------------------------------------------------------------------------------|-----------|
| Avvia                                                            |       |                                                                                      |           |

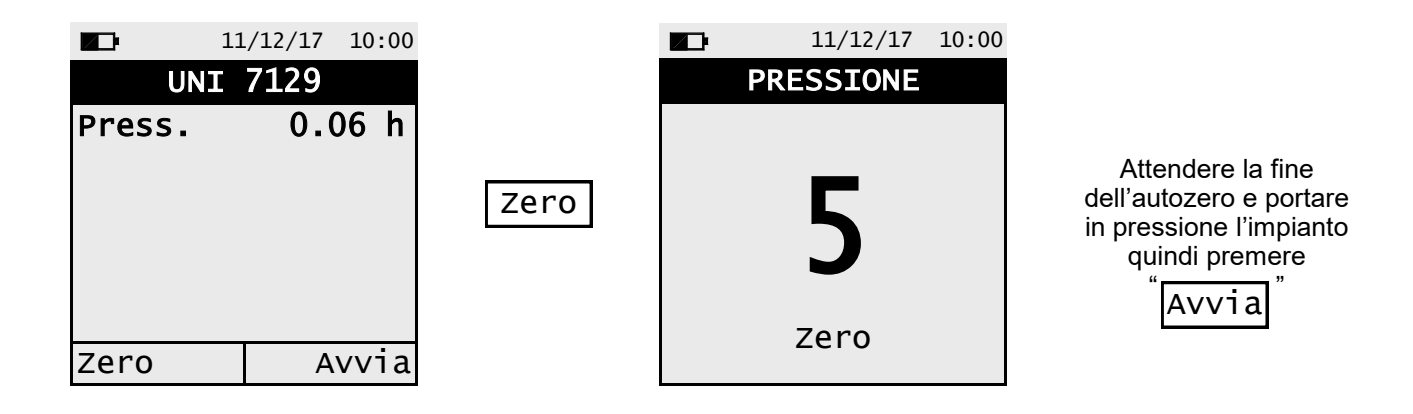

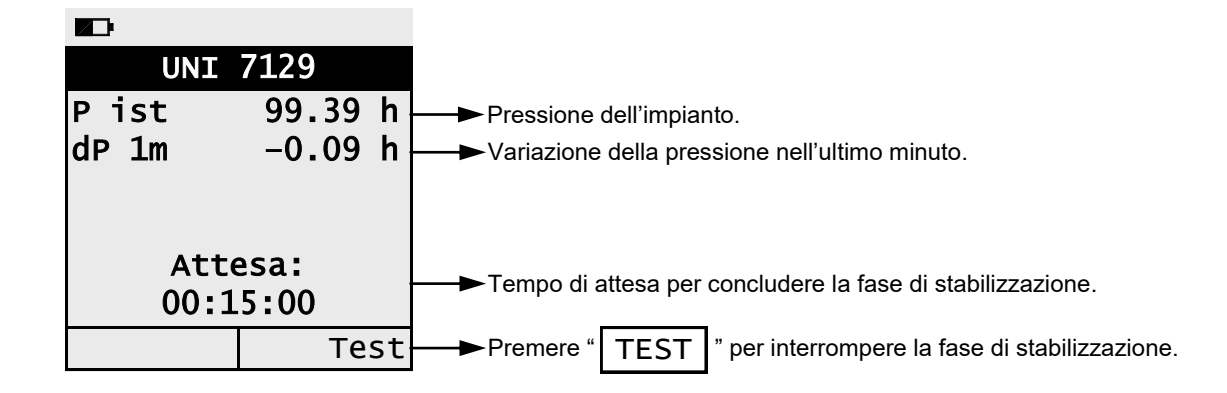

|                      | 11/12/17 1               | 0:00        |                                                     | 1                            | 1/12/17 10:00                            |
|----------------------|--------------------------|-------------|-----------------------------------------------------|------------------------------|------------------------------------------|
| TEST                 | UNI 7129                 | )           |                                                     | TEST U                       | NI 7129                                  |
| P ini<br>P ist<br>dP | 103.29<br>103.25<br>0.00 | h<br>h<br>h | Esito della prova di<br>tenuta:<br>Tenuta o perdita | P ini<br>P fin<br>dP<br>Ris: | 102.45 h<br>102.44 h<br>0.00 h<br>tenuta |
| A <sup>-</sup><br>00 | ttesa:<br>):05:00        |             |                                                     | - • . •                      |                                          |
|                      |                          |             |                                                     | Ripeti                       | Stampa                                   |

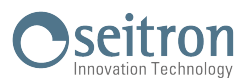

## 10.8 Menu→Misure→Prova tenuta→Impianto esistente (UNI 11137)

|        | 11/12/17 | 10:00 |
|--------|----------|-------|
| PRO    | VA TENUT | Ά     |
| ▶Inter | no       |       |
| Ester  | no       |       |
|        |          |       |
|        |          |       |
|        |          |       |
|        |          |       |
|        |          |       |

| FUNZIONALITA' DEI TASTI | DESCRIZIONE                                                                                                    |
|-------------------------|----------------------------------------------------------------------------------------------------|
|                         | Attiva le operazioni interattive mostrate sul display.                                                         |
| OK                      | Entra in modifica del parametro selezionato, seleziona il tipo<br>di tubazione o seleziona il tipo di impianto |
|                         | Seleziona i parametri disponibili.<br>In modifica del volume dell'impianto, imposta il valore desi-<br>derato. |
| ESC                     | Torna alla schermata precedente.                                                                               |

| OPERAZIONI INTERATTIVE | DESCRIZIONE                                                                                                    |
|------------------------|----------------------------------------------------------------------------------------------------|
| Avvia                  | Passa alla fase successiva della prova di tenuta.                                                              |
| Riavvia                | Ripete la fase appena conclusa.                                                                                |
| Zero                   | Effettua lo zero di pressione.                                                                                 |
| V+                     | Somma il volume del tratto di tubazione inserito.                                                              |
| V-                     | Sottrae il volume del tratto di tubazione inserito.                                                            |
| Test                   | Interrompe la fase di stabilizzazione ed avvia la fase di test della prova di tenuta.                          |
| Ripeti                 | Ripete la prova di tenuta.                                                                                     |
| Stampa                 | Stampa l'esito della prova su scontrino e/o genera il codice QR a seconda dell'impostazione del menu "Stampa". |

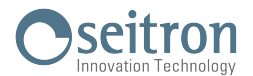

#### Dettaglio della prova:

La norma UNI 11137: 2019 si applica agli impianti civili esistenti (da attivare, da riattivare oppure in servizio) alimentati con gas combustibili della II famiglia (gas naturale) o della III famiglia (GPL), così come definiti dalla UNI EN 437.

La prova si differenzia tra impianto interno oppure esterno all'edificio e per ciascuna scelta chiede di selezionare la relativa specie: Domestico 7a oppure Non Domestico 6a.

Per impianto "**Domestico 7a**" si intende un impianto in ambiente domestico con una pressione massima di servizio inferiore a 40mbar, per impianti alimentati a Gas Naturale ed inferiore a 70mbar per impianti alimentati a G.P.L.

Per impianto "Non Domestico 6a" si intende un impianto in ambiente non domestico con una pressione di servizio compresa tra i seguenti valori:

Gas Naturale 40mbar < Pressione di servizio < 500 mbar

G.P.L. 70mbar < Pressione di servizio < 500 mbar

La prova di tenuta prevede di portare in pressione l'impianto, eseguire una fase di stabilizzazione sufficiente ad annullare gli effetti termici della compressione del gas di prova e valutare la portata della perdita tramite la misura del decadimento della pressione nell'arco di 1 minuto. Nel caso in cui si effettui II tipo di prova preliminare con GPL e gas di prova combustibile, la valutazione della portata della perdita tramite la misura del decadimento della pressione avverrà nell'arco di 2 minuti e 30 secondi.

#### ATTENZIONE

#### La misura del volume dell'impianto è affidabile fino a un volume massimo di 100 dm<sup>3</sup>.

Le pressioni di prova devono essere per quanto possibile prossime a particolari condizioni di riferimento descritte nel seguito.

**CONDIZIONI DI RIFERIMENTO:** In funzione del tipo di gas combustibile utilizzato nell'impianto, la verifica della tenuta deve essere eseguita nelle seguenti condizioni di riferimento:

| Gas naturale: | Pressione di riferimento per prova con gas di esercizio                                | 2200 Pa              |
|---------------|----------------------------------------------------------------------------------------|----------------------|
|               | Pressione di prova con aria                                                            | 2200 Pa              |
| G.P.L.:       | Pressione di riferimento per prova con gas di esercizio<br>Pressione di prova con aria | 3000 Pa.<br>3000 Pa. |

II CHEMIST 100 consente di personalizzare la fase di stabilizzazione:

**STABILIZZAZIONE:** è possibile impostare la durata della fase di stabilizzazione selezionando un valore compreso fra 1 e 99 minuti. Poiché la norma UNI 11137: 2019 non definisce la durata della stabilizzazione le impostazioni di fabbrica sono prese dalla norma UNI 7129-1: 2015 che impone una stabilizzazione minima di 15 minuti. L'attesa può comunque essere interrotta premendo il pulsante ' ) anche se l'intervallo non è terminato.

La prova di tenuta secondo la norma UNI 11137: 2019 richiede che siano inseriti nello strumento alcuni dati relativi all'impianto e alle condizioni di verifica di seguito descritti.

**IMPIANTO:** L'esecuzione della prova di tenuta seconda la UNI 11137: 2019 richiede di impostare la parte dell'impianto che si vuole verificare: Interna o Esterna all'edificio.

**COMBUSTIBILE:** la portata della perdita dipende dal tipo di gas in pressione. Nel valutare la tenuta di un impianto è necessario specificare la famiglia del gas combustibile utilizzato dall'impianto stesso: Metano o G.P.L.

**GAS PROVA:** la portata della perdita dipende dal tipo di gas in pressione. E' necessario specificare il tipo di gas utilizzato nella prova: Combustibile o aria. Si noti che il gas della prova non coincide necessariamente con il gas dell'impianto e può trattarsi di un gas non infiammabile.

**TIPO DI PROVA:** L'esecuzione rigorosa della prova di tenuta UNI 11137: 2019 richiede la conoscenza del volume dell'impianto.

Poiché tale informazione spesso non è disponibile, il CHEMIST 100 differenzia sin dall'inizio la prova di tenuta in due percorsi:

**Preliminare**: valido per impianti di volume inferiore a 18 dm<sup>3</sup> (litri), i più frequenti, dove non si richiede l'inserimento del valore del volume poiché si assume con una maggiorazione che l'impianto abbia volume di 18 dm<sup>3</sup>.

**Completa:** in questo caso è necessario impostare il volume dell'impianto inserendone il valore numerico se noto, o calcolandone l'entità come somma dei contributi delle diverse tratte di tubazione o, ancora, valutandone la misura con un semplice procedimento che richiede l'iniezione nell'impianto di una quantità nota di gas tramite una siringa graduata. Nel caso si utilizzi il calcolo del volume, per ogni tratta di tubazione è necessario impostare il materiale, il diametro nominale e la lunghezza della stessa. Il CHEMIST 100 calcola il volume della tratta ("volume parziale") e lo aggiunge, attivando la funzione interattiva ' V+ ' (somma tubazione), al computo del volume dell'impianto. Per correggere eventuali errori o modificare il calcolo in corso è ammessa anche l'operazione di sottrazione, attivando la funzione interattiva ' V- ' (sottrae tubazione).

Se invece si seleziona la voce "Misura volume" la procedura da seguire, descritta anche nei diagrammi di flusso relativi all'esecuzione della prova di tenuta UNI 11137: 2019, può essere riassunta nei punti che seguono:

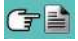

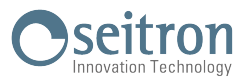

- Chiudere entrambi i rubinetti del kit di tubazioni fornito per l'esecuzione della prova.
- Collegare la siringa graduata al tubo del kit opposto alla pompetta.
- Premere il tasto relativo alla funzione interattiva ' Avvia '.
- Aprire il rubinetto del lato dove è connessa la siringa, prelevare esattamente 100 ml (100 cc) del gas presente nell'impianto.

E' inoltre possibile ripetere la misura del volume premendo il tasto relativo alla funzione interattiva ' Riavvia '.

#### Tabella volumi:

Esempi relativi alle varie lunghezze di un impianto interno, di capacità approssimativamente corrispondente a 18dm<sup>3</sup>, in funzione del materiale e del diametro della tubazione di adduzione del gas combustibile.

| Ac       | ciaio         | Rame / Multistrato / Polietilene |               |  |
|----------|---------------|----------------------------------|---------------|--|
| Diametro | Lunghezza (m) | Diametro interno (mm)            | Lunghezza (m) |  |
| 1/2"     | 82 (68)       | 10                               | 228 (190)     |  |
| 3/4"     | 49 (40)       | 12                               | 160 (133)     |  |
| 1"       | 28 (23)       | 14                               | 116 (97)      |  |
| 1 1/4"   | 17 (14)       | 16                               | 90 (75)       |  |
|          |               | 19                               | 64 (53)       |  |
|          |               | 25                               | 37 (31)       |  |
|          |               | 26                               | 34 (28)       |  |
|          | ·             | 34                               | 20 (17)       |  |

N.B.: Tra parentesi sono riportati i valori di lunghezza indicativa dell'impianto in esame nel caso in cui il gruppo di misura non possa essere escluso dalla prova.

Definite le modalità di stabilizzazione e inseriti i dati richiesti si può proseguire con lo svolgimento della prova di tenuta. Premendo il tasto relativo alla funzione interattiva ' **Avvia** ', viene prima indicata la pressione di prova richiesta dalla norma, quindi si accede ad una schermata in cui è visualizzata la lettura della pressione agli ingressi dello strumento. Dopo aver eseguito lo zero dello strumento e aver posto l'impianto in pressione in condizioni prossime a quelle indicate come riferimento è possibile avviare la prova di tenuta premendo il tasto relativo alla funzione interattiva ' **Avvia** ', che dà inizio alla fase di stabilizzazione. Nella schermata di stabilizzazione sono visualizzate le seguenti grandezze:

P ist: Pressione misurata dallo strumento, nell'unità di misura impostata.

- **dP 1m**: Variazione della pressione nell'ultimo minuto, aggiornata ogni 10 secondi. Fornisce una indicazione sul grado di stabilizzazione raggiunto dall'impianto.
- Attesa: Durata residua della stabilizzazione.

Terminata la fase di stabilizzazione si passa alla valutazione della tenuta dell'impianto per decadimento della pressione in un intervallo non modificabile di 1 minuto per ogni impostazione, tranne quando si effettua la prova preliminare con G.P.L. e gas di prova combustibile dove l'intervallo passa a 2 minuti e 30 secondi, come richiesto dalla normativa.

Durante questa fase vengono visualizzati i seguenti valori:

- **P ini**: Pressione misurata nell'istante iniziale del test.
- P ist: Pressione misurata correntemente dallo strumento.
- **dP**: Variazione di pressione tra l'istante corrente e l'istante iniziale della prova. Se la pressione è in diminuzione presenta valore negativo.
- Attesa: Durata residua del Test.

**P fin**: Pressione misurata dallo strumento.

dP: Variazione di pressione tra l'ultimo istante e l'istante iniziale della prova. Se la pressione è in diminuzione

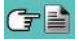

Terminato il test di tenuta si passa alla visualizzazione dell'esito; di seguito vengono riportati i dati visualizzati: **P ini**: Pressione misurata nell'istante iniziale del test.

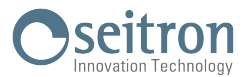

presenta valore negativo.

- **Qtest:** portata della perdita in dm<sup>3</sup>/h nelle condizioni di esecuzione della prova, relativa al gas di prova e alla pressione presente nell'impianto.
- **Qrif:** portata della perdita in dm<sup>3</sup>/h nelle condizioni di riferimento previste dalla norma, relativa al gas combustibile dell'impianto e alla pressione di riferimento.
- **Ris**: riporta l'esito della verifica.

**Idoneo** (Impianto idoneo al funzionamento): L'impianto può continuare a funzionare senza necessità di alcun intervento.

#### Idoneo 30g (Impianto idoneo al funzionamento temporaneo):

l'impianto può continuare a funzionare per il tempo necessario ad effettuare gli interventi di ripristino della tenuta e per un tempo non superiore ai 30 giorni dalla data della verifica. Al termine dei lavori di ripristino l'impianto deve essere sottoposto alla verifica di tenuta secondo la normativa UNI 7129-1: 2015.

#### Incerto

La tenuta dell'impianto è tale da non consentire l'utilizzo dell'impianto che deve essere messo fuori esercizio immediatamente. Al termine dei lavori di ripristino l'impianto deve essere sottoposto alla verifica di tenuta secondo la normativa UNI 7129-1: 2015.

#### Operatore

se il  $\Delta$  di pressione è superiore ai +3 hPa è a discrezione dell'operatore se ripetere il test o meno in quanto le condizioni di pressione e/o temperatura potrebbero essere variate durante la prova.

Di seguito vengono riportati i limiti della perdita secondo la norma UNI 11137: 2019:

| RISULTATO        | POSIZIONE DELLA PERDITA        | LIMITE METANO                                                        | LIMITE G.P.L.                 |
|------------------|--------------------------------|----------------------------------------------------------------------|-------------------------------|
| Idoneo           | Interna e esterna all'edificio | Fino a 1 dm <sup>3</sup> /h                                          | Fino a 0.4 dm <sup>3</sup> /h |
| Idoneo 30gg<br>E | Interna all'edificio           | 1 dm³/h < Qrif ≤ 5 dm³/h                                             | 0,4 dm³/h < Qrif ≤ 2 dm³/h    |
|                  | Esterna all'edificio           | $1 \text{ dm}^3/\text{h} < \text{Qrif} \le 10 \text{ dm}^3/\text{h}$ | 0,4 dm³/h < Qrif ≤ 4 dm³/h    |
| Incorto          | Interna all'edificio           | ≥5 dm³/h                                                             | ≥ 2 dm³/h                     |
| Incerto          | Esterna all'edificio           | ≥ 10 dm³/h                                                           | ≥ 4 dm <sup>3</sup> /h        |

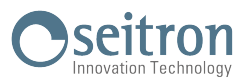

#### 10.8.1 CONFIGURAZIONE PROVA DI TENUTA SECONDO NORMA UNI 11137

La configurazione di esempio riportata nel seguito, è riferita ad un impianto esterno all'edificio di specie "Non domestico 6a".

Per quanto riguarda la **configurazione** della prova per un **impianto interno o esterno** all'edificio **non c'è alcuna differenza**, mentre tra impianto "Domestico 7a" e "Non Domestico 6a" nella configurazione dell'impianto "Non Domestico 6a" si richiede di **inserire il valore della Pressione di servizio dell'impianto**.

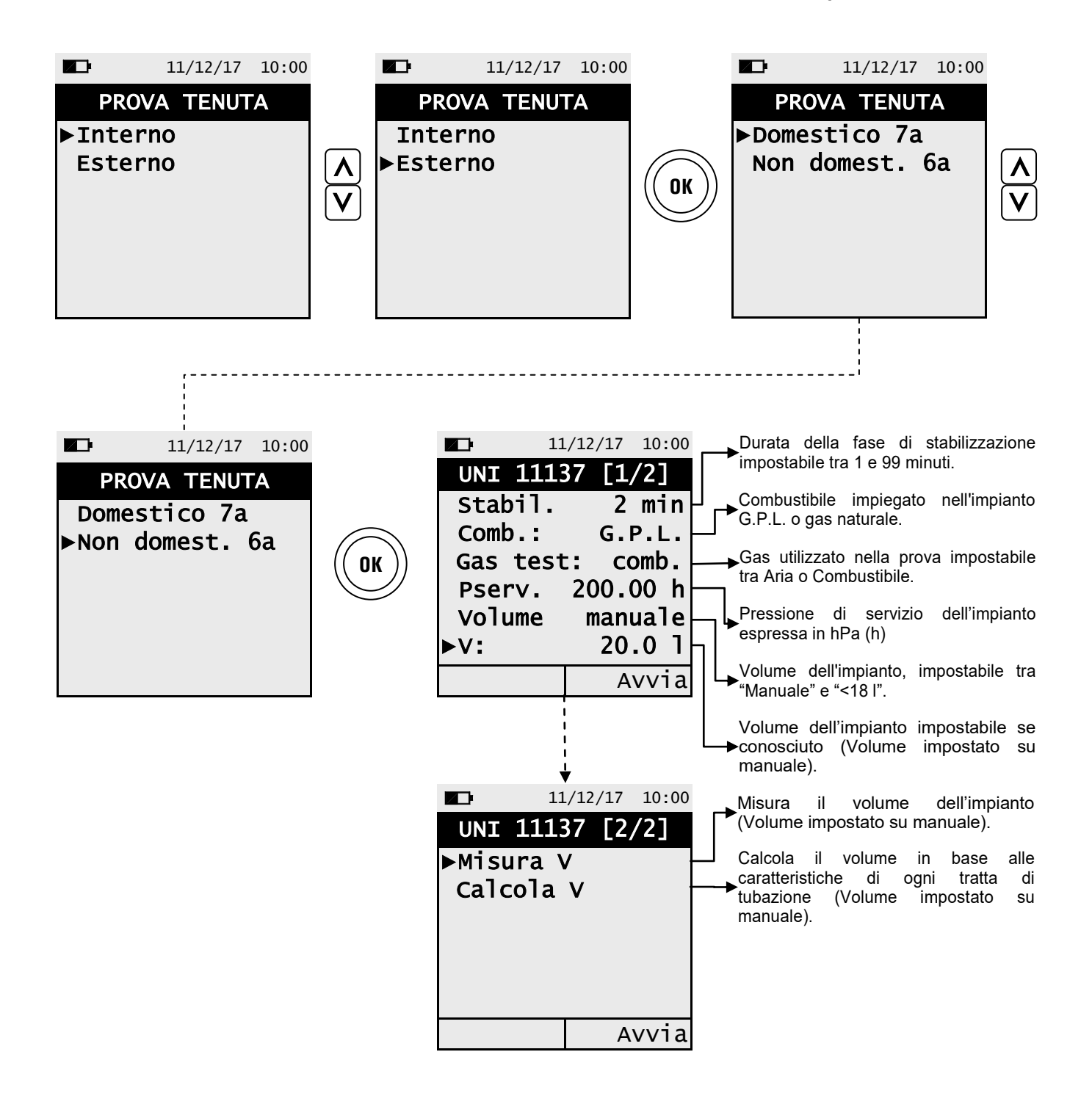

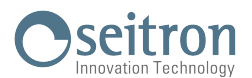

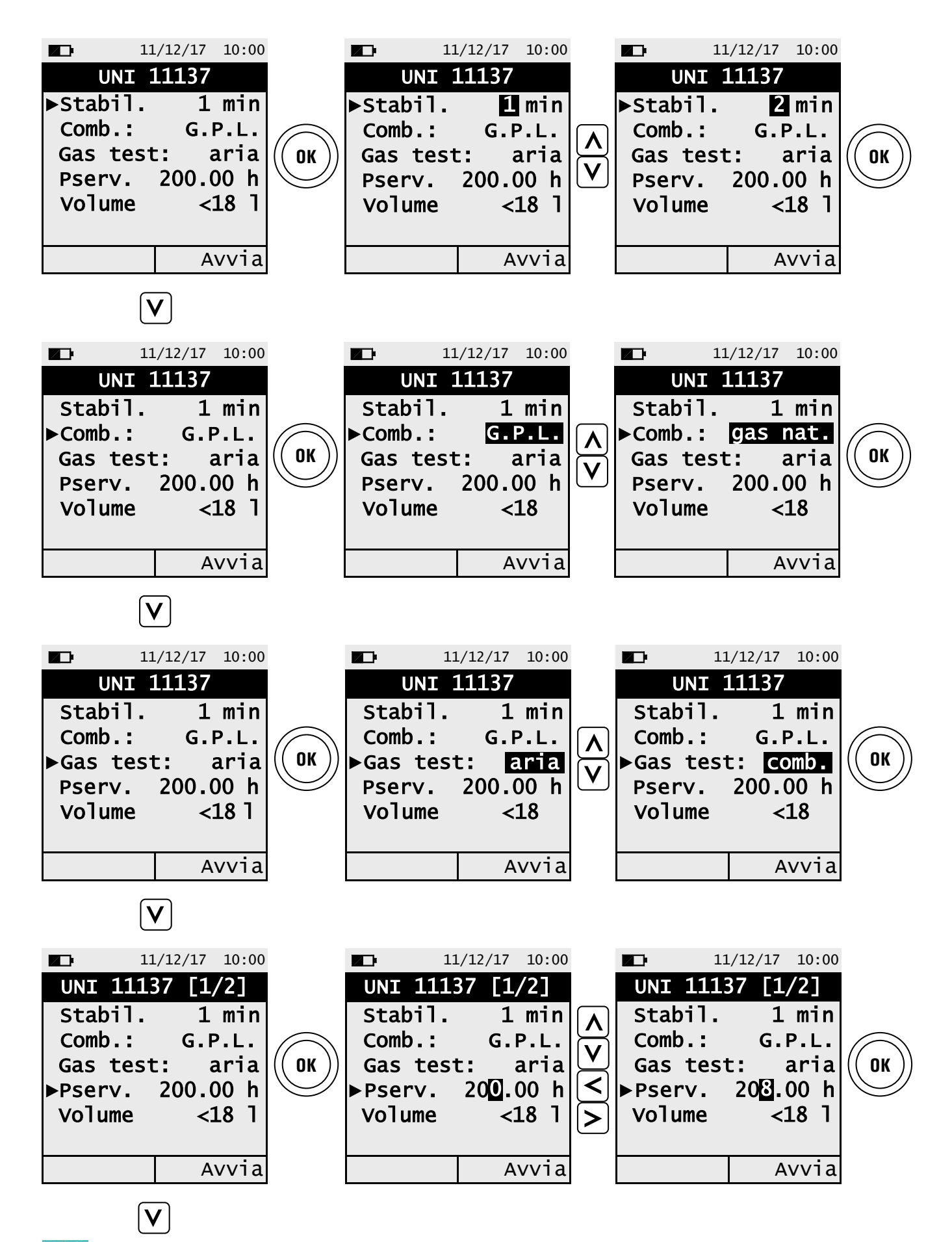

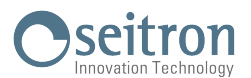

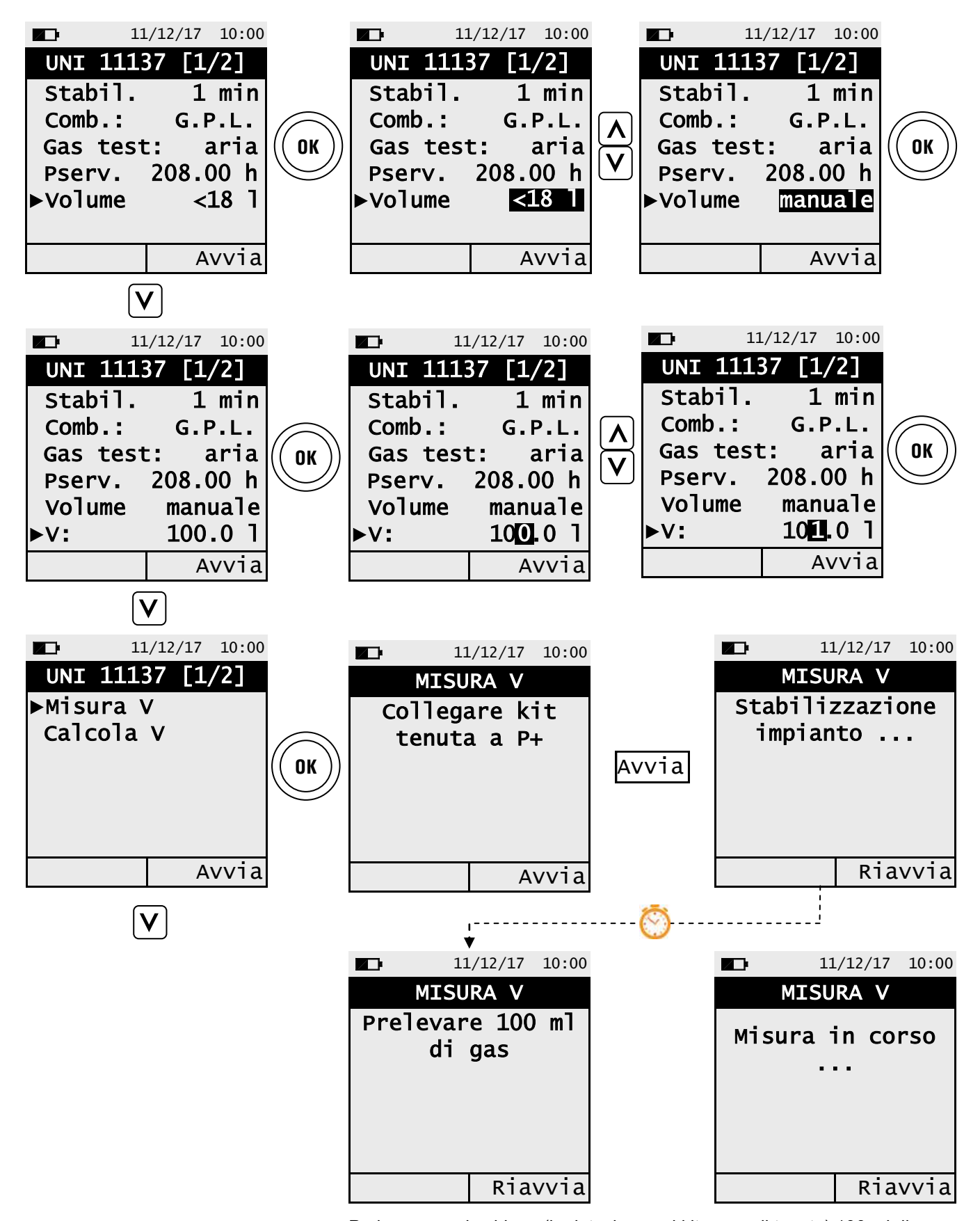

Prelevare con la siringa (in dotazione nel kit prova di tenuta) 100 ml di gas. Se la procedura di misura del volume dell'impianto si conclude correttamente il CHEMIST 100 BE GREEN visualizza in automatico il volume misurato altrimenti chiede di ripetere il prelievo di gas.

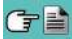

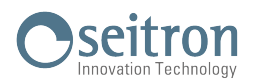

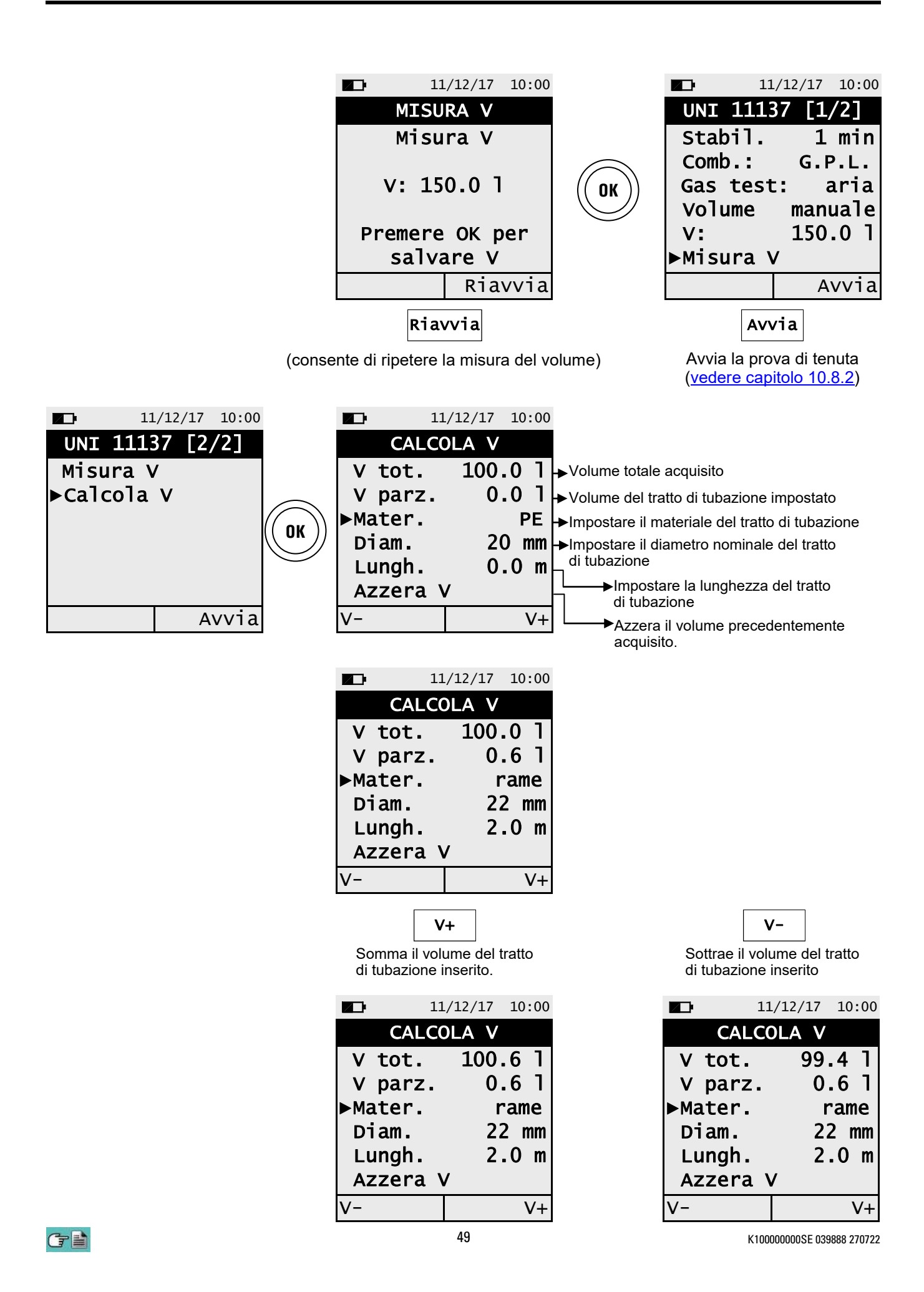

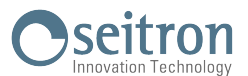

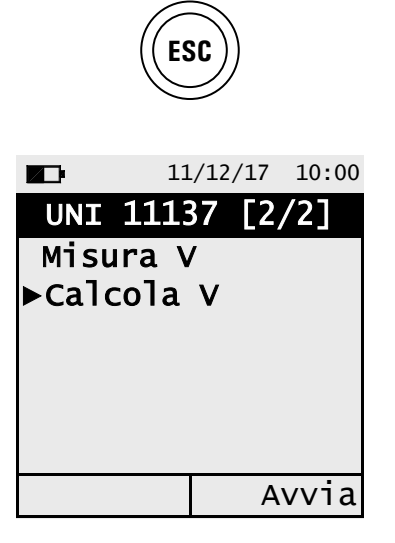

| Av | vi | a |
|----|----|---|
|    |    |   |

Avvia la prova di tenuta (vedere capitolo 10.8.2).

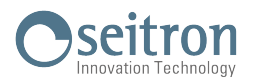

## 10.8.2 ESECUZIONE PROVA DI TENUTA SECONDO NORMA UNI 11137

| 11/12/17 10:00                                                                       |       | 11/12/17 10:00                                                                |
|--------------------------------------------------------------------------------------|-------|-------------------------------------------------------------------------------|
| UNI 11137                                                                            |       | ATTENZIONE                                                                    |
| ►Stabil. 2 min<br>Comb.: G.P.L.<br>Gas test: aria<br>Pserv. 200.00 h<br>Volume <18 l | Avvia | Caricare<br>impianto a<br>pressione<br>30 hPa<br>Premere OK per<br>continuare |

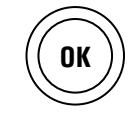

|        | 11/12/17 10<br>11137 | :00    |      | 11/12/17<br>PRESSIONE | 10:00 |                                                                                                    |
|--------|----------------------|--------|------|-----------------------|-------|----------------------------------------------------------------------------------------------------|
| Press. | 0.06                 | h<br>[ | Zero | 5                     |       | Attendere la fine<br>dell'autozero e portare<br>in pressione l'impianto<br>quindi premere<br>"Avvia" |
| Zero   | Avv                  | ia     |      | Zero                  |       |                                                                                                    |

| UNI 11137           |                                                               |
|---------------------|---------------------------------------------------------------|
| P ini 30.48 h       | → Pressione dell'impianto.                                    |
| P ist 30.39 h       | → Variazione della pressione nell'ultimo minuto.              |
| dP 1m -0.09 h       |                                                               |
| Attesa:<br>00:15:00 |                                                               |
| Test                | Premere " TEST " per interrompere la fase di stabilizzazione. |

|                           | 11/12/17 10:00                         | )                               | 11                                            | 1/12/17 10:00                                                  |
|---------------------------|----------------------------------------|---------------------------------|-----------------------------------------------|----------------------------------------------------------------|
| TEST                      | UNI 11137                              |                                 | TEST UN                                       | II 11137                                                       |
| P ini<br>P ist<br>dP<br>A | 30.39 h<br>30.38 h<br>0.01 h<br>ttesa: | Esito della prova di<br>tenuta. | P ini<br>P fin<br>dP<br>Qtest<br>Qrif<br>Ris: | 30.39 h<br>30.38 h<br>0.01 h<br>13.321/h<br>14.451/h<br>idoneo |
| 00                        | 5:02:00                                |                                 | Ripeti                                        | Stampa                                                         |

G 🗎

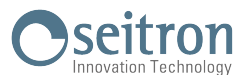

#### 10.9 Menu→Misure→Prova tenuta→Esito

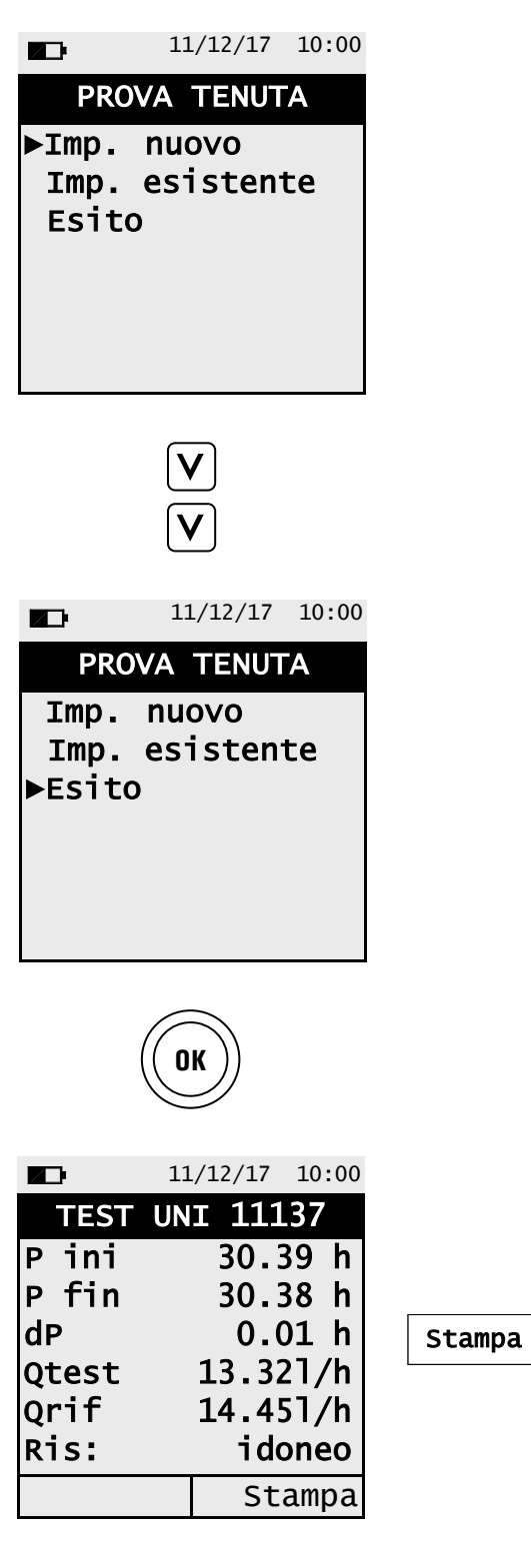

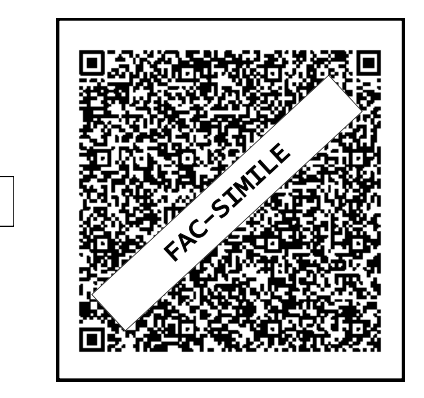

G 🖹

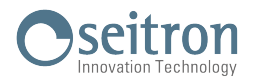

stazione effettuata.

#### 11.1 Menu→Memoria

| 11                   | /12/17            | 10:00               | FUNZIONALITA' DEI TASTI | DESCRIZIONE                                                                                                    |
|----------------------|-------------------|---------------------|-------------------------|----------------------------------------------------------------------------------------------------|
| MEMO<br>►Memoria     | DRIA              | 1/5                 |                         | Attiva le operazioni interattive mostrate sul display.                                                                                                    |
| Stato<br>Ora<br>Data | Pi<br>09<br>11/12 | ena<br>9:50<br>2/17 | OK                      | Entra in modifica del numero della me-<br>moria e successivamente conferma<br>l'impostazione effettuata.<br>In selezione analisi, visualizza il detta-<br>glio dell'analisi evidenziata. |
| Selez.               |                   |                     | A<br>V                  | Seleziona i parametri disponibili.                                                                                                    |
|                      |                   |                     | ESC                     | Torna alla schermata precedente.<br>In modalità di modifica annulla l'impo-                                                                                                    |

| OPERAZIONI INTERATTIVE | DESCRIZIONE                                                                                  |
|------------------------|----------------------------------------------------------------------------------------------|
| Selez.                 | Visualizza la lista delle misure contenute nel numero di memoria selezio-<br>nato.           |
| Elimina                | Elimina l'intero contenuto della memoria selezionata.                                        |
| Stampa                 | Stampa su scontrino oppure genera il codice QR del contenuto della me-<br>moria selezionata. |

# 1. Dettaglio imposta memoria

| <b>∠</b> ]• 1<br><b>MEM</b>      | 1/12/17<br>ORIA | 10:00                        |    | ME                               | 11/12/17<br>MORIA | 10:00                                 |                                  | 1/12/17<br>ORIA  | 10:00                              |    |
|----------------------------------|-----------------|------------------------------|----|----------------------------------|-------------------|---------------------------------------|----------------------------------|------------------|------------------------------------|----|
| ▶Memoria<br>Stato<br>Ora<br>Data | Р<br>0<br>11/1  | 1/5<br>riena<br>9:50<br>2/17 | OK | ▶Memoria<br>Stato<br>Ora<br>Data | a P<br>(<br>11/1  | <b>1/5</b><br>7 i ena<br>9:50<br>2/17 | ▶Memoria<br>Stato<br>Ora<br>Data | P<br>09<br>11/12 | <b>2/5</b><br>iena<br>9:50<br>2/17 | OK |
| Selez.                           |                 |                              |    | Selez.                           |                   |                                       | Selez.                           |                  |                                    |    |

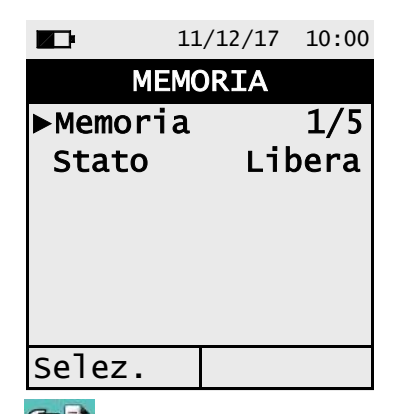

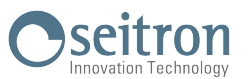

K10000000SE 039888 270722

## 2. Dettaglio visualizzazione contenuto memoria

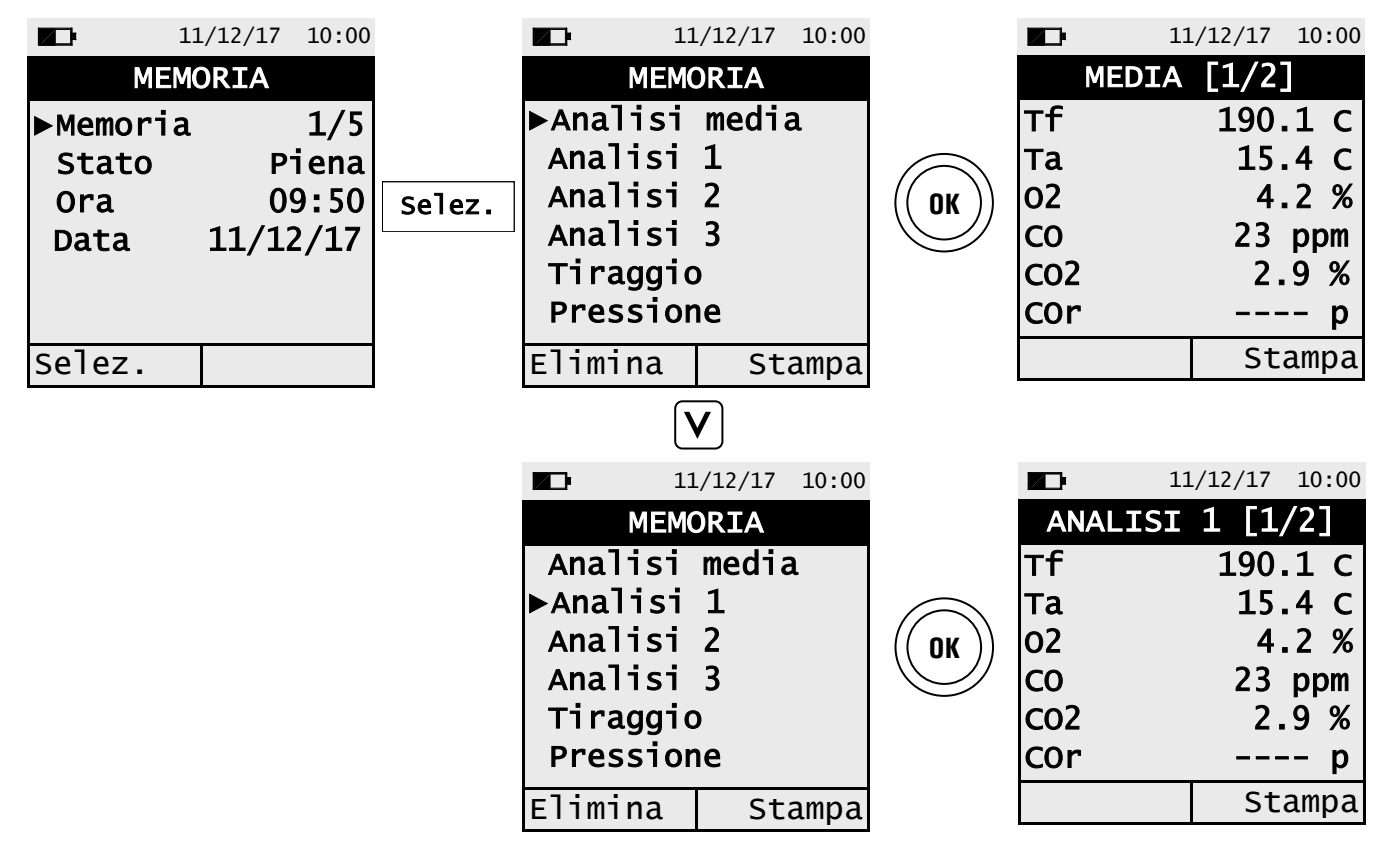

## 3. Dettaglio stampa su scontrino dell'intero contenuto della memoria selezionata

| 11                                         | ./12/17           | 10:00 |        | 11                 | 1/12/17 | 10:00 |        | В  | 11/12/17 | 10:00 |
|--------------------------------------------|-------------------|-------|--------|--------------------|---------|-------|--------|----|----------|-------|
| MEMO                                       | ORIA              |       |        | STA                | MPA     |       |        | AT | TENZION  |       |
| ►Analisi                                   | media             | a     |        | Memoria            |         | -     |        | _  | Stampa   |       |
| Analisi                                    | 1<br>2            |       |        | ►Numero d          | сорте   |       |        | in | corso    | •     |
| Analisi<br>Analisi<br>Tiraggio<br>Pressior | 2<br>3<br>)<br>)e |       | Stampa | QR Code<br>Pairing | BT      | OFF   | Stampa |    |          |       |
| Elimina                                    | St                | ampa  |        |                    | St      | ampa  |        |    |          |       |

#### 4. Dettaglio stampa su scontrino di una singola analisi / misura

| 11       | L/12/17 | 10:00 |            |     | 11/12/17  | 10:00 |        | В  | 11/12/17       | 10:00       |
|----------|---------|-------|------------|-----|-----------|-------|--------|----|----------------|-------------|
| MEM      | ORIA    |       |            | ME  | EDIA [1/2 | ]     |        | AT | TENZION        | Ξ           |
| ►Analisi | media   | a     |            | тf  | 190       | .1 C  |        |    | Stampa         |             |
| Analisi  | 1       |       | $\bigcirc$ | та  | 15        | .4 C  |        | in | corso          |             |
| Analisi  | 2       |       | (( ок ))   | 02  | 4         | .2 %  | Stampa |    |                |             |
| Analisi  | 3       |       | $\bigcirc$ | со  | 23        | ppm   |        |    |                |             |
| Tiraggio | )       |       |            | C02 | 2         | 9 %   |        |    |                |             |
| Pression | ne      |       |            | COr |           | p     |        |    |                |             |
| Elimina  | Sta     | ampa  |            |     | St        | ampa  |        |    |                |             |
| (- =     |         |       |            |     | 54        |       |        |    | K10000000SE 03 | 9888 270722 |

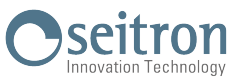

5. Dettaglio generazione codice QR per scaricare i dati dell'analisi media e delle misure accessorie

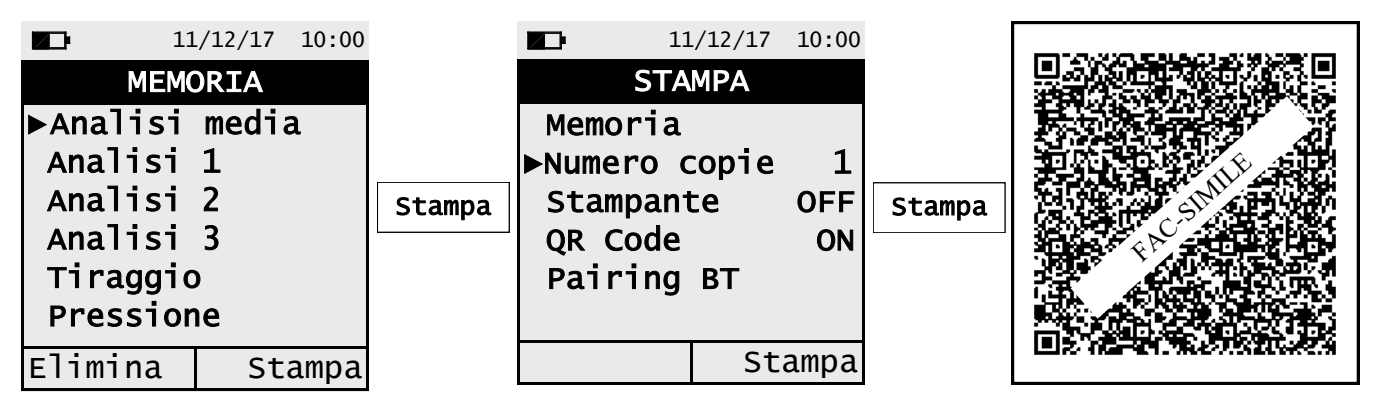

6. Dettaglio generazione codice QR per scaricare i dati di ogni singola analisi / misura

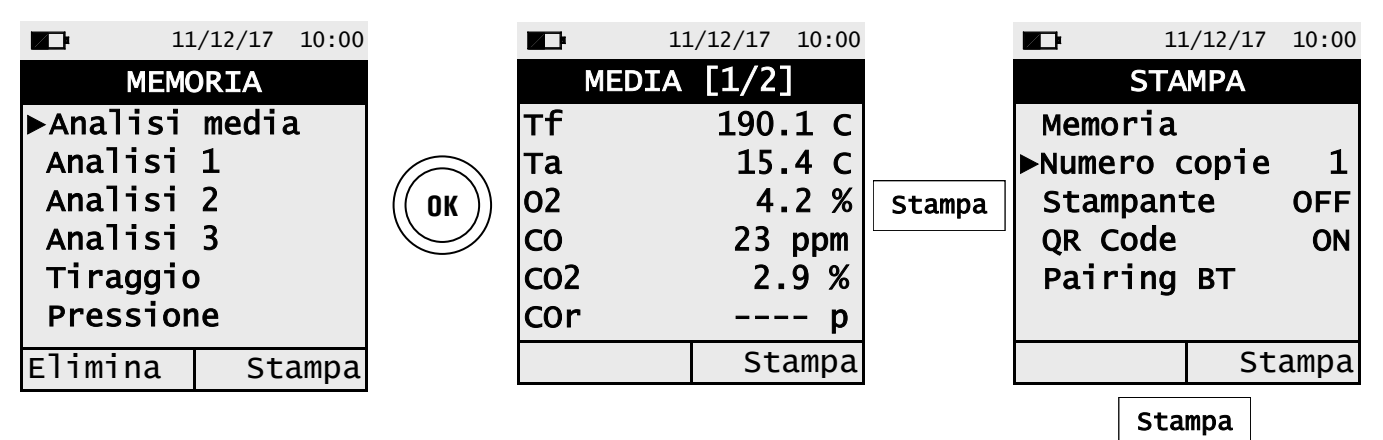

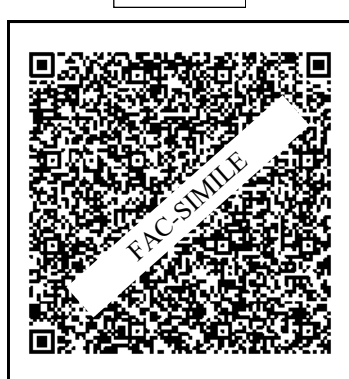

## 7. Dettaglio Elimina intero contenuto della memoria selezionata

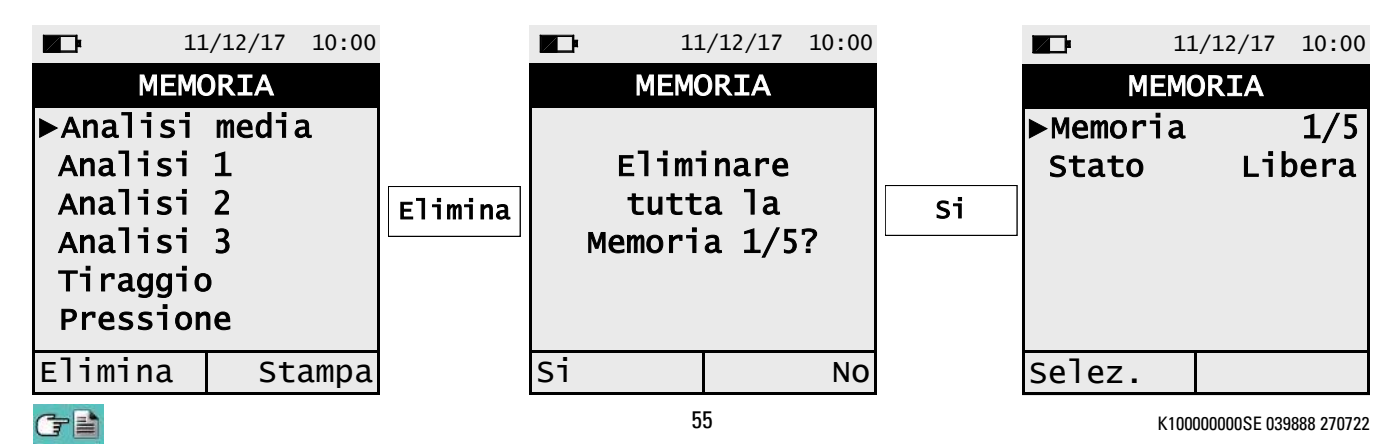

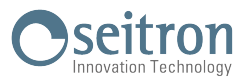

# 12.1 Menu→Configurazione

| 11/12/17 10:00                          | FUNZIONALITA' DEI TASTI | DESCRIZIONE                        |
|-----------------------------------------|-------------------------|------------------------------------|
| CONFIGURAZIONE<br>►Analisi<br>Strumento | OK                      | Entra nel parametro selezionato.   |
| Allarme<br>Stampa                       |                         | Seleziona i parametri disponibili. |
| Ripristina                              | ESC                     | Torna alla schermata precedente.   |

| PARAMETRO  | DESCRIZIONE                                                                                                    |  |  |  |
|------------|----------------------------------------------------------------------------------------------------|--|--|--|
| Analisi    | L'utente, tramite questo menu, può configurare i vari parametri di riferimento dello strumento per effettuare l'analisi di combustione e/o le misure accessorie.<br><u>VEDERE CAPITOLO 12.2</u>                                                                                                    |  |  |  |
| Strumento  | L'utente, tramite questo menù, può configurare i vari parametri di riferimento<br>dello strumento.<br><u>VEDERE CAPITOLO 12.3</u>                                                                                                    |  |  |  |
| Allarme    | Gestione allarmi - In questo menù si ha la possibilità di impostare e memorizzare<br>1 solo allarme del quale si può definire il gas osservato, la soglia di intervento e il tipo<br>di allarme: minimo, massimo o spento. L'allarme di tipo minimo avviserà quando la<br>misura scenderà sotto la soglia impostata, mentre l'allarme di tipo massimo<br>avviserà quando la misura salirà oltre la soglia impostata. Se l'allarme è spento<br>non sarà attivo.<br>Allarme Allarme<br>Valore<br>misurato<br>Valore<br>Mlarme tipo minimo<br>Allarme tipo minimo<br>Allarme tipo minimo<br>Allarme tipo minimo<br>Allarme tipo minimo<br>Allarme tipo minimo |  |  |  |
| Stampa     | Questo menù permette all'utente di impostare i parametri di stampa, i quali so-<br>no: numero di copie, tipo di stampante (OFF, BT o IR) e visualizzazione QR<br>code al fine di scaricare i dati relativi alle analisi effettuate.<br><u>VEDERE CAPITOLO 12.5</u>                                                                                                    |  |  |  |
| Lingua     | Imposta la lingua desiderata per la visualizzazione dei vari menù.<br><u>VEDERE CAPITOLO 12.6</u>                                                                                                    |  |  |  |
| Ripristina | Ripristina i dati impostati in fabbrica.<br><u>VEDERE CAPITOLO 12.7</u>                                                                                                    |  |  |  |

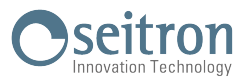

# 12.2 Menu $\rightarrow$ Configurazione $\rightarrow$ Analisi

| 11/12/17 10:00                            | FUNZIONALITA' DEI TASTI | DESCRIZIONE                        |
|-------------------------------------------|-------------------------|------------------------------------|
| ANALISI<br>►Combustibile<br>Condensazione | OK                      | Entra nel parametro selezionato.   |
| Riferimento O2<br>Unità di mis.           |                         | Seleziona i parametri disponibili. |
| Temp. Aria                                | ESC                     | Torna alla schermata precedente.   |

| PARAMETRO                                                         | DESCRIZIONE                                                                                                    |
|-------------------------------------------------------------------|----------------------------------------------------------------------------------------------------|
| Combustibile                                                      | Permette la scelta del tipo di combustibile da utilizzare in fase di analisi. Questo dato può essere variato non solo da questo menu, ma anche in fase di analisi.<br>VEDERE CAPITOLO 12.2.1                                                                                                    |
| Condensazione                                                     | Il rendimento della condensazione è influenzato dalla pressione atmosferica e<br>dall'umidità dell'aria comburente.<br>Poiché la pressione atmosferica non è generalmente nota al verificatore di im-<br>pianti termici si richiede l'inserimento dell'altitudine sul mare, dalla quale si ricava<br>la pressione trascurando la dipendenza dalle condizioni meteorologiche.<br>Nel calcolo si assume la pressione atmosferica a livello del mare pari a<br>101325 Pa.<br>Si consente inoltre l'inserimento dell'umidità relativa dell'aria, considerata alla<br>temperatura dell'aria comburente misurata dallo strumento; se non è nota si con-<br>siglia di selezionare 50 %.<br><u>VEDERE CAPITOLO 12.2.2</u> |
| Riferimento O2                                                    | In questa modalità si ha la possibilità di impostare la percentuale di ossigeno che<br>verrà utilizzata nella visualizzazione dei valori delle emissioni dei gas inquinanti<br>riscontrati in analisi.<br><u>VEDERE CAPITOLO 12.2.3</u>                                                                                                    |
| Unità di misura                                                   | In questo sottomenù si ha la possibilità di modificare l'unità di misura di tutti i pa-<br>rametri di analisi in base all'utilizzo.<br>VEDERE CAPITOLO 12.2.4                                                                                                    |
| Autozero                                                          | In questo sottomenù si può modificare la durata del ciclo di autozero dell'analiz-<br>zatore e impostare la durata del ciclo di pulizia dei sensori che lo strumento ef-<br>fettua allo spegnimento.<br><u>VEDERE CAPITOLO 12.2.5</u>                                                                                                    |
| Temp. aria                                                        | In questo sottomenù si ha la possibilità di acquisire o inserire manualmente la<br>temperatura dell'aria comburente.<br><u>VEDERE CAPITOLO 12.2.6</u>                                                                                                    |
| Rapp. Nox/NO<br>(Se la versione<br>dello strumento lo<br>prevede) | NOx/NO: insieme degli ossidi di azoto presenti nelle emissioni dei camini (Ossido<br>di azoto = NO, Diossido di azoto = NO2); ossidi di azoto totali = NOx (NO +<br>NO2).<br>Nei processi di combustione si riscontra che la percentuale di NO2 presente nei<br>fumi non si discosta da valori molto bassi (3%), in questo modo la valutazione<br>dell'NOx può ottenersi con un semplice calcolo senza dover utilizzare una misura<br>diretta con un ulteriore sensore di NO2.<br>Il valore percentuale di NO2 presente nei fumi puo' essere comunque impostato<br>ad un valore diverso dal 3% (valore impostato di default).<br><u>VEDERE CAPITOLO 12.2.7</u>                                                    |

## 12.2.1 Menu $\rightarrow$ Configurazione $\rightarrow$ Analisi $\rightarrow$ Combustibile

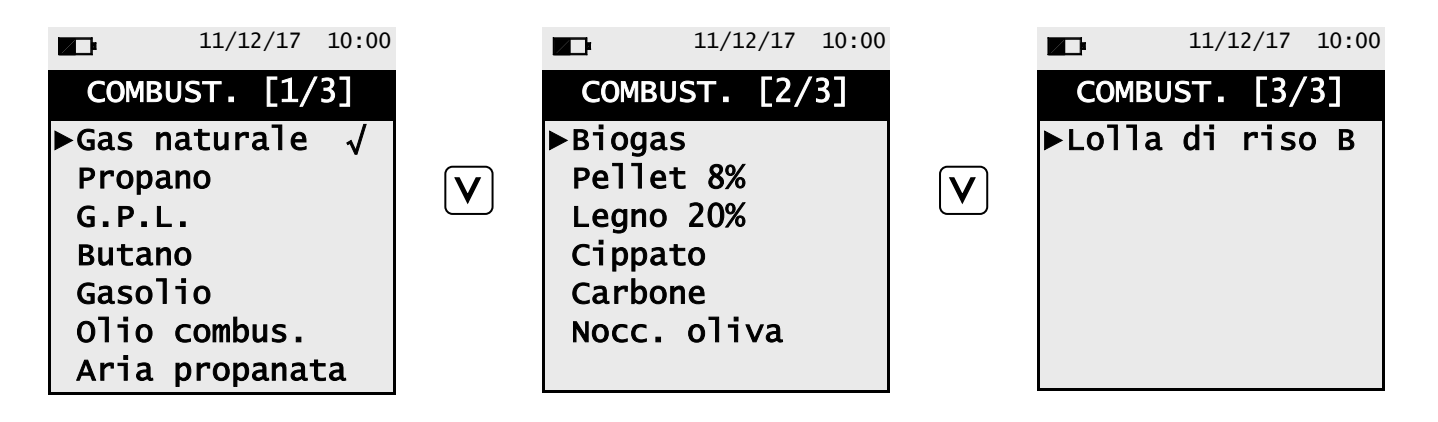

| FUNZIONALITA' DEI TASTI | DESCRIZIONE                                                           |
|-------------------------|-----------------------------------------------------------------------|
| OK                      | Conferma la scelta del combustibile da utilizzare in fase di analisi. |
| A     V                 | Scorre tra i combustibili disponibili.                                |
| ESC                     | Torna alla schermata precedente.                                      |

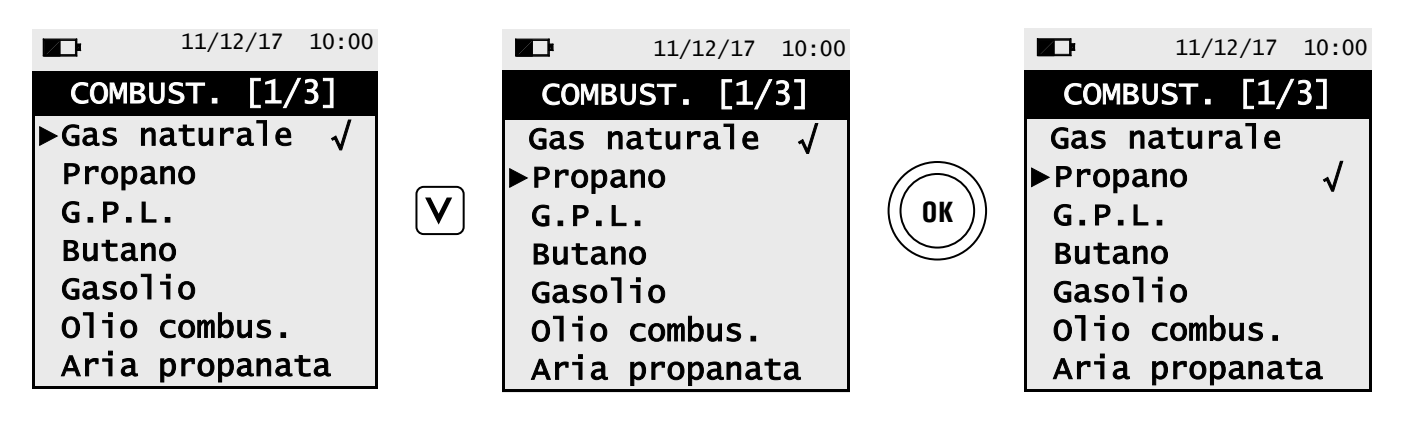

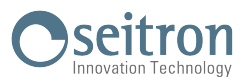

## 12.2.2 Menu $\rightarrow$ Configurazione $\rightarrow$ Analisi $\rightarrow$ Condensazione

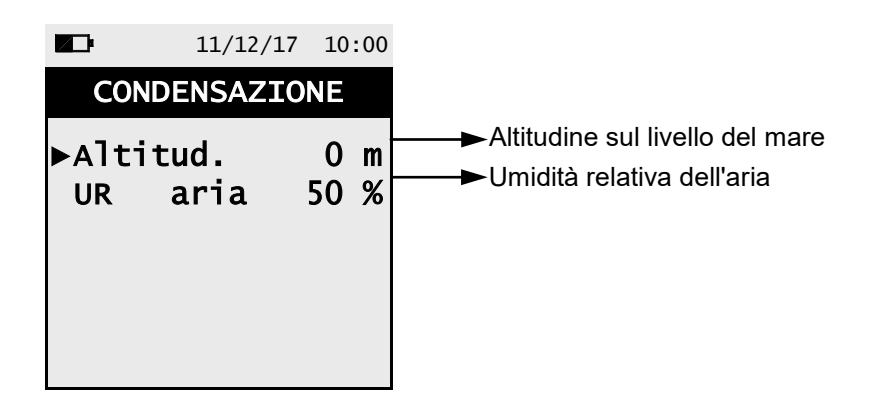

| FUNZIONALITA' DEI TASTI | DESCRIZIONE                                                                                                    |
|-------------------------|----------------------------------------------------------------------------------------------------|
| OK                      | Entra in modalità modifica del dato selezionato e successivamente lo con-<br>ferma.                            |
|                         | Seleziona i parametri disponibili.<br>In modalità di modifica, scorre tra i valori proposti.                   |
| ESC                     | Premuto in modalità di modifica annulla la scelta effettuata, altrimenti tor-<br>na alla schermata precedente. |

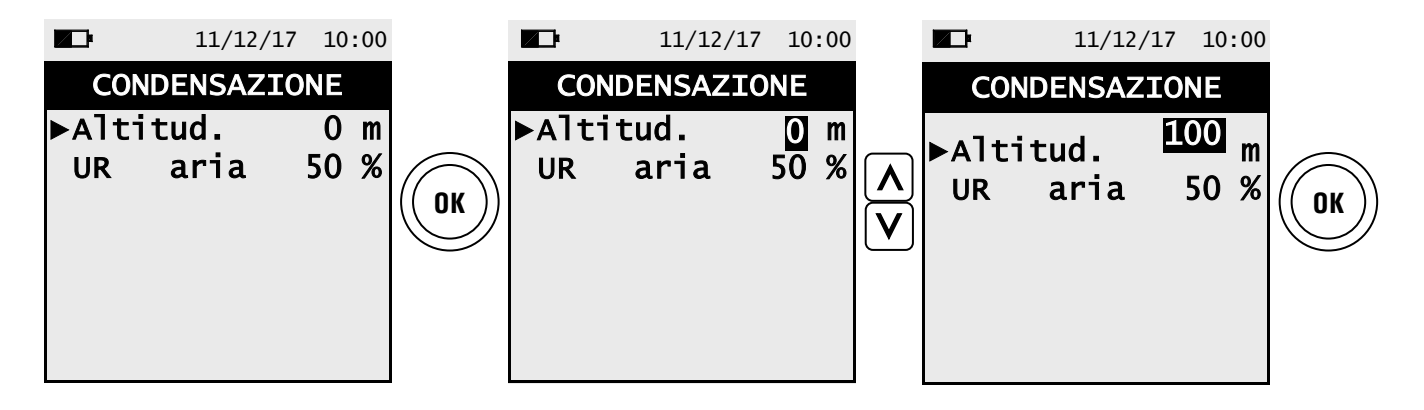

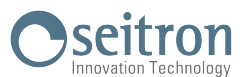

## 12.2.3 Menu→Configurazione→Analisi→Riferimento O2

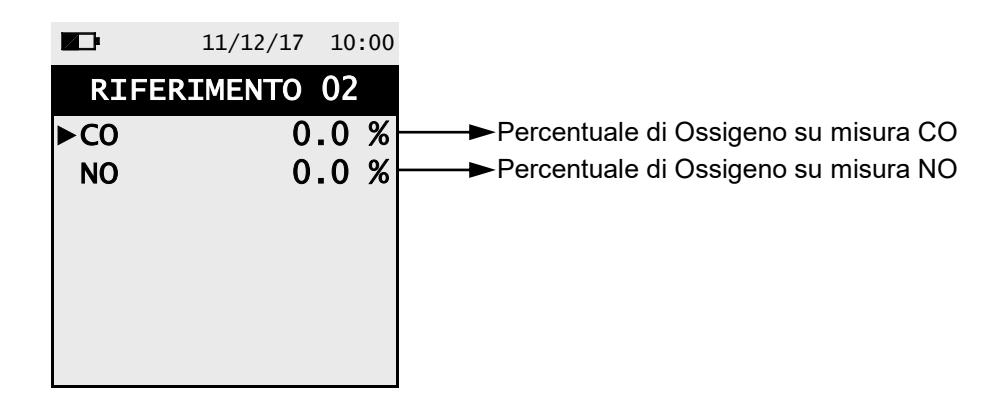

| FUNZIONALITA' DEI TASTI | DESCRIZIONE                                                                                                    |
|-------------------------|----------------------------------------------------------------------------------------------------|
| OK                      | Entra in modalità modifica del dato selezionato e successivamente lo con-<br>ferma.                            |
|                         | Seleziona i parametri disponibili.<br>In modalità di modifica, scorre tra i valori proposti.                   |
| ESC                     | Premuto in modalità di modifica annulla la scelta effettuata, altrimenti tor-<br>na alla schermata precedente. |

|     | 11/12/17  | 10:00 |    |     | 11/12/17  | 10:0  | 0 |      | 11/12/17 | 10:00 |    |
|-----|-----------|-------|----|-----|-----------|-------|---|------|----------|-------|----|
| RI  | FERIMENTO | 02    |    | RI  | FERIMENTO | 02    |   | RIFE | RIMENTO  | 02    |    |
| ►C0 | 0         | .0 %  |    | ►C0 |           | 0.0 % | 5 | ►C0  | 1        | .0 %  |    |
| NO  | 0         | .0 %  | OK | NO  |           | 0.0 % |   | NO   | 0        | .0 %  | OK |
|     |           |       |    |     |           |       |   |      |          |       |    |

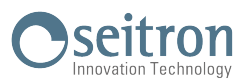

# 12.2.4 Menu→Configurazione→Analisi→Unità di misura

|        | 11/12/17 | 10:00 |                                                                                                 |
|--------|----------|-------|-------------------------------------------------------------------------------------------------|
| UNITA  | ' DI M   | IS.   |                                                                                                 |
| ►C0    |          | ppm   | ──►Le unità di misura selezionabili sono: ppm - mg/m³ - mg/kWh - g/GJ - ng/J - g/m³ - g/kWh - % |
| NO     |          | ppm   | → Le unità di misura selezionabili sono: ppm - mg/m³ - mg/kWh - g/GJ - ng/J - g/m³ - g/kWh - %  |
| Pressi | on       | hPa   | ──►Le unità di misura selezionabili sono: hPa - Pa - mbar - mmH2O - mmHg - inH2O - psi          |
| Tiragg | jio m    | 1mH2O | —►Le unità di misura selezionabili sono: hPa - Pa - mbar - mmH2O - mmHg - inH2O - psi           |
| Temper | at       | oC    | —►Le unità di misura selezionabili sono: °C - °F                                                |
| Altitu | ıd.      | ft    | —►Le unità di misura selezionabili sono: m - ft                                                 |
|        |          |       |                                                                                                 |

| FUNZIONALITA' DEI TASTI | DESCRIZIONE                                                                                                    |
|-------------------------|----------------------------------------------------------------------------------------------------|
| OK                      | Entra in modalità modifica del dato selezionato e successivamente lo con-<br>ferma.                            |
|                         | Seleziona i parametri disponibili.<br>In modalità di modifica, imposta l'unità di misura desiderata.           |
| ESC                     | Premuto in modalità di modifica annulla la scelta effettuata, altrimenti tor-<br>na alla schermata precedente. |

## Esempio:

G i

|                                                   | 11/12/17               | 10:00                                 |    |                                                   | 11/12/17               | 10:00                                  |     |                                                   | 11/12/1              | 7 10:00                                  |    |
|---------------------------------------------------|------------------------|---------------------------------------|----|---------------------------------------------------|------------------------|----------------------------------------|-----|---------------------------------------------------|----------------------|------------------------------------------|----|
| UNITA                                             | ' DI MI                | IS.                                   |    | UNITA'                                            | DI M                   | IS.                                    |     | UNITA                                             | DI                   | MIS.                                     |    |
| ►CO<br>NO<br>Pressi<br>Tirago<br>Temper<br>Altitu | on<br>io m<br>at<br>d. | ppm<br>ppm<br>hPa<br>mH2O<br>oC<br>ft | OK | ►CO<br>NO<br>Pressi<br>Tiragg<br>Temper<br>Altitu | on<br>io r<br>at<br>d. | ppm<br>ppm<br>hPa<br>nmH2O<br>oC<br>ft | < > | ►CO<br>NO<br>Pressi<br>Tiragg<br>Temper<br>Altitu | on<br>io<br>at<br>d. | mg/m3<br>ppm<br>hPa<br>mmH2O<br>oC<br>ft | OK |

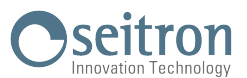

# 12.2.5 Menu→Configurazione→Analisi→Autozero

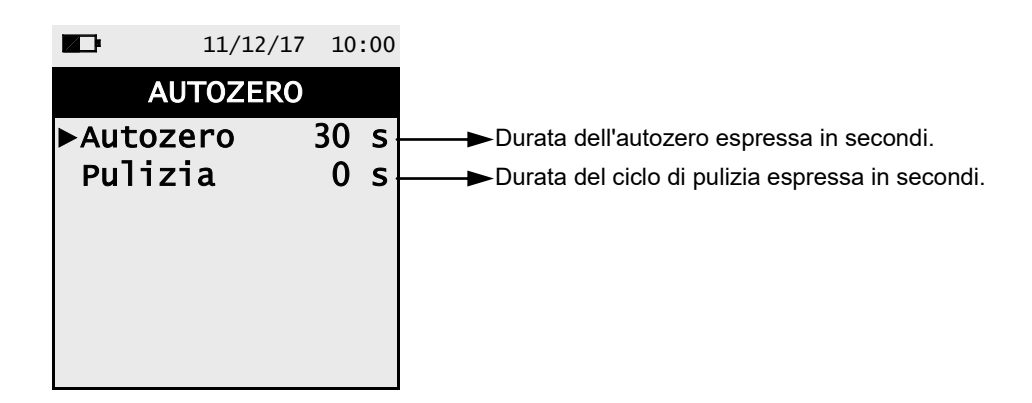

| FUNZIONALITA' DEI TASTI | DESCRIZIONE                                                                                                    |
|-------------------------|----------------------------------------------------------------------------------------------------|
| OK                      | Entra in modalità modifica del dato selezionato e successivamente lo con-<br>ferma.                            |
|                         | Seleziona i parametri disponibili.<br>In modalità di modifica, scorre tra i valori proposti.                   |
| ESC                     | Premuto in modalità di modifica annulla la scelta effettuata, altrimenti tor-<br>na alla schermata precedente. |

|        | 11/12/17 | 10 | :00 |
|--------|----------|----|-----|
| AL     | JTOZERO  |    |     |
| ▶Autoz | ero      | 30 | S   |
| Puliz  | ia       | 0  | s   |
|        |          |    |     |
|        |          |    |     |
|        |          |    |     |
|        |          |    |     |
|        |          |    |     |

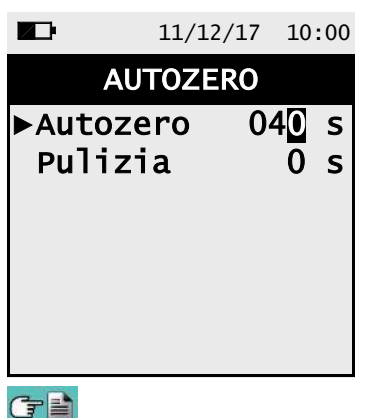

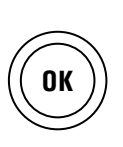

|        | 11/12 | /17 | 10 | :00 |
|--------|-------|-----|----|-----|
| A      | UTOZE | RO  |    |     |
| ►Autoz | zero  | 03  | 30 | S   |
| Puliz  | zia   |     | 0  | s   |
|        |       |     |    |     |
|        |       |     |    |     |
|        |       |     |    |     |
|        |       |     |    |     |
|        |       |     |    |     |

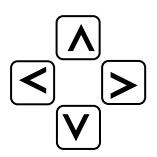

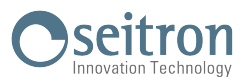

# 12.2.6 Menu $\rightarrow$ Configurazione $\rightarrow$ Analisi $\rightarrow$ Temp. aria

| Ð  | 11    | /12/17 | 10:00 |
|----|-------|--------|-------|
|    | TEMP. | ARIA   |       |
| Т  | sonda |        | - C   |
| ►T | aria  | 0.     | 0 C   |
|    |       |        |       |
|    |       |        |       |
|    |       |        |       |
|    |       |        |       |
| ΤS | sonda |        |       |

| FUNZIONALITA' DEI TASTI | DESCRIZIONE                                                                                                    |
|-------------------------|----------------------------------------------------------------------------------------------------|
| OK                      | Entra in modalità modifica e successivamente conferma l'impostazione effettuata.                                    |
|                         | In modalità di modifica, imposta il valore desiderato.                                                              |
| ESC                     | Premuto in modalità di modifica annulla l'impostazione effettuata, altrimen-<br>ti torna alla schermata precedente. |

| OPERAZIONI INTERATTIVE | DESCRIZIONE                                                                                                    |
|------------------------|----------------------------------------------------------------------------------------------------|
| T sonda                | Acquisisce la temperatura rilevata dalla sonda Tc-K collegata allo strumen-<br>to e la utilizza come temperatura aria comburente. |

Esempio con sonda collegata allo strumento:

|    | 11    | /12/17 | 10:00 |         |    | 11    | /12/17 10 | 0:00 |
|----|-------|--------|-------|---------|----|-------|-----------|------|
|    | TEMP. | ARIA   |       |         |    | TEMP. | ARIA      |      |
| Т  | sonda | 25     | .4 C  |         | Т  | sonda | 25.4      | С    |
| ►T | aria  | 0.     | .0 C  |         | ►T | aria  | 25.4      | С    |
|    |       |        |       | T sonda |    |       |           |      |
|    |       |        |       | LI      |    |       |           |      |
|    |       |        |       |         |    |       |           |      |
|    |       |        |       |         |    |       |           |      |
| ΤS | sonda |        |       |         | Т  | sonda |           |      |

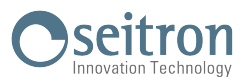

## 12.2.7 Menu→Configurazione→Analisi→Rapporto NOx/NO

|         | 11/12/17 | 10:00 |
|---------|----------|-------|
| RAPP    | . NOX/N  | 10    |
| ►NOx/NO |          | 1.05  |
|         |          |       |
|         |          |       |
|         |          |       |
|         |          |       |
|         |          |       |

| FUNZIONALITA' DEI TASTI | DESCRIZIONE                                                                                                    |
|-------------------------|----------------------------------------------------------------------------------------------------|
| OK                      | Entra in modalità modifica del dato selezionato e successivamente lo con-<br>ferma.                            |
| <<br>V<br>V             | In modalità di modifica, imposta il valore desiderato.                                                         |
| ESC                     | Premuto in modalità di modifica annulla la scelta effettuata, altrimenti tor-<br>na alla schermata precedente. |

Esempio:

C l

|                 | 11/12/17 | 10:00              |
|-----------------|----------|--------------------|
| RAPP            | . NOX/N  | NO                 |
| ►NOX/NC         | )        | 1.05               |
|                 |          |                    |
|                 |          |                    |
|                 |          |                    |
|                 |          |                    |
|                 |          |                    |
|                 |          |                    |
|                 | 11/12/17 | 10:00              |
|                 | , ,      |                    |
| RAPP            | NOX/N    | NO                 |
| RAPP<br>►Nox/NC | NOX/N    | NO<br>1.08         |
| RAPP<br>►Nox/NC | NOX/N    | NO<br>1.08         |
| RAPP<br>►Nox/NC | • NOX/M  | NO<br>1.08         |
| RAPP<br>►Nox/NC | . NOX/M  | NO<br>1.08         |
| RAPP<br>►Nox/NC | . NOX/M  | NO<br>1.0 <u>8</u> |

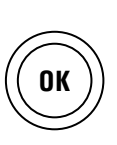

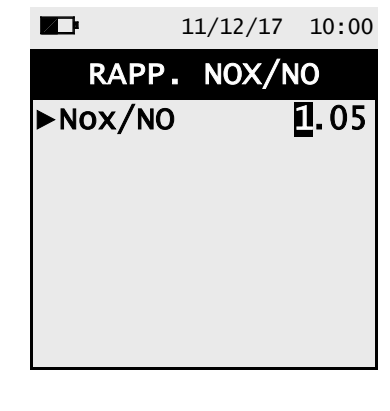

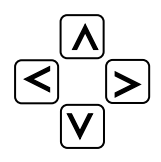

64

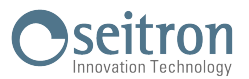

# 12.3 Menu $\rightarrow$ Configurazione $\rightarrow$ Strumento

| 11/12/17 10:00                          | FUNZIONALITA' DEI TASTI | DESCRIZIONE                        |
|-----------------------------------------|-------------------------|------------------------------------|
| STRUMENTO<br>▶Display<br>Calib. in sito | OK                      | Entra nel parametro selezionato.   |
| Orologio<br>Bluetooth                   |                         | Seleziona i parametri disponibili. |
|                                         | ESC                     | Torna alla schermata precedente.   |

| PARAMETRO      | DESCRIZIONE                                                                                                    |
|----------------|----------------------------------------------------------------------------------------------------|
| Display        | Tramite questo parametro si può modificare la luminosità ed il contenuto del<br>display.<br><u>VEDERE CAPITOLO 12.3.1</u>                                                                                                    |
| Calib. in sito | La ricalibrazione utente consente di aggiustare la lettura dei sensori gas<br>dell'analizzatore tramite bombole di gas titolato.<br>La procedura di ricalibrazione dei sensori è protetta da password: richie-<br>derla al Centro Assistenza Seitron.<br><u>VEDERE CAPITOLO 12.3.2</u> |
| Orologio       | Permette l'impostazione dell'ora e della data correnti.<br>E' possibile modificare il formato della data e dell'ora, selezionando il modo EU<br>(Europeo) / USA (Americano).<br><u>VEDERE CAPITOLO 12.3.3</u>                                                                          |
| Bluetooth      | In questo sotto menù si ha la possibilità di accendere o spegnere la comunica-<br>zione Bluetooth <sup>®</sup> dello strumento e di visualizzarne i relativi codici.<br><u>VEDERE CAPITOLO 12.3.4</u>                                                                                  |

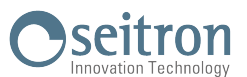

## 12.3.1 Menu→Configurazione→Strumento→Display

|        | 11/12/17 | 10:00 |
|--------|----------|-------|
|        | DISPLAY  |       |
| ▶Lumir | nosità   | 80    |
| Contr  | rasto    | 55    |
|        |          |       |
|        |          |       |
|        |          |       |
|        |          |       |
|        |          |       |

| FUNZIONALITA' DEI TASTI | DESCRIZIONE                                                                                                    |
|-------------------------|----------------------------------------------------------------------------------------------------|
| OK                      | Entra in modalità modifica del dato selezionato e successivamente lo con-<br>ferma.                            |
|                         | Seleziona i parametri disponibili.<br>In modalità di modifica, scorre tra i valori proposti.                   |
| ESC                     | Premuto in modalità di modifica annulla la scelta effettuata, altrimenti tor-<br>na alla schermata precedente. |

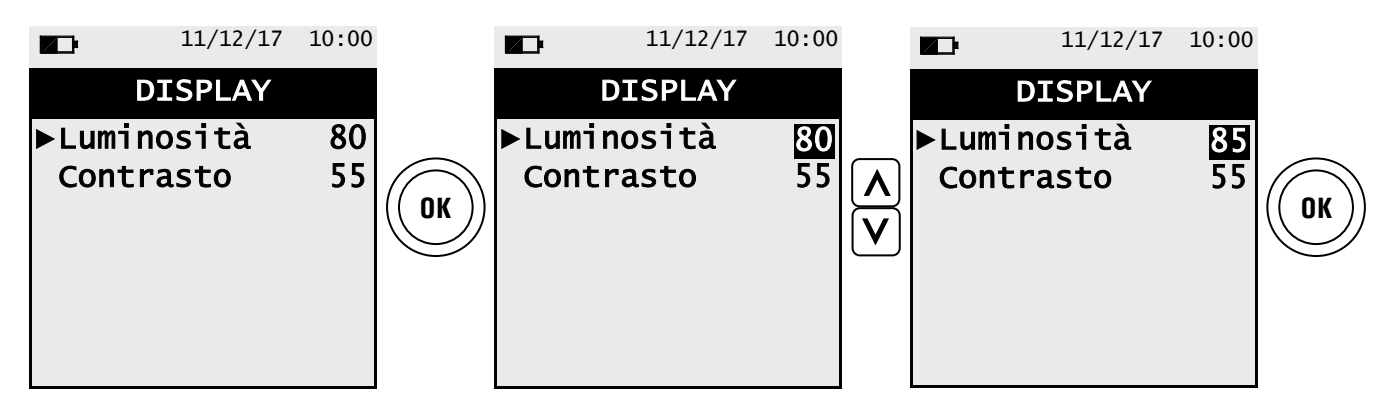

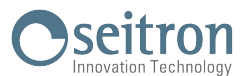

## 12.3.2 Menu $\rightarrow$ Configurazione $\rightarrow$ Strumento $\rightarrow$ Calib. In sito

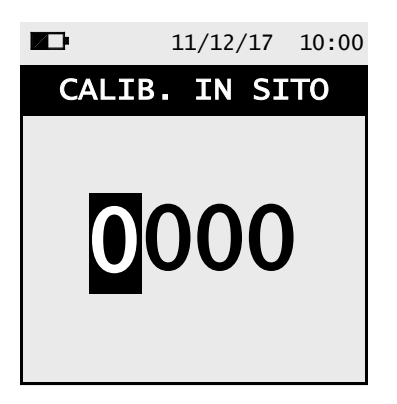

| FUNZIONALITA' TASTI | FUNZIONE                                                                        |
|---------------------|---------------------------------------------------------------------------------|
|                     | Imposta la password.                                                            |
|                     | Seleziona riga; in modifica imposta il valore o la modalità desiderata.         |
| OK                  | Immessa la password, accede al menù 'Calibrazione in sito'.                     |
| ESC                 | Torna alla schermata precedente.<br>In modifica annulla la modifica effettuata. |

G 🗎

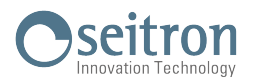

#### 12.3.3 Procedura di calibrazione

Per eseguire la ricalibrazione sono necessari i seguenti strumenti ed attrezzature:

- Bombola di gas adatta al sensore in questione, equipaggiata con un regolatore di pressione

- Flussimetro

- Tubazione con derivazione a ' T ' per il collegamento della bombola allo strumento ed al flussimetro.

#### **ATTENZIONE!**

T 1

Per la calibrazione in sito della cella di ossigeno, la calibrazione del valore di zero deve avvenire con miscela di azoto o con gualsiasi altra miscela che non abbia al suo interno ossigeno.

1. Avviare lo strumento

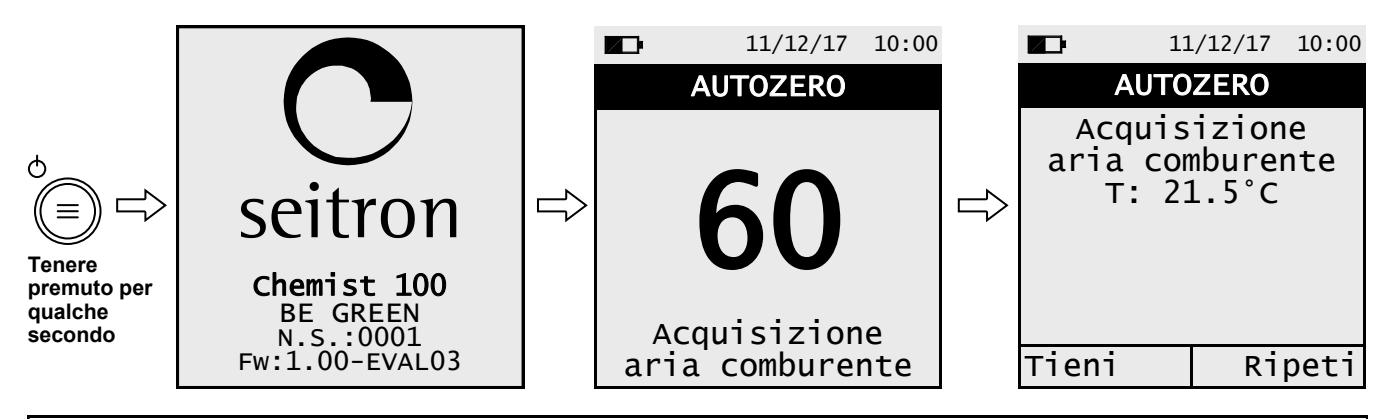

**ATTENZIONE** 

- Assicurarsi che l'autozero avvenga in aria pulita e termini correttamente.
- Non collegare la sonda gas allo strumento.
- Controllare il livello di carica della batteria oppure collegare il carica batterie per evitare la perdita di dati durante la ricalibrazione.
- 2. Terminato l'autozero premere il tasto (三) e selezionare il menu: Configurazione→Strumento→Calib. in sito

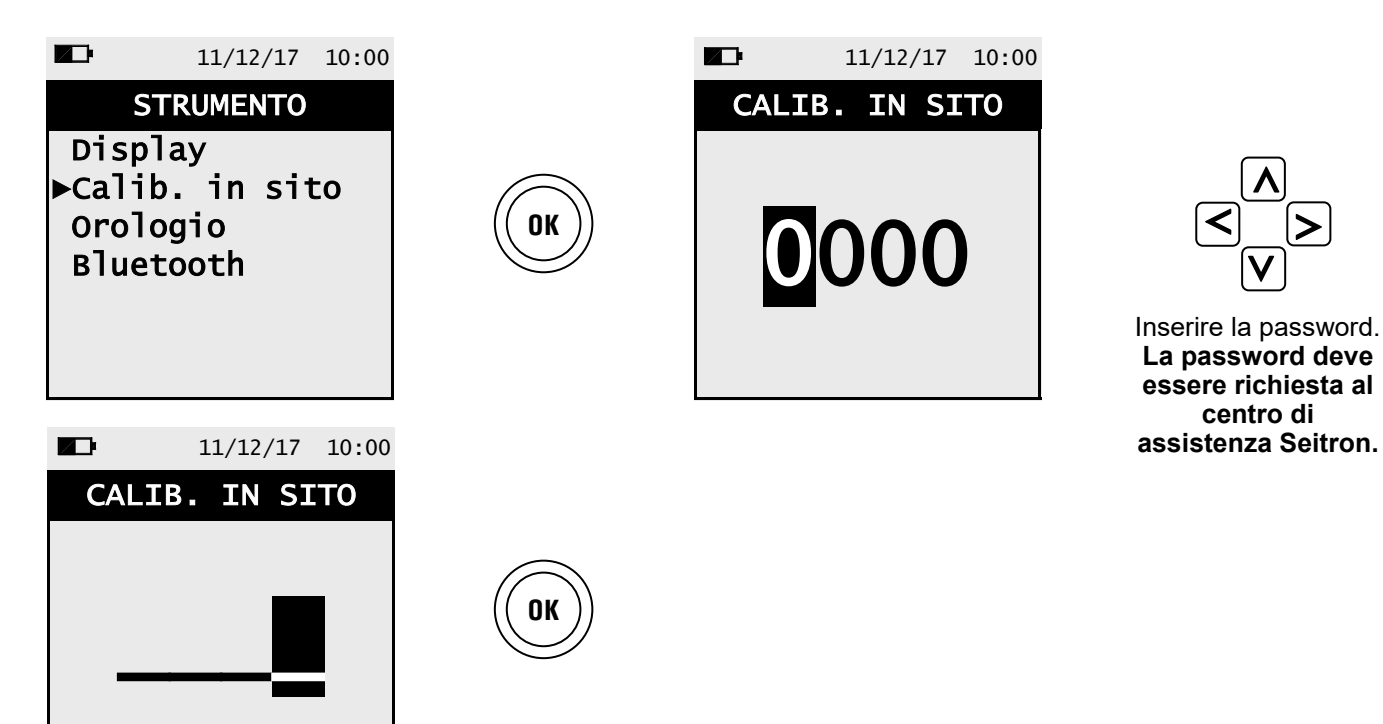

centro di

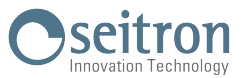

3. Entrati nel menù calibrazione in sito, viene visualizzata la lista dei sensori installati per i quali è possibile effettuare la ricalibrazione. Nella schermata di ricalibrazione vengono visualizzate le informazioni relative all'ultima calibrazione eseguita ed ai valori della stessa.

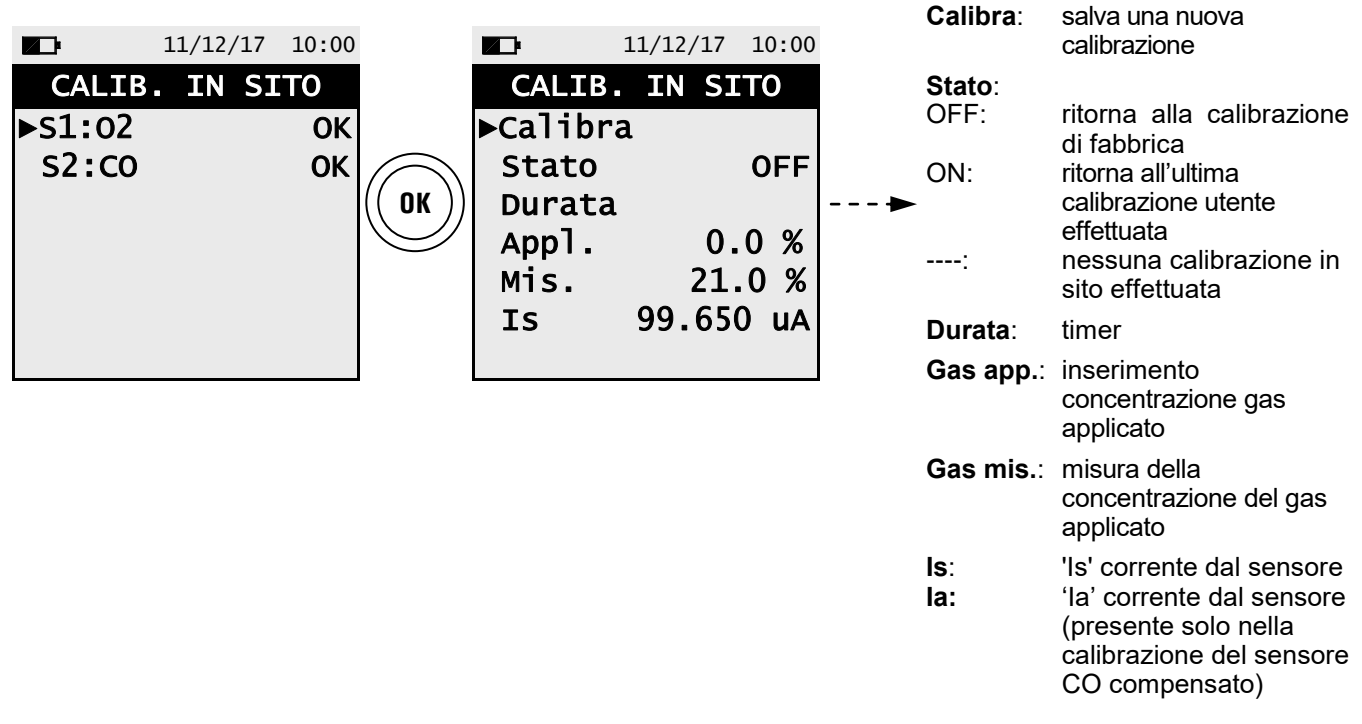

#### SCEGLIERE IL SENSORE DA RICALIBRARE E PROCEDERE COME DI SEGUITO

**4.** Collegare allo strumento la bombola di gas adatta al sensore selezionato, con concentrazione di gas nota, come indicato di seguito.

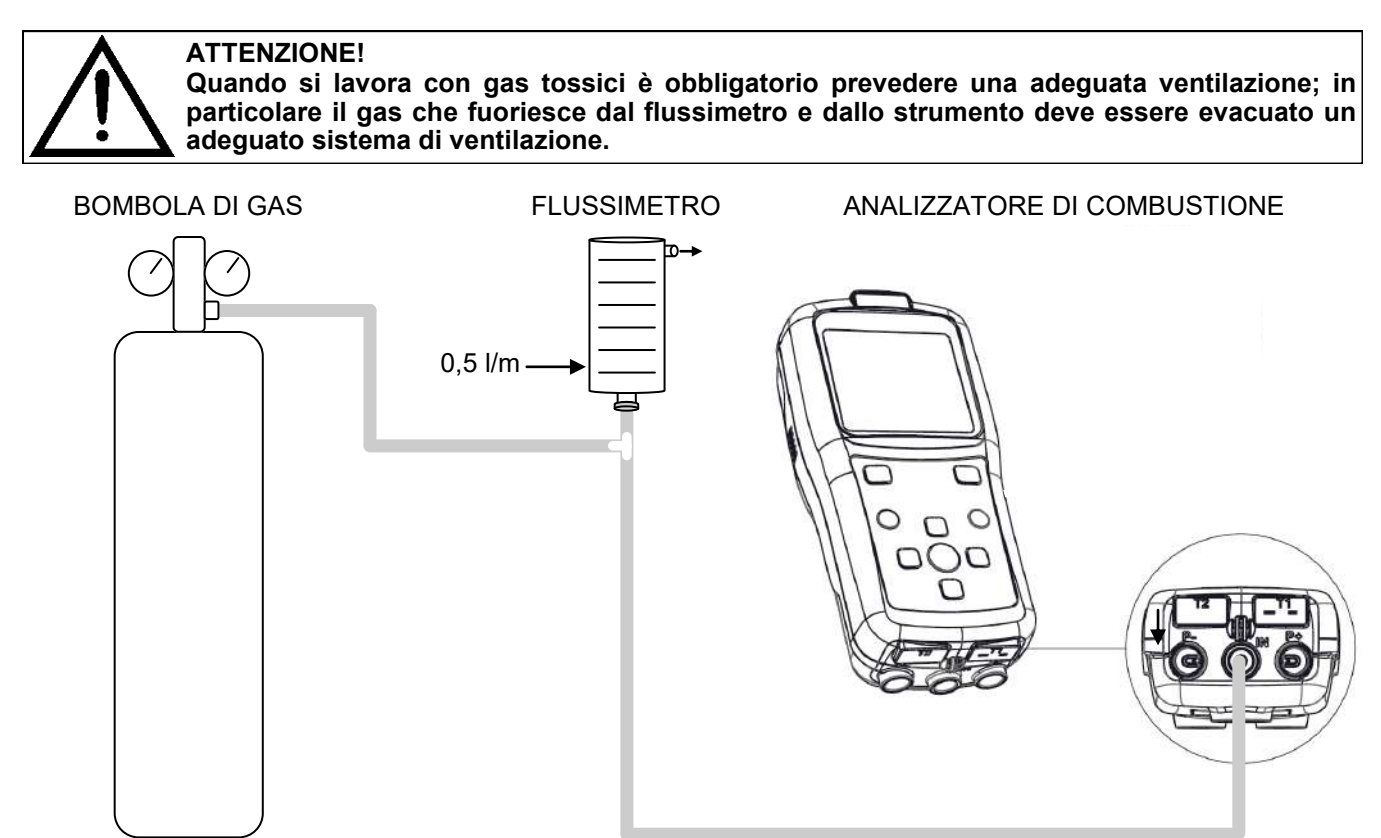

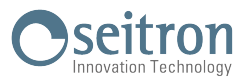

#### DETTAGLIO CALIBRAZIONE SENSORE DI OSSIGENO (O2).

• La calibrazione **sarà possibile** solo quando lo stato è impostato su '----' (sensori che non hanno mai subito una calibrazione in sito) oppure è necessario impostare la stato su '**OFF**' (vedere esempio).

|         | 11/12/17 10:00 |
|---------|----------------|
| CALIB.  | IN SITO        |
| Calibra | a              |
| ▶Stato  |                |
| Durata  | 00:00:00       |
| Appl.   | 0.0 %          |
| Mis.    | 21.0 %         |
| IS      | 99.650 uA      |
|         |                |

oppure

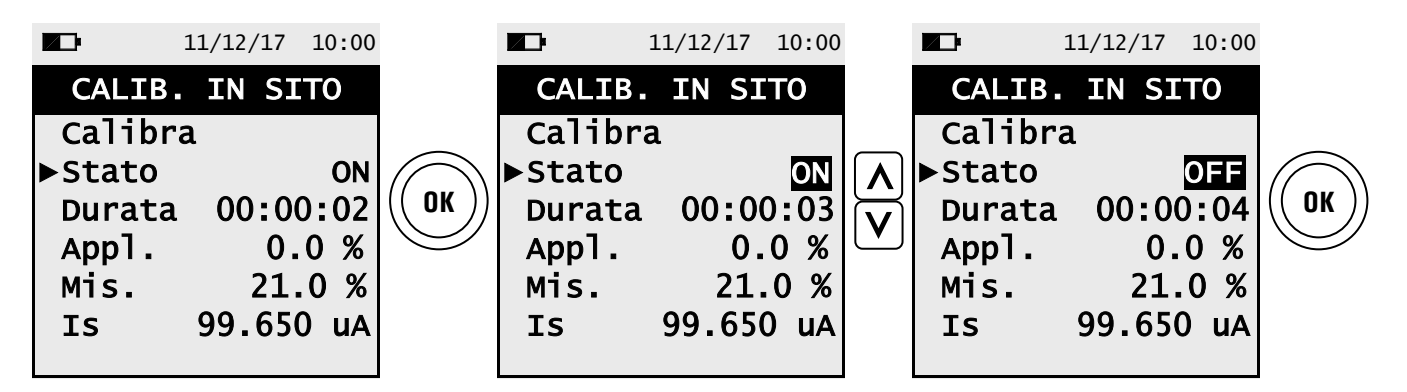

- Applicare il gas allo strumento e regolare la pressione di uscita del gas dalla bombola in modo che il flussimetro indichi un flusso minimo di 0.5 l/m: questo garantisce che lo strumento stia prelevando esattamente la quantità di gas necessaria tramite la pompa interna.
- Lo strumento misura la concentrazione del gas applicato; <u>attendere almeno 3 minuti perché' la lettura si</u> <u>stabilizzi</u>. La lettura viene mostrata alla riga 'Gas misurato'.

|                                              | 11/12/17                                        | 10:00                      |  |
|----------------------------------------------|-------------------------------------------------|----------------------------|--|
| CALIB                                        | . IN SI                                         | ТО                         |  |
| Calib                                        | ra                                              |                            |  |
| ▶Stato                                       |                                                 |                            |  |
| Durata                                       | a 01:3                                          | 0:11                       |  |
| Appl.                                        | 0.                                              | 0 %                        |  |
| Mis.                                         | 21                                              | .0 %                       |  |
| IS                                           | 99.65                                           | 0 uA                       |  |
|                                              |                                                 |                            |  |
|                                              |                                                 |                            |  |
| <b></b>                                      | 11/12/17                                        | 10:00                      |  |
|                                              | 11/12/17<br>. IN SI                             | 10:00                      |  |
| CALIB<br>Calibr                              | 11/12/17<br>. IN SI                             | 10:00                      |  |
| CALIB<br>Calibr<br>Stato                     | 11/12/17<br>. IN SI<br>a                        | 10:00<br>TO                |  |
| CALIB<br>Calibr<br>Stato<br>►Durata          | 11/12/17<br>. IN SI<br>.a<br>.a 00:00           | 10:00<br>TO<br>0:00        |  |
| CALIB<br>Calibr<br>Stato<br>⊳Durata<br>Appl. | 11/12/17<br>. IN SI<br>.a<br>.a<br>.00:00<br>0. | 10:00<br>TO<br>0:00<br>0 % |  |

99.650 uA

|       | 11/12/17 10 | ):00 |
|-------|-------------|------|
| CAL   | IB. IN SITC | )    |
| Cali  | bra         |      |
| Stat  | :o          |      |
| ►Dura | ita 01:03:  | 15   |
| App   | . 0.0       | %    |
| Mis   | 21.0        | %    |
| IS    | 99.650      | uA   |
|       |             |      |

| (  |               |
|----|---------------|
| (( | ок ))         |
| 6  | $\mathcal{I}$ |

Azzera il timer (è di aiuto per tenere sotto controllo la durata della stabilizzazione)

IS

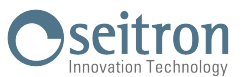

• Trascorso il tempo di stabilizzazione, selezionare la riga 'Calibrazione' e memorizzare la nuova calibrazione.

| <b>11/12/17</b> | L0:00 | 1        | 1/12/17 10:00 |          | 1        | 1/12/17 10:00 |
|-----------------|-------|----------|---------------|----------|----------|---------------|
| CALIB. IN SIT   | 0     | CALIB.   | IN SITO       |          | CALIB.   | IN SITO       |
| Calibrazione    |       | ▶Calibra | zione         |          | ▶Calibra | zione         |
| Stato           | [ ]   | Stato    |               |          | Stato    | ON            |
| ▶Durata 00:05   | :28   | Durata   | 00:05:32      | (( ок )) | Durata   | 00:05:32      |
| Appl. 0.0       |       | Appl.    | 0.0 %         |          | Appl.    | 0.0 %         |
| Mis. 21.0       | ) %   | Mis.     | 21.0 %        |          | Mis.     | 21.0 %        |
| IS 99.650       | uA    | IS       | 2.97 uA       |          | IS       | 2.97 uA       |
|                 |       |          |               |          |          |               |

Memorizzata la nuova calibrazione, i possibili messaggi temporanei visibili nella riga 'Stato' sono i seguenti:

salvataggio: sta salvando la calibrazione effettuata errore: il sensore non è stato ricalibrato per ur

- il sensore non è stato ricalibrato per uno dei seguenti motivi:
- Il gas di calibrazione non raggiunge correttamente lo strumento.
- Non è stato rispettato il tempo di stabilizzazione.
- Il sensore potrebbe essere danneggiato o esaurito e deve quindi essere sostituito.

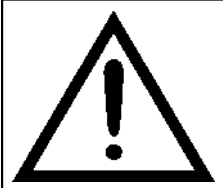

#### ATTENZIONE

- E' sempre possibile riportare lo strumento alla calibrazione di fabbrica impostando la riga 'Stato' su 'OFF'.

Il tempo di stabilizzazione consigliato per la calibrazione in sito dei sensori, è pari a 3 minuti.

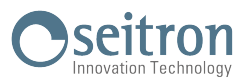

#### DETTAGLIO CALIBRAZIONE SENSORE PER GAS TOSSICI (ESEMPIO RIFERITO AL CO).

• La calibrazione **sarà possibile** solo quando lo stato è impostato su '----' (sensori che non hanno mai subito una calibrazione in sito) oppure è necessario impostare la stato su '**OFF**' (vedere esempio).

|         | 11/12/17 10:00 |  |  |  |
|---------|----------------|--|--|--|
| CALIB.  | IN SITO        |  |  |  |
| Calibra |                |  |  |  |
| ▶Stato  |                |  |  |  |
| Durata  | 00:00:03       |  |  |  |
| Appl.   | 1000 ppm       |  |  |  |
| Mis.    | 0 ppm          |  |  |  |
| IS      | 0.059 uA       |  |  |  |
|         |                |  |  |  |

oppure

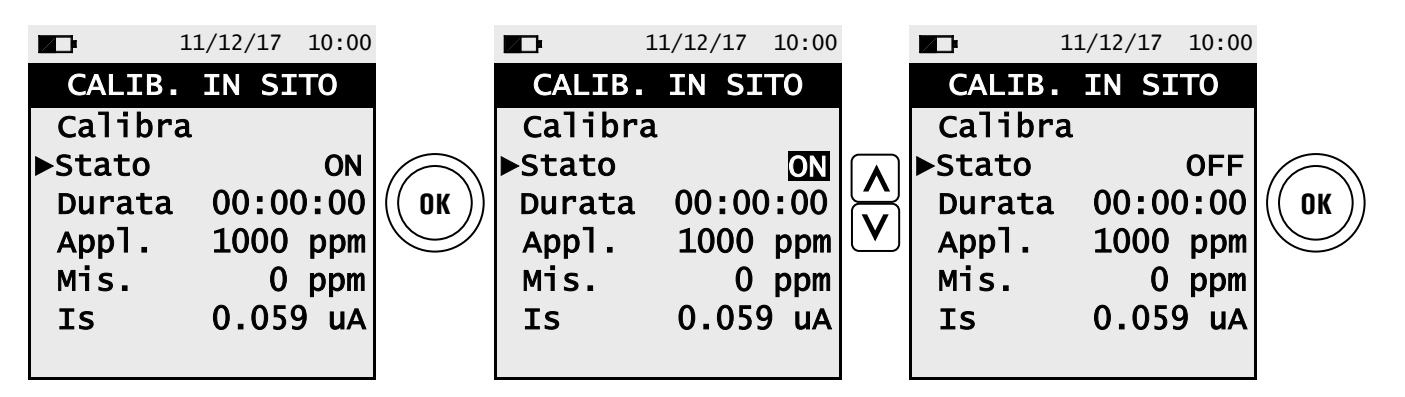

Inserire il valore della concentrazione del gas applicato.

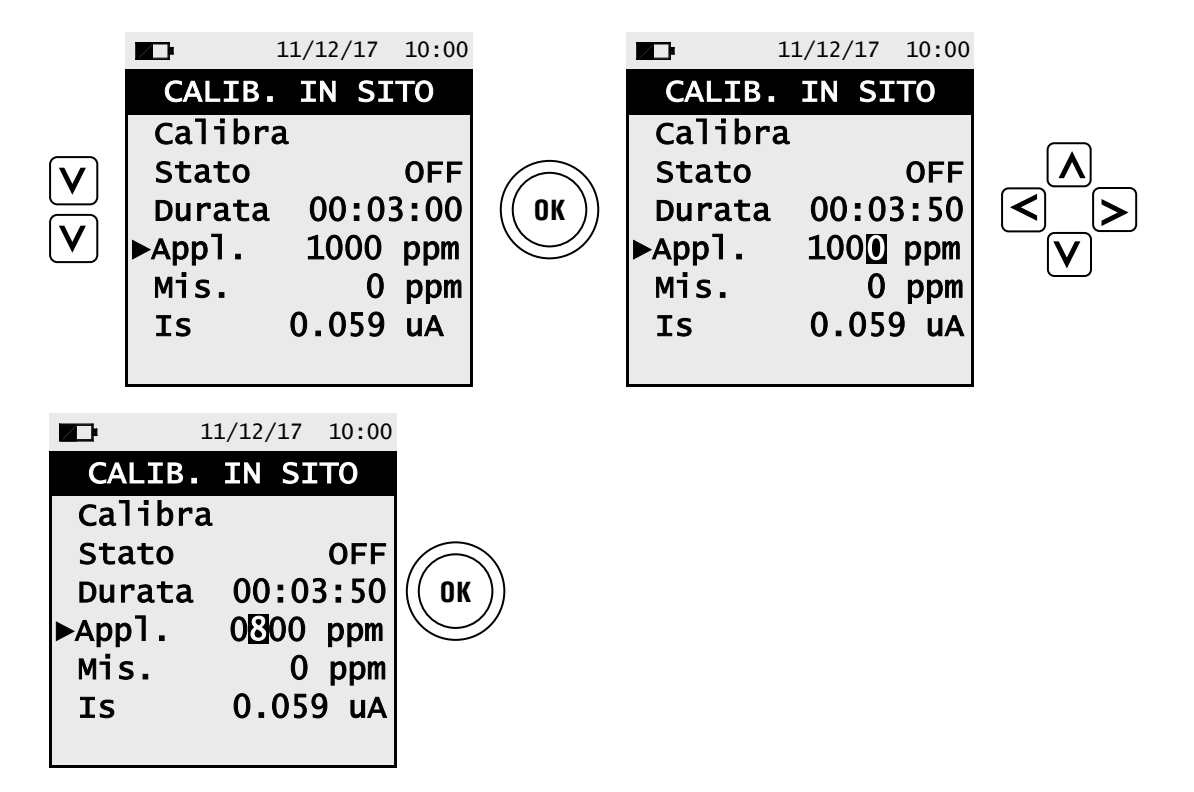

 Applicare il gas allo strumento e regolare la pressione di uscita del gas dalla bombola in modo che il flussimetro indichi un flusso minimo di 0.5 l/m: questo garantisce che lo strumento stia prelevando esattamente la quantità di gas necessaria tramite la pompa interna.

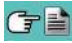
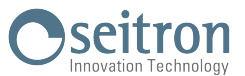

 Lo strumento misura la concentrazione del gas applicato; <u>attendere almeno 3 minuti perché' la lettura si</u> <u>stabilizzi</u>. La lettura viene mostrata alla riga 'Gas misurato'.

| 1       | 1/12/17 | 10:00 |                                                                            |         | 11/12/17 | 10:00 |
|---------|---------|-------|----------------------------------------------------------------------------|---------|----------|-------|
| CALIB.  | IN SIT  | ГО    |                                                                            | CALIB.  | IN SI    | ТО    |
| Calibra |         |       |                                                                            | Calibra | a        |       |
| Stato   |         |       | (( ок ))                                                                   | Stato   |          |       |
| ▶Durata | 00:03   | :60   |                                                                            | ▶Durata | 00:00    | 0:00  |
| Аррไ    | ı 008   | ppm   | Azzera il timer                                                            | АррТ    | 800      | ppm   |
| Mis.    | 0       | ppm   | (e di aluto per tenere sotto controllo<br>la durata della stabilizzazione) | Mis.    | 0        | ppm   |
| IS      | 0.52    | uA    |                                                                            | IS      | 0.52     | 2 uA  |
|         |         |       |                                                                            |         |          |       |

• Trascorso il tempo di stabilizzazione, selezionare la riga 'Calibra' e attivare la funzione ' () per memorizzare la nuova calibrazione.

|          | 11/12/17 10:00 |            |          | 11/12/17 | 10:00 |
|----------|----------------|------------|----------|----------|-------|
| CALIB.   | IN SITO        |            | CALIB.   | IN SI    | то    |
| ▶Calibra | a              |            | ▶Calibra | ı        |       |
| Stato    |                | $\bigcirc$ | Stato    |          | ON    |
| Durata   | 00:00:00       | (( ок ))   | Durata   | 00:00    | ):00  |
| Аррไ     | 800 ppm        |            | Аррไ     | 800      | ppm   |
| Mis.     | 800 ppm        |            | Mis.     | 800      | ppm   |
| IS       | 0.52 uA        |            | IS       | 0.52     | 2 uA  |
|          |                |            |          |          |       |

#### Messaggi temporanei visibili nella riga 'Stato'.

#### Salvataggio

sta salvando la calibrazione effettuata

#### **Errore**

il sensore non è stato ricalibrato per uno dei seguenti motivi:

- Il gas di calibrazione non raggiunge correttamente lo strumento.
- La concentrazione del gas di calibrazione non è stata impostata alla riga 'Gas applicato'.
- Non è stato rispettato il tempo di stabilizzazione.
- Il sensore potrebbe essere danneggiato o esaurito e deve quindi essere sostituito.

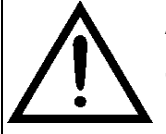

ATTENZIONE! E' sempre possibile riportare lo strumento alla calibrazione di fabbrica impostando la riga 'Stato' su 'OFF'.

Di seguito sono riportati i tempi di stabilizzazione consigliati per la calibrazione in sito dei

<u>sensori.</u> Sensore CO: 3 minuti Sensore NO: 3 minuti

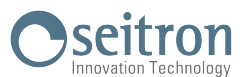

# 12.3.4 Menu→Configurazione→Strumento→Orologio

|                              | 11/12/17    | 10:00                     |                                                                                                    |
|------------------------------|-------------|---------------------------|----------------------------------------------------------------------------------------------------|
| 0                            | ROLOGIO     |                           |                                                                                                    |
| ►Ora<br>Data<br>Modo<br>Modo | 10<br>11/12 | 0:00<br>2/17<br>EU<br>24h | <ul> <li>→ Ora, visualizzata nel formato scelto</li> <li>→ Data, visualizzata nel formato scelto</li> <li>→ Formato data: EU (Europa) o USA (America)</li> <li>→ Formato ora: 24h o 12h</li> </ul> |
|                              |             |                           |                                                                                                    |

| FUNZIONALITA' DEI TASTI | DESCRIZIONE                                                                                                    |
|-------------------------|----------------------------------------------------------------------------------------------------|
| OK                      | Entra in modalità modifica del dato selezionato e successivamente lo con-<br>ferma.                            |
|                         | In modalità di modifica, imposta il valore desiderato.                                                         |
| ESC                     | Premuto in modalità di modifica annulla la scelta effettuata, altrimenti tor-<br>na alla schermata precedente. |

G

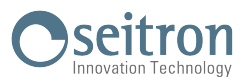

# 12.3.5 Menu→Configurazione→Strumento→Bluetooth

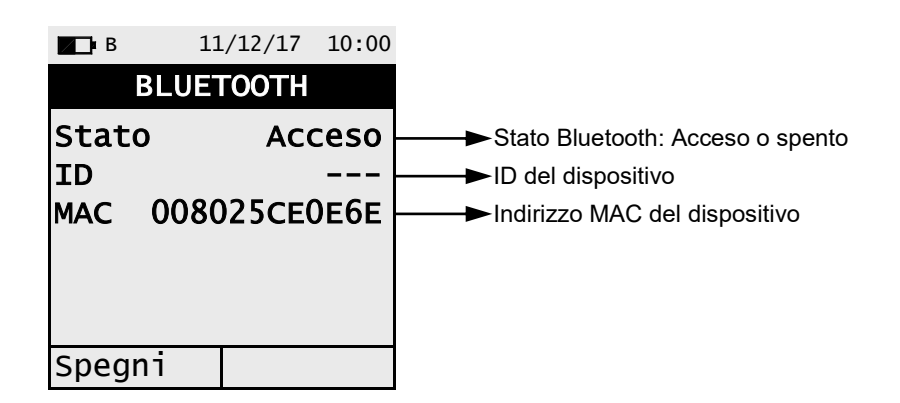

| FUNZIONALITA' DEI TASTI | DESCRIZIONE                                            |
|-------------------------|--------------------------------------------------------|
|                         | Attiva le operazioni interattive mostrate sul display. |
| ESC                     | Torna alla schermata precedente.                       |

| OPERAZIONI INTERATTIVE | DESCRIZIONE                         |
|------------------------|-------------------------------------|
| Spegni                 | Spegne il Bluetooth <sup>®</sup> .  |
| Accendi                | Accende il Bluetooth <sup>®</sup> . |

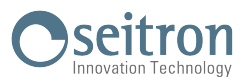

### 12.4 Menu→Configurazione→Allarme

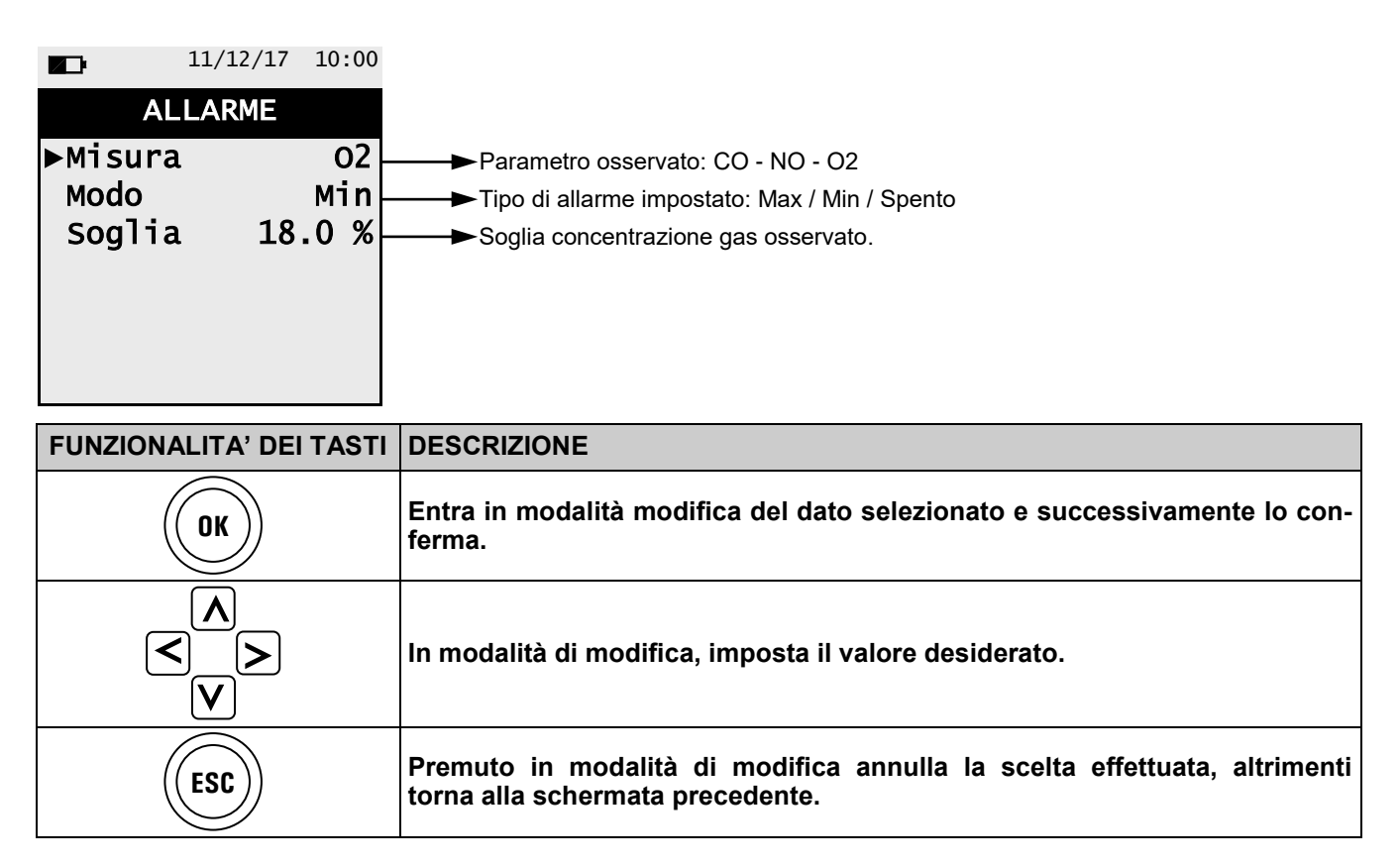

#### Schema a blocchi attivazione allarmi e azioni correttive suggerite

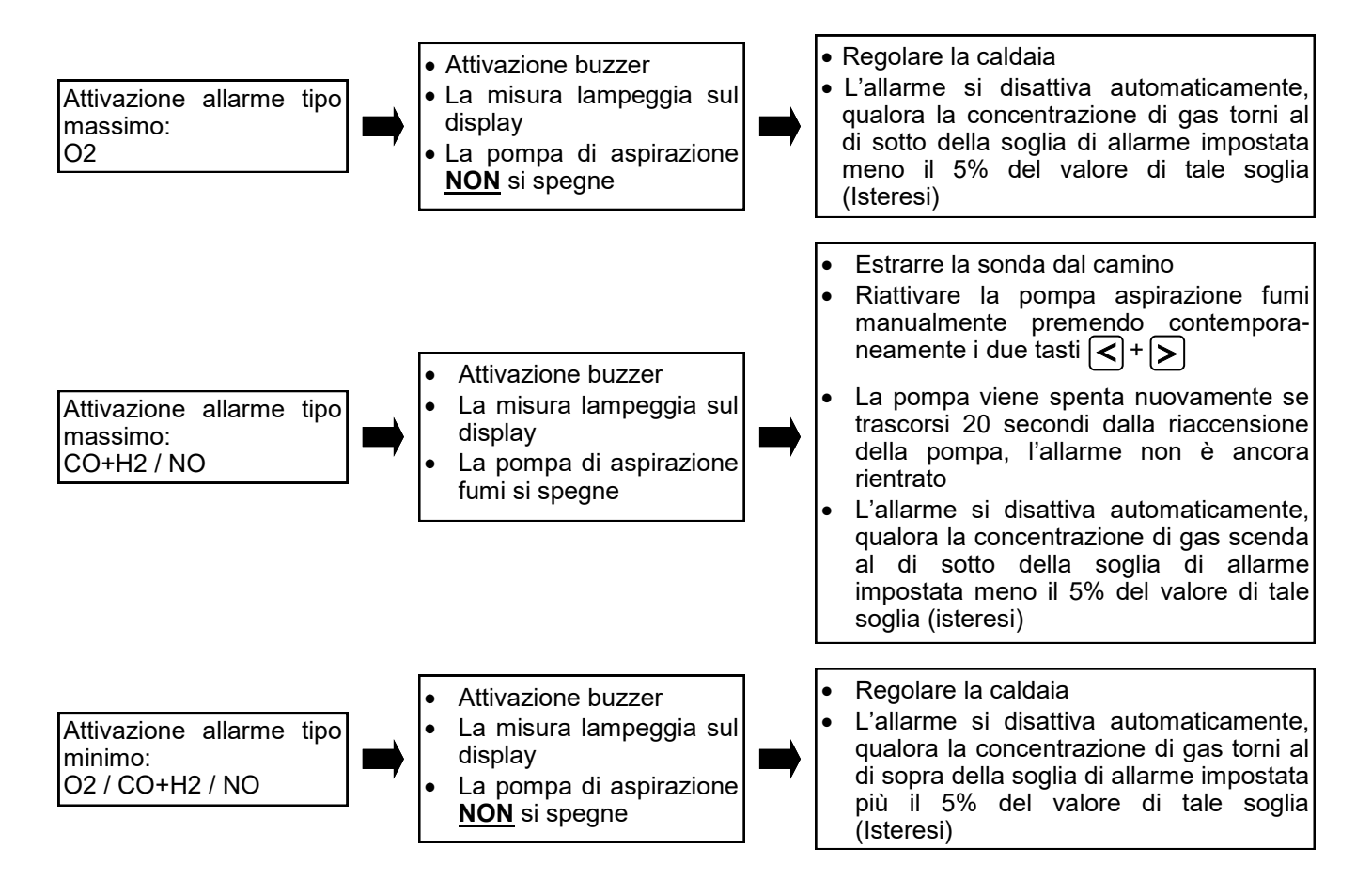

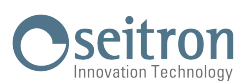

# 12.5 Menu $\rightarrow$ Configurazione $\rightarrow$ Stampa

| <b>11/12/17</b> 10:00                     | FUNZIONALITA' DEI TASTI | DESCRIZIONE                                                                                                    |
|-------------------------------------------|-------------------------|----------------------------------------------------------------------------------------------------|
| STAMPA<br>►Numero copie 1<br>Stampante TR | ESC                     | Premuto in modalità di modifica annulla<br>la scelta effettuata, altrimenti torna alla<br>schermata precedente. |
| Modo veloce<br>QR code ON<br>Pairing BT   | A     V                 | Seleziona i parametri disponibili.<br>In modalità di modifica, scorre tra i<br>valori proposti.                 |
|                                           | ОК                      | Entra in modalità modifica del dato<br>selezionato e successivamente lo con-<br>ferma.                          |

| PARAMETRO    | DESCRIZIONE                                                                                                    |  |
|--------------|----------------------------------------------------------------------------------------------------|--|
| Numero copie | Imposta il numero di copie di scontrino da stampare.<br>Impostazione valida solo nel caso in cui sia stata selezionata una<br>stampante.                                                                                                    |  |
| Stampante    | Seleziona il tipo di stampante, su cui stampare lo scontrino di analisi:BT:Bluetooth <sup>®</sup> - al primo utilizzo è necessario effettuare la procedura di<br>Pairing di seguito descritta.IR:InfrarossiOFF:nessuna - la stampa è disabilitata.                                                                                 |  |
| Modo         | Parametro visibile solo se è stata selezionata la stampante IR.<br>Seleziona la velocita' di stampa della stampante IR tra 'veloce' e 'lenta'.<br>Selezionare 'lenta' per ottenere la compatibilita' nel caso in cui si utilizzi una<br>stampante IR tipo HP.                                                                      |  |
|              | Generazione codice QR:<br>ON: premendo il tasto relativo alla funzione interattiva "Stampa" lo strumento<br>genera un codice QR, che scannerizzato con l'utilizzo dell'APP " <u>SEITRON</u><br><u>SMART ANALYSIS</u> " permette di scaricare i dati acquisiti relativi<br>di combustione e alle misure accessorie.                 |  |
| QR code      | Il codice QR conterrà i dati salvati in un'unica memoria<br>oppure le analisi e/o le misure correnti.<br>Nel caso di analisi di combustione UNI10389 oppure Auto, il<br>codice QR conterrà le misure accessorie salvate e la sola<br>analisi MEDIA. I dati relativi alle singole analisi devono<br>essere scaricati separatamente. |  |
|              | OFF: il codice QR non sarà visualizzato.                                                                                                    |  |
| Pairing BT   | Esegue la procedura di associazione dello strumento alla stampante Bluetooth $^{\ensuremath{\mathbb{B}}}.$                                                                                                    |  |

# 12.5.1 Menu→Configurazione→Stampa→Pairing

1. Impostata la stampante Bluetooth, procedere come segue:

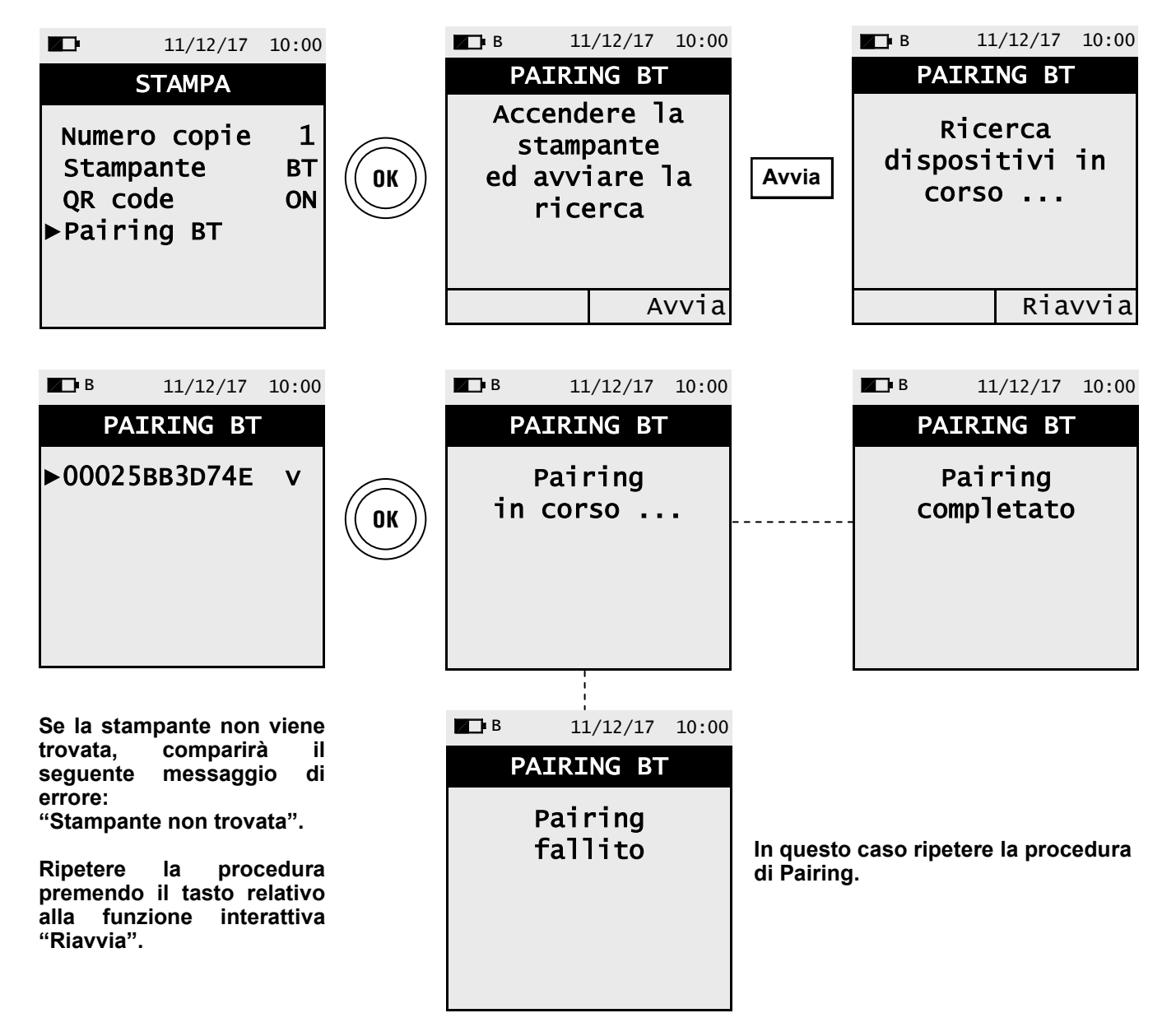

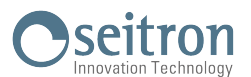

# 12.6 Menu→Configurazione→Lingua

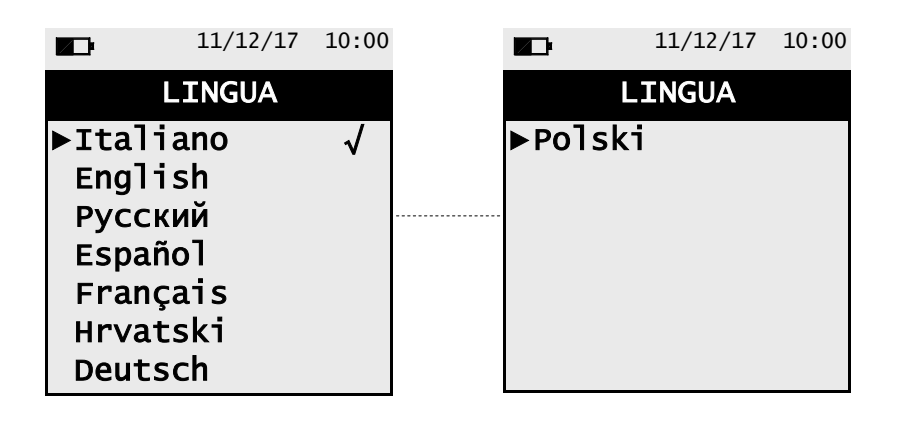

| FUNZIONALITA' DEI TASTI | DESCRIZIONE                      |
|-------------------------|----------------------------------|
| OK                      | Imposta la lingua selezionata.   |
|                         | Scorre tra le lingue disponili.  |
| ESC                     | Torna alla schermata precedente. |

#### Esempio:

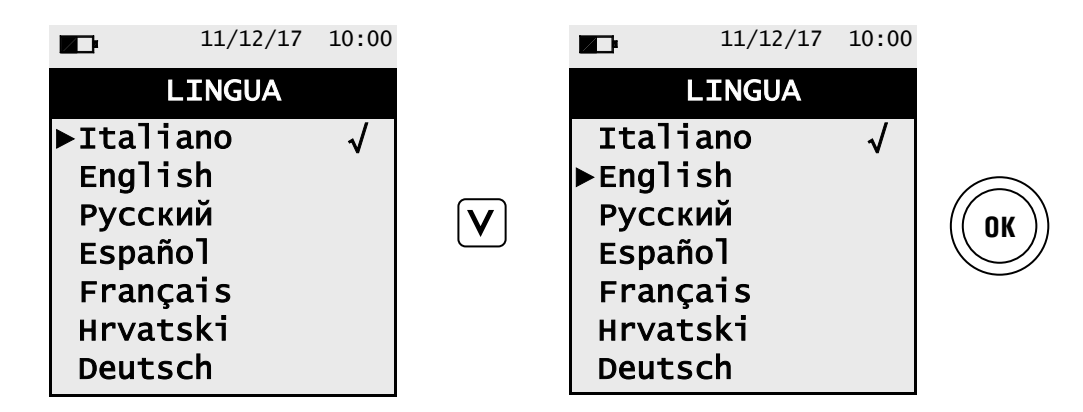

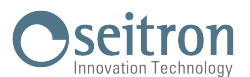

### 12.7 Menu→Configurazione→Ripristina

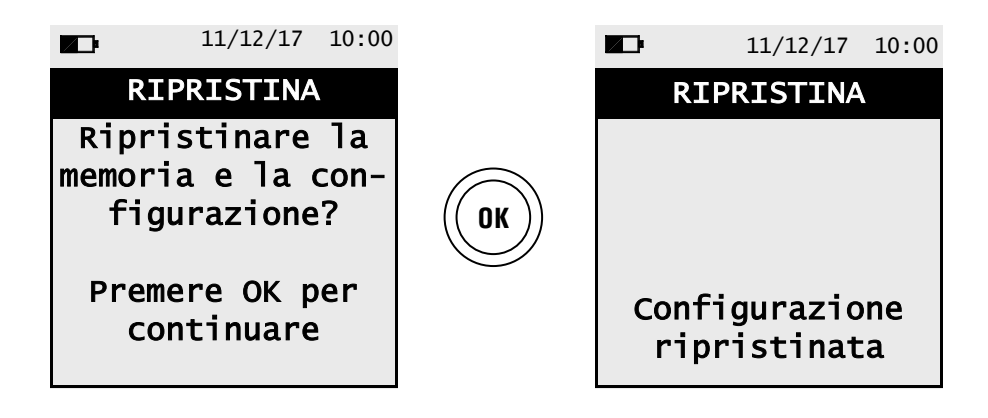

| FUNZIONALITA' DEI TASTI | DESCRIZIONE                                                          |
|-------------------------|----------------------------------------------------------------------|
| OK                      | Avvia la fase di ripristino dei dati di fabbrica.                    |
| ESC                     | Esce dalla schermata corrente senza ripristinare i dati di fabbrica. |

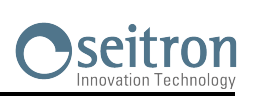

# 13.1 Menu→Diagnostica

| 11/12/17 10:00                        | FUNZIONALITA' DEI TASTI | DESCRIZIONE                        |
|---------------------------------------|-------------------------|------------------------------------|
| DIAGNOSTICA<br>►Sensori<br>Sonda fumi | ESC                     | Torna alla schermata precedente.   |
| Hardware                              |                         | Seleziona i parametri disponibili. |
|                                       | OK                      | Entra nel parametro selezionato.   |

| PARAMETRO  | DESCRIZIONE                                                                                                    |  |  |
|------------|----------------------------------------------------------------------------------------------------|--|--|
| Sensori    | Visualizza informazioni sullo stato e sulla calibrazione dei sensori elettrochimici:         Ok       Nessun problema rilevato         assente       Il sensore non è stato rilevato         err dati       Errore dati memoria del sensore         sconosciuto       E' necessario aggiornare il FW dello strumento         err pos       Il sensore è stato installato nella posizione sbagliata         err cal       Errore di calibrazione (sensore non calibrato)         err cfg       Non si intende usare questo sensore in quanto non è stato accettato nella schermata 'tipo sensori'.         Inoltre, in questa schermata è possibile accedere ai dati identificativi del sensore: numero seriale, codice sensore, gas rilevato e campo di misura.         E' inoltre riportata la corrente misurata; in questo modo è possibile eseguire una veloce diagnosi in caso di malfunzionamento.         VEDERE CAPITOLO 13.2 |  |  |
| Sonda fumi | Permette di verificare la tenuta della sonda prelievo fumi.<br><mark>VEDERE CAPITOLO 13.3</mark>                                                                                                    |  |  |
| Hardware   | In caso di malfunzionamento, prima di contattare il Centro Assistenza preparare e/o inviare i<br>dati presenti in questo menù.<br><u>VEDERE CAPITOLO 13.4</u>                                                                                                    |  |  |

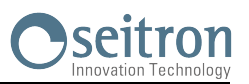

# 13.2 Menu→Diagnostica→Sensori

|        | 11/12/17 | 10:00 |
|--------|----------|-------|
| S      | ENSORI   |       |
| ►S1:02 |          | ОК    |
| S2:C0  |          | ОК    |
| S3:NO  |          | ОК    |
|        |          |       |
|        |          |       |
|        |          |       |
|        |          |       |

| FUNZIONALITA' DEI TASTI | DESCRIZIONE                            |
|-------------------------|----------------------------------------|
| OK                      | Mostra i dettagli relativi al sensore. |
|                         | Scorre tra i sensori disponibili.      |
| ESC                     | Torna alla schermata precedente.       |

### Esempio:

| <b>K</b>                 | 11/12/17 | 10:00          |    |                                    | 11/12/17                             | 10:00                              |                                                                                                    |
|--------------------------|----------|----------------|----|------------------------------------|--------------------------------------|------------------------------------|----------------------------------------------------------------------------------------------------|
| S                        | ENSORI   |                |    | SE                                 | ENSORE 02                            | -                                  |                                                                                                    |
| ▶S1:02<br>S2:C0<br>S3:NO |          | ОК<br>ОК<br>ОК | OK | S.N.<br>Tipo<br>Gas<br>Campo<br>Is | 18060<br>AACS<br>mis. 0-2<br>102.288 | 0360<br>5E50<br>02<br>21 %<br>8 uA | <ul> <li>Numero seriale del sensore</li> <li>Codice del sensore</li> <li>Gas misurato</li> <li>Range di misura del sensore</li> <li>Corrente Is del sensore</li> </ul> |

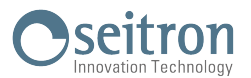

### 13.3 Menu→Diagnostica→Sonda fumi

| ■ 11/12/17 10:00<br>SONDA FUMI | Connettere la sonda prelievo fumi completa di gruppo filtraggio a<br>strumento;<br>Inserire completamente il cappuccio nero, fornito in dotazione, s<br>puntale della sonda, come mostrato in figura: | ıllo<br>sul |
|--------------------------------|----------------------------------------------------------------------------------------------------|-------------|
| Tappare la<br>sonda fumi       |                                                                                                    |             |
| Premere OK per                 | Cappuccio in dotazione                                                                                                    |             |

| FUNZIONALITA' DEI TASTI | DESCRIZIONE                                                       |
|-------------------------|-------------------------------------------------------------------|
| OK                      | Avvia il test per verificare la tenuta della sonda prelievo fumi. |
| ESC                     | Torna alla schermata precedente.                                  |

#### Esecuzione della prova di tenuta della sonda.

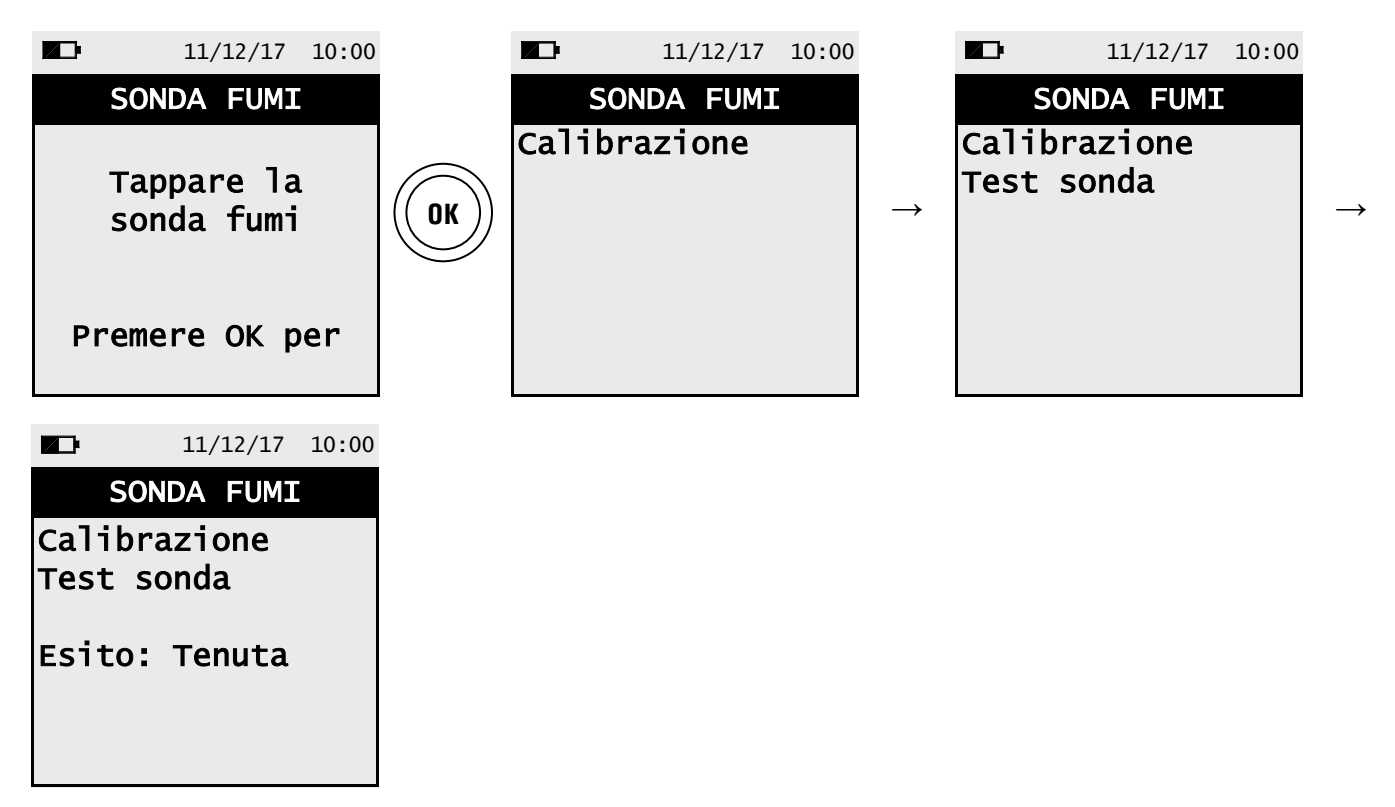

#### Risultati:

Tenuta: Il sistema è OK.

**Perdita**: La sonda non è a tenuta ermetica: controllare le guarnizioni dei connettori pneumatici e/o la guarnizione della trappola anticondensa e controllare che il cappuccio di prova sia ben inserito sul puntale della sonda; controllare che la sonda sia collegata all'ingresso P- o P+.

#### ATTENZIONE: il puntale della sonda danneggiato potrebbe falsare la prova.

Errore: Non è possibile eseguire la prova in quanto il sensore non calibrato.

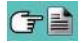

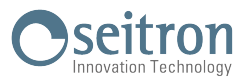

# 13.4 Menu→Diagnostica→Hardware

| 11/12/17                            | 10:00    | FUNZ | IONALITA' DEI TASTI | DESCRIZIONE                        |
|-------------------------------------|----------|------|---------------------|------------------------------------|
| HARDWARE<br>Memoria<br>Calibrazione | OK<br>OK |      | OK                  | Entra nel parametro selezionato.   |
| ►Tensioni<br>Canali ADC             |          |      | ×                   | Seleziona i parametri disponibili. |
|                                     |          |      | ESC                 | Torna alla schermata precedente.   |

| OPERAZIONI INTERATTIVE | DESCRIZIONE                 |
|------------------------|-----------------------------|
| m∨                     | Visualizza i valori in mV.  |
| Bit                    | Visualizza i valori in Bit. |

Nota: i parametri memoria e calibrazione non saranno accessibili se la loro condizione è OK .

Esempi di visualizzazione:

| ► 11/12/17 HARDWARE Memorie Calibrazione ►Tensioni Canali ADC                           | 10:00<br>OK<br>OK | OK | VBAT<br>VIN<br>VRTC                                              | 1/12/17 10:0<br>5IONI<br>3001 m<br>4712 m<br>2602 m                                                     |                                 |
|-----------------------------------------------------------------------------------------|-------------------|----|------------------------------------------------------------------|----------------------------------------------------------------------------------------------------|---------------------------------|
| ■ <sup>11/12/17</sup><br>HARDWARE<br>Memorie<br>Calibrazione<br>Tensioni<br>►Canali ADC | 10:00<br>OK<br>OK | OK | C. AD<br>C. AD<br>O2<br>CO-SEN<br>CO-AUX<br>NO<br>PRESS<br>P-0.1 | .1/12/17 10:0<br><b>C [1/2]</b><br>1016 n<br>58 n<br>58 n<br>60 n<br>225 n<br>1498 n<br>Bi <sup>-</sup> | EM-<br>T-F<br>T-S<br>T-Z<br>T-C |

|    | 1      | 1/12/17 10 | 00:00 |
|----|--------|------------|-------|
|    | C. ADC | [2/2]      |       |
|    | EM-SEL | 1499       | m     |
| _  | T-FLUE | 1499       | m     |
| '] | T-SPAN | 58         | m     |
|    | T-ZERO | 60         | m     |
|    | T-GND  | 225        | m     |
|    | TCOLDJ | 1499       | m     |
|    |        | В          | it    |

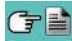

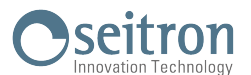

#### 14.1 Menu→Info service

|                    | 11/12/17            | 10:00 |
|--------------------|---------------------|-------|
| INFO               | SERV [1             | /2]   |
| Seitron<br>Tel. 04 | S.p.A.<br>24 567842 |       |
| Fax. 04            | 24 567849           |       |
| www.sei            | tron.it             |       |
|                    |                     |       |
|                    |                     |       |
|                    |                     |       |
|                    |                     |       |
|                    | 11/12/17            | 10:00 |

|          | 11/12/17 10:00 |
|----------|----------------|
| INFO S   | SERV [2/2]     |
| Mod.     | Chemist 101    |
|          | BE GREEN       |
| N.S.     | 1006           |
| Ver. FW  | 1.00           |
| N.P. FW  | 0              |
| Ver. HW  | 0              |
| Rev. Boo | t 1.00         |
| Rev.     | 887            |
|          |                |

| FUNZIONALITA' DEI TASTI | DESCRIZIONE                                                    |
|-------------------------|----------------------------------------------------------------|
| ESC                     | Torna alla schermata precedente.                               |
|                         | Passa alla visualizzazione della pagina successiva o seguente. |

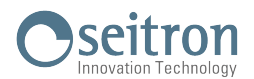

#### 15.1 Vita dei sensori gas

I sensori gas di questo strumento sono del tipo elettrochimico: al loro interno avviene una reazione chimica in presenza del gas da rilevare che produce una corrente elettrica. La corrente elettrica acquisita dallo strumento viene poi convertita nella corrispondente concentrazione del gas. La vita del sensore è fortemente legata al consumo dei reagenti al suo interno, con il consumo dei quali le caratteristiche del sensore degradano fino all'esaurimento, dopodiché è necessaria la sostituzione.

Per garantire l'accuratezza di misura i sensori devono essere ricalibrati periodicamente: la ricalibrazione può essere eseguita solo in un centro assistenza qualificato SEITRON.

La tabella 15.2 illustra le specifiche informazioni per ogni sensore.

#### 15.2 Tabella vita dei sensori gas

| CODICE                                                         | GAS RILEVATO                | VITA MEDIA | RICALIBRAZIONE         |
|----------------------------------------------------------------|-----------------------------|------------|------------------------|
| Flex-Sensor O₂<br>Cod. AACSE50                                 | O2<br>Ossigeno              | 24 mesi    | non richiesta          |
| Flex-Sensor CO<br>(alta immunità H2) 0-4000ppm<br>Cod. AACSE58 | CO<br>Monossido di Carbonio | >36 mesi   | annuale <sup>(1)</sup> |
| Flex-Sensor NO<br>Cod. AACSE60                                 | NO<br>Ossido di Azoto       | >36 mesi   | annuale <sup>(1)</sup> |

Nota:

(1) La norma UNI 10389-1 (2019) prescrive che lo strumento debba essere tarato in un laboratorio autorizzato ad emettere certificati di taratura una volta all'anno.

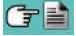

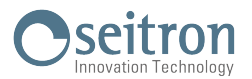

#### **16.1 Manutenzione ordinaria**

Questo strumento è stato progettato e prodotto utilizzando componenti di alta qualità.

Una manutenzione corretta e sistematica anticiperà l'insorgere di malfunzionamenti e aumenterà complessivamente la vita del vostro apparecchio.

Le operazioni basilari da compiere da parte dell'operatore sono le seguenti:

- Ad analisi ultimata estrarre la sonda prelievo fumi dal camino e fare aspirare aria pulita all'analizzatore per alcuni minuti, o almeno fino a che i parametri visualizzati tornino allo stato iniziale:
   >20.0%
  - O<sub>2</sub>: >20.0% Gas tossici: <20ppm
- Pulire, quando necessario, il gruppo filtro sostituendo il filtrino antipulviscolo e soffiando con aria all'interno del tubo sonda fumi per fare fuoriuscire l'eventuale condensa formatasi.

Non usare detersivi abrasivi, diluenti ed altri simili detergenti per la pulizia dello strumento.

#### 16.2 Manutenzione programmata

Almeno una volta all'anno spedire lo strumento al CENTRO ASSISTENZA per una revisione e pulizia interna accurata.

Il personale altamente qualificato SEITRON è sempre a disposizione per ogni tipo di informazione commerciale, tecnica, applicativa e di manutenzione. Il servizio di assistenza è sempre pronto a restituirvi lo strumento come appena uscito dalla fabbrica nel minor tempo possibile. Le tarature vengono eseguite con gas e strumenti riferibili ai Campioni Nazionali ed Internazionali. La revisione annuale, completa di certificato di taratura garantisce il perfetto esercizio dello strumento come richiesto dalla norma UNI 10389-1 (2019), e si rende indispensabile per gli utenti soggetti al riconoscimento ISO 9000.

#### 16.3 Sostituzione dei sensori gas

Per essere abilitati alla sostituzione dei sensori è necessario installare sul proprio PC il programma "Easy2Swap", per ottenere il quale si deve fare apposita richiesta all'indirizzo mail: vendite@seitron.it. La procedura di sostituzione è descritta in dettaglio nel foglio istruzioni fornito con il Software.

Nota: la validazione metrologica della catena può avvenire unicamente con taratura tramite campioni riferibili.

#### 16.4 Espandibilità strumento

Se lo strumento è espandibile, e si desidera installare il 3° sensore, sarà necessario inviare lo strumento al centro assistenza autorizzato.

Nota: la validazione metrologica della catena può avvenire unicamente con taratura tramite campioni riferibili.

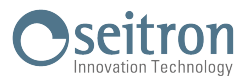

**16.5 Sostituzione pacco batterie** Per sostituire il pacco batterie procedere come illustrato di seguito:

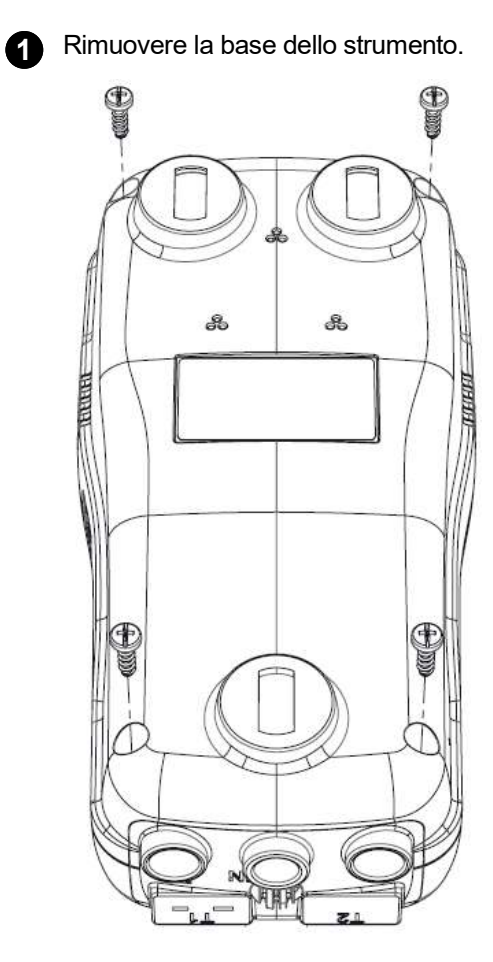

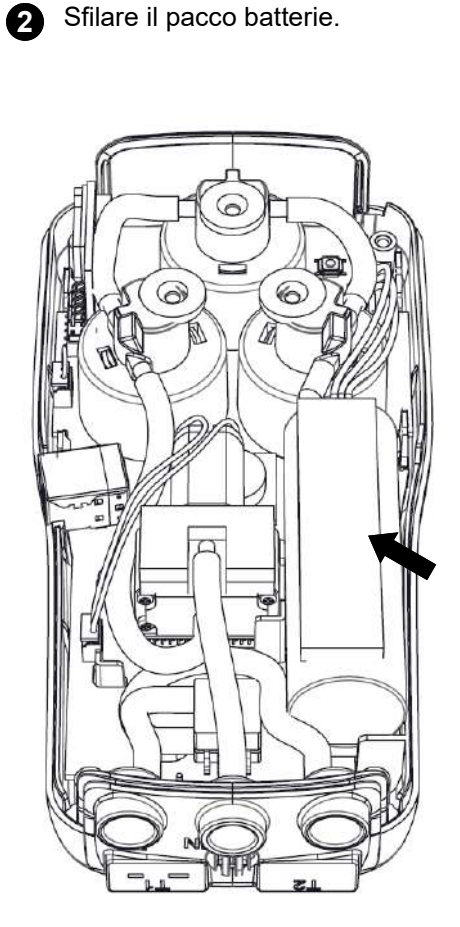

Togliere il connettore del pacco batterie e sostituire quest'ultimo con uno nuovo, facendo l'operazione 3 inversa fino a qui descritta.

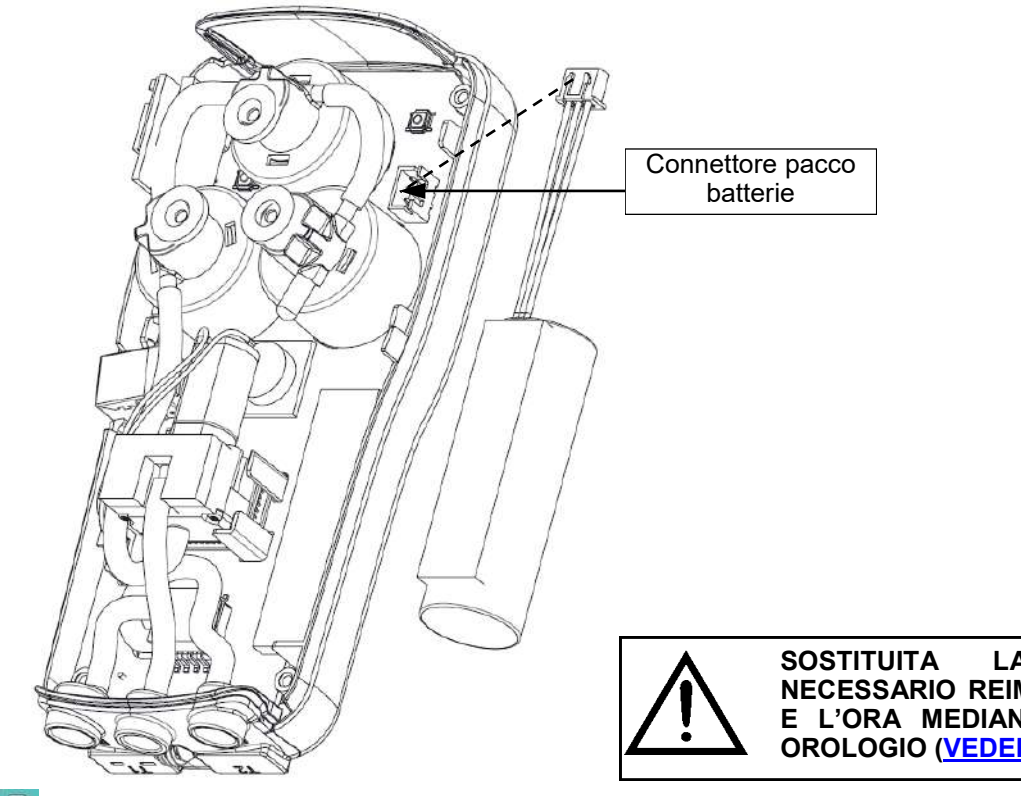

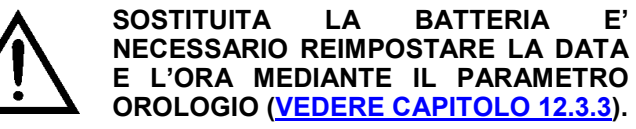

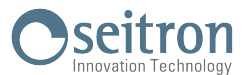

#### 16.6 Aggiornamento firmware

Il costruttore rilascia periodicamente aggiornamenti del firmware dello strumento al fine di correggere eventuali errori o di migliorare le prestazioni o ancora di aggiungere funzioni ulteriori.

L'aggiornamento può essere effettuato dall'utente seguendo le semplici istruzioni riportate nel seguito.

#### Istruzioni per aggiornare l'analizzatore di combustione con un nuovo firmware:

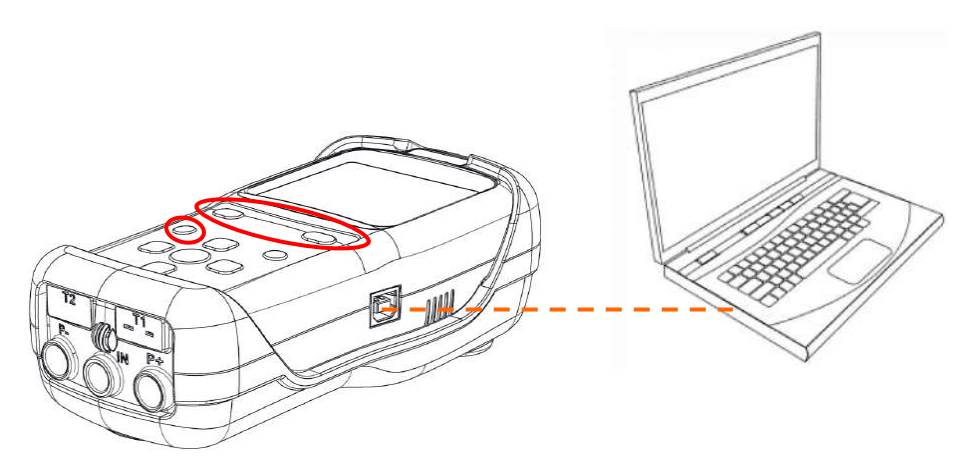

- 1. Collegarsi al sito web www.seitron.it e scaricare il file del firmware reperibile nella sezione "analizzatori di combustione". Questo file è in versione compressa con estensione .zip.
- 2. Decomprimere il file ottenendo quindi il contenuto del file .zip (estensione .srec)
- 3. Collegare l'analizzatore al PC tramite il cavo USB
- 4. Premere contemporaneamente per circa 10 secondi i tre pulsanti in rosso nella figura sopra riportata:

- Il display si spegne
   Rilasciare solamente il pulsante <sup>o</sup>.
- 6. L'analizzatore verrà riconosciuto dal sistema operativo come un archivio portatile removibile: il display comincia a lampeggiare.
- 7. Rilasciare gli altri due pulsanti.
- 8. Copiare il file del firmware (estensione .srec) nella cartella relativa all'analizzatore: il display continua a lampeggiare più velocemente.
- 9. Attendere fino al completamento dell'operazione di copia del file.
- 10. La cartella relativa alla copia del file verrà chiusa e l'analizzatore si spegnerà.
- 11. L'analizzatore è aggiornato: può essere scollegato dal PC e riacceso.

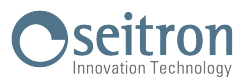

# 17.1 Guida alla ricerca guasti

| PROBLEMA                                                                                                    | PROBABILI CAUSE E RIMEDI                                                                                                    |
|----------------------------------------------------------------------------------------------------|----------------------------------------------------------------------------------------------------|
| Lo strumento è completamente non funzionante; premendo il pulsante 🍙 lo strumento non si accende.                 | <b>a.</b> Tenere premuto il pulsante 🝵 per un tempo superiore a 2 secondi.                                                                                                    |
|                                                                                                    | <ul> <li>b. La batteria è scarica; collegare il carica batterie allo<br/>strumento.</li> </ul>                                                                                                    |
|                                                                                                    | <b>c.</b> La batteria non è collegata allo strumento.<br>Accedere alle parti interne dello strumento e<br>verificare che il connettore del pacco batteria sia<br>inserito nell'apposito connettore ( <u>VEDERE</u><br><u>CAPITOLO 16.4</u> ).                                                             |
|                                                                                                    | <b>d.</b> Lo strumento è difettoso: inviarlo al centro assistenza.                                                                                                    |
| Il simbolo della batteria diventa vuoto all'interno e<br>lampeggiante.                                            | Le batterie sono scariche; lo strumento rimarrà acceso<br>per alcuni minuti dopodiché si spegnerà.<br>Collegare il carica batterie.                                                                                                    |
| L'autonomia della batteria dello strumento è inferiore a quanto indicato nel capitolo "Caratteristiche Tecniche". | a. La capacità delle batterie è limitata dalla bassa<br>temperatura. Per ottenere una maggiore autonomia<br>si consiglia di mantenere lo strumento a temperature<br>più elevate.                                                                                                    |
|                                                                                                    | <b>b.</b> Eseguire un ciclo di carica completo al 100% collegando lo strumento all'alimentatore per 6 ore.                                                                                                    |
|                                                                                                    | <b>c.</b> Il pacco batterie è vecchio. Con l'invecchiamento le<br>batterie tendono a ridurre la loro capacità. Se<br>l'autonomia è divenuta inaccettabile sostituire la<br>batteria interna con un ricambio originale SEITRON.                                                                            |
|                                                                                                    | <ul> <li>d. Verificare i valori di tensione misurati in<br/>"Menu→Diagnostica→Hardware→Tensioni":</li> <li>Se VBAT&lt;3000mV: la batteria è da sostituire.</li> <li>Se VIN &lt;4700mV: la tensione di uscita dal carica batterie non è sufficiente per ricaricare la batteria dello strumento.</li> </ul> |
|                                                                                                    | targa del carica batterie utilizzato: 5Vdc 2A.                                                                                                    |
|                                                                                                    | a. Se il problema persiste contattare il CENTRO<br>ASSISTENZA.                                                                                                    |
| La data e l'ora non vengono mantenute in memoria.                                                                 | a. Verificare il valore di tensione VRTC visualizzato in<br>"Menu→Diagnostica→Hardware→Tensioni":<br>Se <2600mV contattare il CENTRO ASSISTENZA.                                                                                                    |
|                                                                                                    | <b>b.</b> La batteria è completamente scarica (VBAT<2500m)                                                                                                    |
| Dopo l'autozero appare la schermata diagnostica sensori, la quale indica un errore in uno o più sensori.          | <b>a.</b> È stato eseguito l'autozero mentre veniva campionato il gas di combustione.                                                                                                    |
|                                                                                                    | b. Il sensore O <sub>2</sub> è rotto, non è collegato correttamente<br>o non è collegato affatto. Inviare lo strumento al<br>centro assistenza.                                                                                                    |
|                                                                                                    | <b>c.</b> Lo strumento è stato lasciato a lungo con batteria scarica.                                                                                                    |
| Nella schermata di pressione / tiraggio viene segnalato<br>un errore al sensore di pressione.                     | C'è un problema di calibrazione.<br>Inviare lo strumento al centro assistenza.                                                                                                    |
| Nella schermata di analisi viene segnalato ""<br>un'errore nella misura della temperatura fumi (Tf).              | <b>a.</b> Termocoppia non connessa; collegare la termocoppia all'analizzatore.                                                                                                    |
|                                                                                                    | <ul> <li>b. Il sensore è stato esposto a temperature superiori o<br/>inferiori al proprio range di funzionamento.</li> </ul>                                                                                                    |
|                                                                                                    | <b>c.</b> La termocoppia è difettosa. Inviare l'intera sonda al centro assistenza.                                                                                                    |

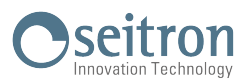

# Guida alla ricerca guasti

G 🗎

| PROBLEMA                                                                                       | PROBABILI CAUSE E RIMEDI                                                                                                    |
|------------------------------------------------------------------------------------------------|----------------------------------------------------------------------------------------------------|
| Nella schermata di analisi compare "".                                                         | Lo strumento non è in grado di calcolare un valore<br>numerico basato sull'analisi di combustione effettuata.<br>I "" sono sostituiti con i dati numerici quando<br>l'analizzatore rileva dati di combustione validi.                                            |
| Nella schermata di analisi compare "Lim.Sup."o<br>"Lim.Inf.".                                  | Il sensore associato sta rilevando un valore che è al di<br>fuori dalla gamma di rivelazione dell'analizzatore.<br>"Lim.Sup."o "Lim.Inf." sono sostituiti da valori numerici<br>quando lo strumento rivela dei valori che sono<br>all'interno del proprio range. |
| La pompa di aspirazione emette un suono rallentato,<br>tende a fermarsi o non parte del tutto. | a. Il flusso di aspirazione è ostacolato. Controllare che<br>il filtro anticondensa sia pulito e non sia intriso di<br>condensa. Inoltre verificare che il tubo collegato alla<br>sonda non sia schiacciato.                                                     |
|                                                                                                | <ul> <li>b. Il flusso di aspirazione è ostacolato. Controllare che<br/>il filtro particolato sia pulito.</li> </ul>                                                                                                    |
|                                                                                                | <ul> <li>c. Pompa disattivata. E' stata premuta la combinazione<br/>di tasti </li> <li>j. Per riattivare la pompa è necessario<br/>spegnere lo strumento e successivamente<br/>riaccenderlo.</li> </ul>                                                          |
| La retroilluminazione non si attiva.                                                           | Lo strumento è difettoso. Inviarlo al centro assistenza per la riparazione.                                                                                                    |
| Nella schermata di analisi i valori indicati non sono attendibili.                             | <ul> <li>Sensore/i difettosi. Controllare che i sensori siano<br/>correttamente installati entrando nel menu di<br/>diagnostica sensori.</li> </ul>                                                                                                    |
|                                                                                                | b. Il collegamento della sonda fumi ha una perdita.<br>Controllare la correttezza di tutti i giunti e l'integrità<br>dei tubi.                                                                                                    |
|                                                                                                | c. Lo strumento è difettoso. Inviarlo al centro assistenza per la riparazione.                                                                                                    |

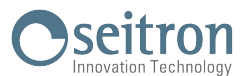

#### 18.1 Parti di ricambio

| CODICE   | DESCRIZIONE                      |
|----------|----------------------------------|
| AAC FA01 | Filtro pulviscolo                |
| AA PB13  | Pacco batterie Li-Ion 7,2V 2,4Ah |

#### 18.2 Accessori

| CODICE    | DESCRIZIONE                                                                       |
|-----------|-----------------------------------------------------------------------------------|
| AA AL05   | Alimentatore 100-240V~/12 VDC 2A con cavo da 2 mt                                 |
| AA SI01   | Spina Italia                                                                      |
| AA CA02   | Alimentatore per automobile                                                       |
| AA CR09   | Custodia rigida in plastica                                                       |
| AAC KP02  | Kit misura pressione                                                              |
| AA SF71A  | Sonda prelievo fumi da 180 mm, temperatura massima di lavoro 400°C, con cavo 2 mt |
| AA SF72A  | Sonda prelievo fumi da 300 mm, temperatura massima di lavoro 600°C, con cavo 2 mt |
| AAC EX02S | Cavo estensione da 3 mt per sonde prelievo fumi                                   |
| AA SM07   | Guscio in gomma                                                                   |
| AA TA04   | Gruppo filtraggio fumi pulviscolo/condensa                                        |
| AA TA04A  | Gruppo filtraggio fumi pulviscolo/condensa con tubo e raccordo in plastica        |
| AA UA01   | Cavo adattatore USB-A / USB-B                                                     |

#### 18.3 Centri assistenza

#### Seitron S.p.A. a socio unico

Via del Commercio, 9/11 36065 Mussolente (VI) Tel.: +39.0424.567842 Fax.: +39.0424.567849 E-mail: info@seitron.it http://www.seitron.com

#### **Seitron Service Milano**

Via Leonardo da Vinci, 1 I-20090 Segrate (MI) Tel. / Fax: +39.02.836.476.71 E-mail: service.milano@seitron.it

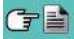

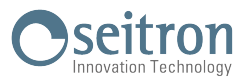

### Gestione dati con l'APP "SEITRON SMART ANALYSIS"

|     | 11/12/17 10:00 |        |   |      |
|-----|----------------|--------|---|------|
| ļ   | NALISI [1/5]   |        |   |      |
| 02  | 4.2 %          |        |   |      |
| CO  | 23 ppm         |        |   |      |
| CO2 | 2.9 %          | Stampa | • | SN A |
| тf  | 190.1 C        |        |   |      |
| та  | 15.4 C         |        |   |      |
| ηs  | 91.4 %         |        |   |      |
| Sal | va Stampa      |        |   |      |

SCANNERIZZARE IL QR CODE CON L'UTILIZZO DELL'APP "SEITRON SMART ANALYSIS", PER SCARICARE I DATI ACQUISITI.

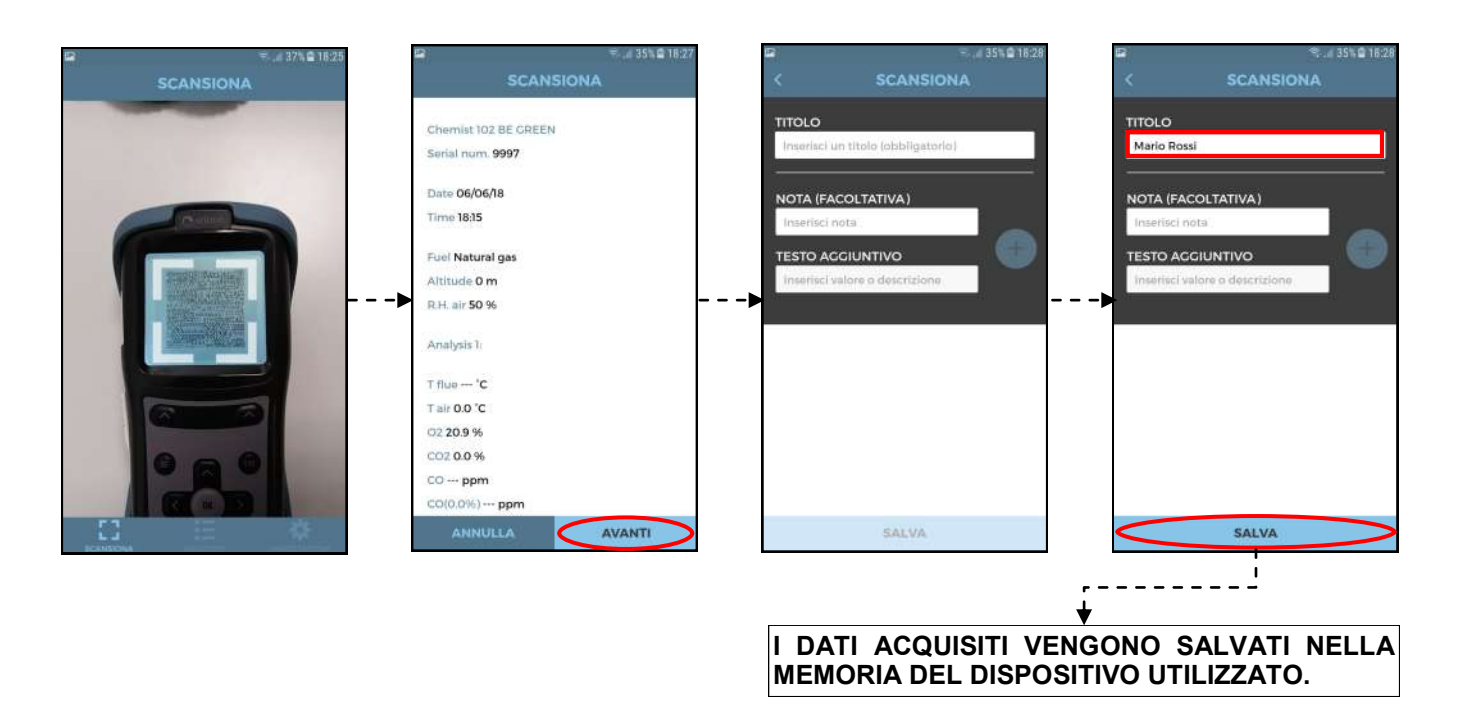

# Impostazione dell'APP.

G 🗎

| Impostazioni       > →       Inserire un indirizzo email predefinito.         Carattere separatore (file CSV)       > →       Selezionare la modalità di separazione dei dati Questa impostazione è utile nel caso si desi elettronico tipo Excel o google drive.         Informazioni Seitron       > →       Visualizza la versione dell'APP e i contatti Setti Setione |
|----------------------------------------------------------------------------------------------------|
| Destinatario predefinito email       > → Inserire un indirizzo email predefinito.         Carattere separatore (file CSV)       > → Selezionare la modalità di separazione dei dati:<br>Questa impostazione è utile nel caso si desic<br>elettronico tipo Excel o google drive.         Informazioni Seitron       > → Visualizza la versione dell'APP e i contatti Seit  |
| Carattere separatore (file CSV)<br>Informazioni Seitron<br>Selezionare la modalità di separazione dei dati: v<br>Questa impostazione è utile nel caso si deside<br>elettronico tipo Excel o google drive.<br>Visualizza la versione dell'APP e i contatti Seitr                                                                                                    |
| Informazioni Seitron<br>L → Visualizza la versione dell'APP e i contatti Seitro                                                                                                    |
| - ► Visualizza la versione dell'APP e i contatti Seitron                                                                                                    |
|                                                                                                    |
|                                                                                                    |
|                                                                                                    |
|                                                                                                    |
|                                                                                                    |
|                                                                                                    |
|                                                                                                    |
|                                                                                                    |
|                                                                                                    |

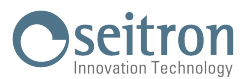

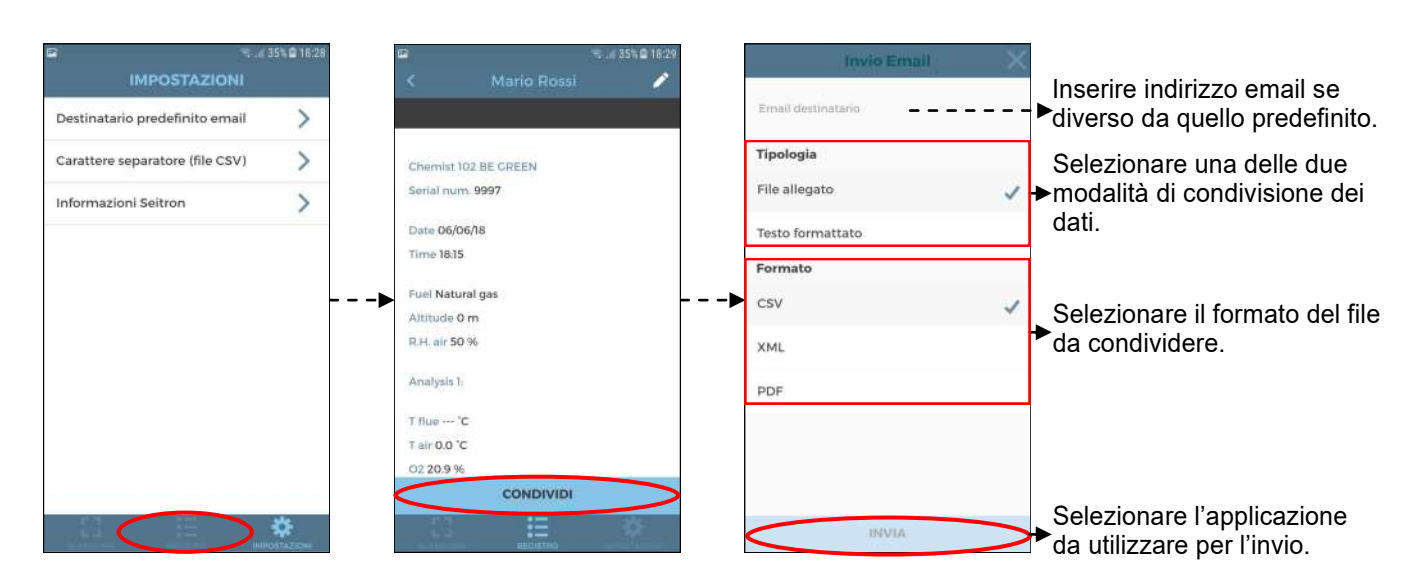

# Esempio di file esportato in csv e importato in un file excel:

| Chemist 100  | BE GREEN     |     |
|--------------|--------------|-----|
| Num. seriale | 1100         |     |
| Data         | 15/12/2017   |     |
| Ora          | 12:00        |     |
| Combustibile | Gas naturale |     |
| Altitud.     | 0.000000     | m   |
| UR aria      | 50           | %   |
| 02           | 15.7         | %   |
| со           | 23           | ppm |
| CO2          | 2.9          | %   |
| T fumi       | 100.6        | °C  |
| T aria       | 27.0         | °C  |
| ηs           | 90.0         | %   |
| NO           | 0.000        | mV  |
| CO-SEN       | 258.270      | mV  |
| 02           | 1.131.867    | mV  |
| l sen        | 0.000        | uA  |
| l sen        | 0.000        | uA  |
| l sen        | 100.346      | uA  |
| T az         | 22.5         | °C  |
| ΔT           | 73.6         | °C  |
| Qs           | 10.0         | %   |
| λ,n          | 4.01         |     |
| Ecc. aria    | 4.01         |     |
| ης           | 0.0          | %   |
| ηt           | 90.0         | %   |
| Qs (PCI)     | 10.0         | %   |
| Qt (PCI)     | 10.0         | %   |
| ηs (PCI)     | 90.0         | %   |
| ηc (PCI)     | 0.0          | %   |
| ηt (PCI)     | 90.0         | %   |
| NO           | 0            | ppm |
| NOx          | 0            | ppm |
| CO (0.0%)    | 0            | ppm |
| NO (0.0%)    | 0            | ppm |
| NOx (0.0%)   | 0            | ppm |
| Tiraggio     | 4.5          | Ра  |

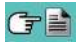

# APPENDICE B

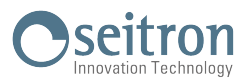

### Intestazione scontrino di stampa con il software per PC "Easy2print"

L'intestazione dello scontrino è facilmente impostabile dall'utente seguendo le semplici istruzioni riportate nel seguito.

1. Collegare l'analizzatore al PC (con sistema operativo Windows XP e successivi) tramite il cavo USB.

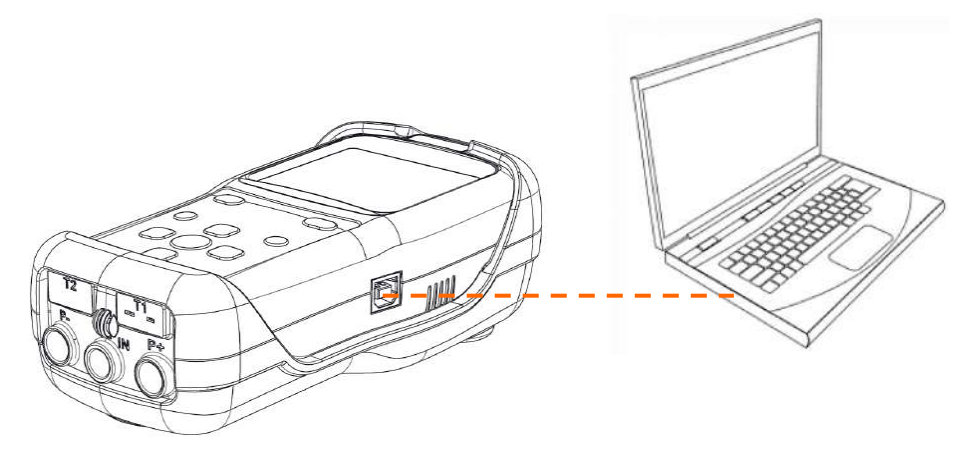

- 2. Collegarsi al sito web www.seitron.it e scaricare il file del software reperibile nella sezione "analizzatori di combustione". Questo file è in versione compressa con estensione .zip.
- 3. Decomprimere il file ottenendo quindi il contenuto del file .zip (estensione .exe) e avviare l'eseguibile:
- 4. Dettagli sull'utilizzo:

|                                                                                                    | Esty2Print   AASW1400005E-030028   201805061300      | ? X            |                                                                    |
|----------------------------------------------------------------------------------------------------|------------------------------------------------------|----------------|--------------------------------------------------------------------|
| Inserire i dati che verran                                                                                                    | Intestazione del report                              | 24             |                                                                    |
| stampati come intestazio<br>di ogni scontrino:<br>sono disponibili 6 rig<br>contenenti 24 caratt<br>(spazi inclusi) ciascuna. | he here here here here here here here h              | 24 SALVA       | Premere, per<br>memorizzare<br>i dati inseriti sullo<br>strumento. |
|                                                                                                    | Connesso su COM3                                     | italisno 📭 💿   | Informazioni<br>sull'applicazione                                  |
| Info                                                                                                    | prmazione sulla connessione<br>dello strumento al PC | Imposta lingua |                                                                    |

5. Premendo il tasto "SALVA" l'analizzatore memorizzerà i dati inseriti e può essere spento e/o scollegato dal PC.

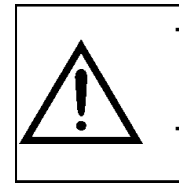

QUESTO SOFTWARE E' UN SEMPLICE ESEGUIBILE (NON RICHIEDE L'INSTALLAZIONE SU PC) ED E' COMPATIBILE CON LA VERSIONE FIRMWARE 1.05 E SUCCESSIVE DELL'ANALIZZATORE DI COMBUSTIONE. IN CASO DI MANCATO INSERIMENTO DELL'INTESTAZIONE, NON VERRANNO CREATE

IN CASO DI MANCATO INSERIMENTO DELL'INTESTAZIONE, NON VERRANNO CRE RIGHE VUOTE O ERRORI NEGLI SCONTRINI.

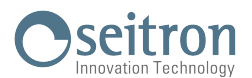

# Lista misure accessorie:

| MISURA                        | DEFINIZIONE                                                                                                    |  |
|-------------------------------|----------------------------------------------------------------------------------------------------|--|
| λ, n (l,n)                    | Indice d'aria (definito come $\lambda$ , indicato talvolta anche come <b>n</b> ).                                                                                                    |  |
| e (Ecc. Aria)                 | <b>Eccesso d'aria.</b> Espresso in percentuale secondo la formula dell'appendice C, è il rapporto tra il volume di aria che entra effettivamente nella camera di combustione e quello che servirebbe in teoria.                                                                                                    |  |
| ΔT (dT)                       | <b>Temperatura differenziale:</b><br>È la differenza tra la temperatura dei fumi e la temperatura dell'aria di combustione.                                                                                                    |  |
| Qs (PCI)                      | Perdite al camino in relazione al Potere Calorifico Inferiore:<br>È la percentuale di calore perso attraverso il camino riferito al potere calorifico inferiore<br>(PCI)                                                                                                    |  |
| ηs (Es) (PCI)                 | Rendimento sensibile in relazione al Potere Calorifico Inferiore:<br>È il rendimento di combustione calcolato secondo le prescrizioni della norma UNI 10389-1<br>(2019), come rapporto tra la potenza termica convenzionale e la potenza termica al foco-<br>lare. Considera fra le perdite il solo calore sensibile disperso al camino, trascurando le<br>perdite per irraggiamento e per combustione incompleta. E' riferito al Potere Calorifico<br>Inferiore (PCI) del combustibile e non può superare il 100%. Il rendimento sensibile è il<br>valore che va confrontato con i rendimenti minimi imposti nella verifica delle prestazioni<br>degli impianti termici. |  |
| ηc (Ec) (PCI)                 | Rendimento condensazione in relazione al Potere Calorifico Inferiore:<br>Rendimento derivante dalla condensazione del vapore acqueo contenuto nei fumi calco-<br>lato secondo le indicazioni della norma UNI 10389-1 (2019) ed è riferito al PCI.                                                                                                    |  |
| ηt (Et) (PCI)<br>ηt = ηs + ηc | Rendimento totale in relazione al Potere Calorifico Inferiore:<br>È la somma fra il rendimento sensibile e il rendimento di condensazione. E' riferito al Po-<br>tere Calorifico Inferiore e può superare il 100 %.                                                                                                    |  |
| NOx                           | Misura della quantità di ossidi di azoto; l'unità di misura può essere impostata nel menù<br>apposito.                                                                                                    |  |
| NOx ppm *                     | Misura della quantità di ossidi di azoto; l'unità di misura non può essere impostata ma è<br>fissa in ppm.                                                                                                    |  |
| NOx (rif. O2) *               | Misura della quantità di ossidi di azoto in riferimento O2; l'unità di misura può essere im-<br>postata nel menù apposito.                                                                                                    |  |
| NOx (rif. O2) ppm             | Misura della quantità di ossidi di azoto in riferimento O2; l'unità di misura non può essere<br>impostata ma è fissa in ppm.                                                                                                    |  |

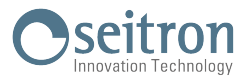

| MISURA   | DEFINIZIONE                                                                                                    |
|----------|----------------------------------------------------------------------------------------------------|
| со       | Misura della quantità di CO. Unità di misura: ppm - mg/m³ - mg/kWh - ng/J - g/GJ - g/m³ -<br>g/kWh - %                |
| CO (RIF) | Misura della quantità di CO in riferimento O2. Unità di misura: ppm - mg/m³ - mg/kWh - ng/J - g/GJ - g/m³ - g/kWh - % |

\* : Valido per la regione Piemonte (Solo Italia).

# Corrispondenza unità di misura $\rightarrow$ abbreviazioni

| ppm                | р  |
|--------------------|----|
| mg/m <sup>3</sup>  | g  |
| mg/Kwh             | W  |
| g/m <sup>3</sup>   | G  |
| g/Kwh              | W  |
| g/GJ               | J  |
| ng/J               | J  |
| hPa                | h  |
| Pa                 | Р  |
| mbar               | b  |
| mmH₂O              | H  |
| mmHg               | g  |
| inH <sub>2</sub> O | i  |
| psi                | р  |
| °C                 | С  |
| °F                 | F  |
| m                  | m  |
| ft                 | ft |

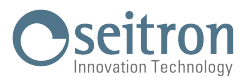

#### Coefficienti dei combustibili e Formule

La seguente tabella, derivata dalla norma UNI 10389-1 (2019), mostra i coefficienti dei combustibili memorizzati i quali vengono usati per il calcolo delle perdite e dei rendimenti.

| Coefficienti dei combustibili per il calcolo del rendimento di combustione |        |       |        |             |                |                |                  |                                    |                      |
|----------------------------------------------------------------------------|--------|-------|--------|-------------|----------------|----------------|------------------|------------------------------------|----------------------|
| Combustibile                                                               | A1     | A2    | В      | CO2t<br>(%) | PCI<br>(KJ/Kg) | PCS<br>(KJ/Kg) | Maria<br>(Kg/Kg) | <b>M H<sub>2</sub>O</b><br>(Kg/Kg) | V gas dry<br>(m³/Kg) |
| Gas naturale                                                               | 0,660  | 0,380 | 0,0100 | 11,70       | 50050          | 55550          | 17,17            | 2,250                              | 11,94                |
| Propano                                                                    | 0,630  | 0,420 | 0,0080 | 13,90       | 45950          | 49950          | 15,61            | 1,638                              | 11,11                |
| GPL                                                                        | 0,630  | 0,420 | 0,0080 | 13,90       | 45730          | 49650          | 15,52            | 1,602                              | 11,03                |
| Butano                                                                     | 0,630  | 0,420 | 0,0080 | 13,90       | 45360          | 49150          | 15,38            | 1,548                              | 10,99                |
| Gasolio                                                                    | 0,680  | 0,500 | 0,0070 | 15,10       | 42700          | 45500          | 14,22            | 1,143                              | 10,34                |
| Olio combustibile                                                          | 0,680  | 0,520 | 0,0070 | 15,70       | 41300          | 43720          | 13,73            | 0,990                              | 10,06                |
| Aria propanata                                                             | 0,682  | 0,447 | 0,0069 | 13,76       | 28250          | 30700          | 9,13             | 0,999                              | 6,77                 |
| Biogas                                                                     | 0,719  | 0,576 | 0,0086 | 16,81       | 19200          | 21250          | 6,38             | 0,840                              | 5,82                 |
| Pellet 8% (RH)                                                             | 0,740  | 0,670 | 0,0071 | 19,01       | 18150          | 19750          | 6,02             | 0,660                              | 4,58                 |
| Legno 20% (RH)                                                             | 0,761  | 0,686 | 0,0089 | 18,93       | 15450          | 17170          | 5,27             | 0,700                              | 4,01                 |
| Cippato                                                                    | 0,8020 | 0,785 | 0,0108 | 20,56       | 11950          | 13565          | 4,20             | 0,660                              | 3,25                 |
| Carbone                                                                    | 0,7620 | 0,691 | 0,0023 | 19,06       | 31400          | 32300          | 10,70            | 0,370                              | 8,14                 |
| Nocciolino oliva                                                           | 0,749  | 0,689 | 0,0065 | 19,33       | 18780          | 20309          | 6,290            | 0,626                              | 4,79                 |
| CO Off gas                                                                 | 0,775  | 1,164 | 0,0012 | 31,55       | 8610           | 8735           | 2,21             | 0,051                              | 2,14                 |
| Lolla di riso - Basmati                                                    | 0,777  | 0,768 | 0,007  | 20,74       | 12558          | 13633          | 4,065            | 0,440                              | 3,15                 |

Dettaglio coefficienti dei combustibili:

• CO2 t: Valore di CO<sub>2</sub> generato dalla combustione in condizioni stechiometriche, cioe' senza eccesso di Ossigeno e quindi Massimo.

• A1, A2, B: Coefficienti della formula di Siegert per la combustione (vedere la Norma Europea EN50379-1.

A1 e' il parametro della formula di Siegert quando e' disponibile la misura della O2. A2 viene utilizzato quando e' disponibile la misura di CO2.

Nota: - Di solito negli U.S.A. il parametro A1 e' lo stesso di A1 'europeo' ma diviso per 2.

- In Germania i coefficienti A1 e A2 sono invertiti.

Le perdite di calore nei fumi di combustione sono calcolate a partire dalla misura dell'Ossigeno tramite la formula:

$$q_{A} = (t_{A} - t_{L}) x \left( \frac{A1}{21 - O_{2}} + B \right)$$

Le perdite di calore nei fumi di combustione sono calcolate a partire dalla misura della CO2 tramite la formula:

$$\mathbf{q}_{\mathsf{A}} = (\mathbf{t}_{\mathsf{A}} - \mathbf{t}_{\mathsf{L}}) \mathbf{x} \left( \frac{\mathsf{A2}}{\mathsf{CO}_2} + \mathsf{B} \right)$$

L'indice d'aria è calcolato con la formula:

 $\lambda = 21/(21-0_2)$ , dove  $O_2$  è la concentrazione residua di ossigeno nei fumi di combustione.

L'eccesso d'aria è calcolato con la formula:

 $e = (\lambda - 1) * 100$ 

· CO conv: Coefficiente per la conversione da ppm a mg/KWh. Puo' essere espresso come funzione della densita' del gas (CO in questo caso) e del volume dei fumi secchi.

- NO conv: Come per CO conv, ma riferito al NO.
  NOx conv: Come per CO conv, ma riferito al NOx.
- SO2 conv: Come per CO conv, ma riferito al SO2.
- PCI: Potere Calorifico Inferiore.
- · PCS: Potere Calorifico Superiore.
- m H2O: Massa dell'aria prodotta dalla combustione in condizioni stechiometriche, per ciascun Kg di combustibile.
- m Air: Massa dell'aria richiesta dalla combustione in condizioni stechiometriche.
- V g.d.: Volume dei fumi secchi prodotti dalla combustione in condizioni stechiometriche.

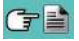

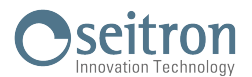

# Analisi della combustione secondo la legge Italiana 10/1991 e s.m.i., D. Lgs. 192/2005 e norma UNI 10389-1 (2019)

#### Premessa

Con questa piccola guida per l'installatore/manutentore di caldaie, la Seitron vuole fornire un aiuto per capire, rapidamente e facilmente, se e quando una caldaia è conforme ai limiti posti dalla Legge 10 del Gennaio 1991 e s.m.i., D. Lgs. 192/2005.

Il contenuto è molto semplificato e non ha la pretesa di essere una guida esaustiva sul complesso fenomeno della combustione.

#### Analisi di combustione: in teoria

Nel processo di combustione di una caldaia, parte del calore ceduto dal bruciatore viene trasferito all'acqua o all'aria da riscaldare. La quantità di calore disponibile al bruciatore è detta <u>potenza al focolare (Pf)</u>, ed è normalmente dichiarata dal costruttore della caldaia. Parte di questa potenza è utilizzata dalla caldaia, <u>potenza</u> <u>utile (Pu)</u>; il restante si perde nei fumi del camino: <u>perdite al camino (Qs)</u>. Si può quindi dire che: Pf=Pu+Qs

Si definisce "RENDIMENTO TERMICO DI COMBUSTIONE" il valore:

ŋ=100-Qs

I valori MINIMI che i rendimenti termici n devono avere secondo il D. Lgs. 192/2005 sono riassunti nelle tabelle seguenti:

Per generatori di acqua calda:

| Periodo installazione        | Rendimento minimo %                                | Minimo con Pn < 35 kW |  |  |
|------------------------------|----------------------------------------------------|-----------------------|--|--|
| Prima del 29/10/1993         | 84 + 2 * log Pn - 2                                | 85 % circa            |  |  |
| Dal 29/10/1993 al 31/12/1997 | 84 + 2 * log Pn                                    | 87 % circa            |  |  |
|                              | Caldaie standard<br>84 + 2 * log Pn                | 87 % circa            |  |  |
| Dal 01/01/1998 al 07/10/2005 | Caldaie a bassa temperatura<br>87.5 + 1.5 * log Pn | 90 % circa            |  |  |
|                              | Caldaie a condensazione<br>91 + 1 * log Pn         | 92.5 % circa          |  |  |
| Dal 08/10/2005 in pai        | Caldaie a condensazione<br>90 + 2 * log Pn - 1     | 92 % circa            |  |  |
| Dai 00/10/2003 iii poi       | Altre caldaie<br>88 + 2 * log Pn - 1               | 90 % circa            |  |  |

#### Per generatori di aria calda:

| Periodo installazione | Rendimento minimo % | Minimo con Pn < 35 kW |  |  |
|-----------------------|---------------------|-----------------------|--|--|
| Prima del 29/10/1993  | 83 + 2 * log Pn - 6 | 80 % circa            |  |  |
| Dal 29/10/1993 in poi | 84 + 2 * log Pn - 3 | 83 % circa            |  |  |

Per calcolare le perdite al camino si utilizza una semplice formula che le esprime come funzione di alcuni parametri facilmente misurabili:

$$Qs = \left(\frac{A2}{CO_2} + B\right) (Tf-Ta)$$

A2, B = fattore dipendente dal combustibile utilizzato

Tf = temperatura fumi

Ta = temperatura aria di combustione

CO<sub>2</sub> = % anidride carbonica nei fumi

Si tratta quindi di effettuare la misura di due temperature (fumi ed aria) e della concentrazione di anidride carbonica nei fumi (%CO<sub>2</sub>), per poter calcolare le perdite al camino e quindi il rendimento termico. Queste operazioni sono effettuate in modo automatico dall'analizzatore di combustione durante l'analisi.

# Vediamo di seguito i gas prodotti da una combustione, che sono da tenere sotto controllo:

#### CO<sub>2</sub>: ANIDRIDE CARBONICA

l valori massimi di CO<sub>2</sub> che si possono ottenere per una combustione perfetta (teorica), per i diversi tipi di combustibili sono:

| Combustibile      | % max CO <sub>2</sub> |
|-------------------|-----------------------|
| Metano            | 11,7                  |
| Propano           | 13,9                  |
| GPL               | 13,9                  |
| Butano            | 13,9                  |
| Gasolio           | 15,1                  |
| Olio combustibile | 15,7                  |

In realtà, la percentuale di CO<sub>2</sub> che potremo rilevare durante un'analisi sarà sempre inferiore a questi valori limite.

#### **CO: MONOSSIDO DI CARBONIO**

L'ossido di carbonio (CO) è normalmente prodotto da una cattiva combustione, povera di ossigeno: poiché è un gas altamente pericoloso (è mortale per l'uomo anche in bassissime concentrazioni: basta una esposizione a 400ppm per 3 ore), la norma UNI 10389-1 (2019) ha stabilito un valore limite oltre al quale l'esito del controllo dell'impianto termico è da considerarsi negativo. La percentuale di gas considerata ai fini normativi non è però quella misurata direttamente nei fumi, "diluita" tra gli altri prodotti della combustione, ma quella riportata al volume di fumi della combustione teorica, e cioè quello al quale l'ossigeno è zero.

CO (rif. 0% di O<sub>2</sub>) = 1000 ppm = 0.1%

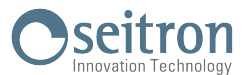

#### Avvertenze per un'analisi precisa

Per effettuare un'analisi di combustione che abbia una certa precisione si devono seguire alcune avvertenze:

- La caldaia sotto controllo deve essere in condizione di regime.
- L'analizzatore di combustione deve essere acceso per almeno 3 minuti (tempo di autozero) con la sonda in aria pulita.

Se lo strumento era stoccato ad una temperatura inferiore ai 5°C, è consigliabile accendere lo strumento ed ripetere il ciclo di autozero dopo 10 minuti attivando la funzione interattiva Riacq.

- il punto in cui si inserisce la sonda per l'analisi deve essere ad una distanza dalla caldaia di circa 2 volte il diametro del camino o, in alternativa, in accordo con le indicazioni del costruttore.
- la vaschetta di raccolta condensa deve essere completamente libera ed in posizione verticale

| CERTIFICATOL                                                                                                    | DI GARANZIA                                                                                           |
|----------------------------------------------------------------------------------------------------|----------------------------------------------------------------------------------------------------|
|                                                                                                    |                                                                                                    |
| analizzatore di combustione CHEMIST 100 BE GRE                                                                     | EN è garantito <u>24 mesi</u> a partire dalla data del                                                |
| ocumento di consegna, ed include le parti elettroniche,                                                            | i sensori di misura e la stampante.                                                                   |
| opra indicato si dimostrassero a suo giudizio non                                                                  | efficienti. I prodotti difettosi devono giungere ai                                                   |
| aboratori Seitron con spese di trasporto a carico dell'a<br>iccidentali, per trasporto, per uso non corretto o non | acquirente. Dalla garanzia sono escluse: le rotture<br>conforme a quanto indicato nel manuale d'uso e |
| nanutenzione del prodotto.                                                                                         | , al pradatta par conrecemente autorizzata da                                                         |
| Seitron invalideranno la presente garanzia.                                                                        | e al prodotto non espressamente autorizzate da                                                        |
| MPORTANTE                                                                                                    |                                                                                                    |
| Per la riparazione in Garanzia si prega di inviare copia d                                                         | del presente Certificato assieme all'apparecchio da                                                   |
| parare, con una breve spiegazione dell'anomalia riscon                                                             | itrata.                                                                                               |
|                                                                                                    |                                                                                                    |
|                                                                                                    |                                                                                                    |
|                                                                                                    |                                                                                                    |
|                                                                                                    |                                                                                                    |
|                                                                                                    |                                                                                                    |
|                                                                                                    |                                                                                                    |
| Parte riservata al Cliente                                                                                         |                                                                                                    |
|                                                                                                    |                                                                                                    |
| lome:                                                                                                    |                                                                                                    |
| Ditta.                                                                                                    |                                                                                                    |
|                                                                                                    |                                                                                                    |
|                                                                                                    |                                                                                                    |
| Note del Cliente:                                                                                                  |                                                                                                    |
|                                                                                                    |                                                                                                    |
|                                                                                                    |                                                                                                    |
|                                                                                                    |                                                                                                    |
|                                                                                                    |                                                                                                    |
|                                                                                                    |                                                                                                    |
|                                                                                                    |                                                                                                    |
|                                                                                                    |                                                                                                    |
| ) et e :                                                                                                    | C N :                                                                                                 |
|                                                                                                    | 5.N                                                                                                   |
|                                                                                                    |                                                                                                    |
|                                                                                                    |                                                                                                    |
|                                                                                                    |                                                                                                    |
| Oseitron                                                                                                    |                                                                                                    |
| Via del Commercio 9/11 - 36065 - Mussolente (VI) - Te                                                              | el. (+39).0424.567842 - Fax. (+39).0424.567849                                                        |
|                                                                                                    |                                                                                                    |

SEITRON S.p.A. a socio unico Via del Commercio, 9/11 36065 - Mussolente (VI) ITALY +39 0424 567 842 - info@seitron.it - www.seitron.com